# Kofax SafeCom Mobile Print Administrator's Guide

Version: 4.3.0

Date: 2021-04-09

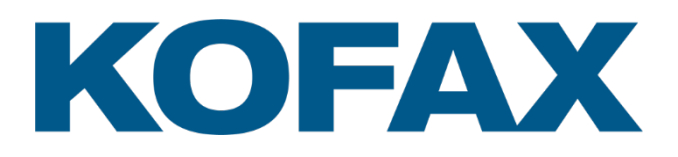

© 1995-2021 Kofax. All rights reserved.

Kofax is a trademark of Kofax, Inc., registered in the U.S. and/or other countries. All other trademarks are the property of their respective owners. No part of this publication may be reproduced, stored, or transmitted in any form without the prior written permission of Kofax.

# **Table of contents**

| Preface      |                                              | . 6 |
|--------------|----------------------------------------------|-----|
|              | Related documentation                        | . 6 |
|              | Training 6                                   |     |
|              | Getting help for Kofax products              | . 6 |
|              |                                              |     |
| Introductio  | n                                            | . 8 |
|              | Requirements                                 | . 8 |
|              | Mobile Print Gateway requirements            | . 9 |
|              | Performance considerations                   | . 9 |
|              | Supported documents                          | 10  |
|              | Supported languages                          | 10  |
|              |                                              |     |
| Prerequisit  | es                                           | 12  |
|              | Microsoft Office                             | 12  |
|              | Install Microsoft Office 2007, 2010 or 2013  | 12  |
|              | Configure Microsoft Office                   | 12  |
|              | Install Microsoft Office add-in              | 13  |
|              | OpenOffice                                   | 13  |
|              | Install OpenOffice 3.3.0                     | 14  |
|              | Set up OpenOffice Writer                     | 15  |
|              | SafeCom Pull Port                            | 16  |
|              | Make a SafeCom G4 client installation        | 16  |
|              | Add a local SafeCom Pull Port                | 17  |
|              | Enable printer pooling                       | 18  |
|              |                                              |     |
| Install Safe | Com Mobile Print                             | 19  |
|              | Install SafeCom Mobile Print                 | 19  |
|              | Installing the Mobile Gateway                | 20  |
|              | Mobile Gateway configuration                 | 21  |
|              | Windows Firewall - ports that must be opened | 23  |
|              |                                              |     |
| Configure S  | SafeCom Mobile Print                         | 24  |
| •            | Log in to SafeCom Mobile Print Web Interface | 24  |
|              | Add devices to SafeCom Mobile Print          | 24  |
|              | General settings                             | 25  |
|              | Check for updates                            | 26  |
|              | Debug logging                                | 26  |
|              | Document support                             | 26  |
|              | Application settings                         | 27  |
|              | Language and Location                        | 28  |
|              | Printing and Security                        | 29  |
|              | User Authentication                          | 31  |
|              | LDAP authentication                          | 31  |
|              | Email and Google Cloud Print Authentication  | 32  |
|              | SafeCom authentication                       | 33  |
|              | SafeCom Guest Users Self-Signup              | 34  |
|              | User web portal configuration                | 35  |
|              | Web Portal single sign-on                    | 36  |
|              | Modify language text strings                 | 38  |
|              | Change default Web ports from 7290 and 9443  | 38  |
|              | Web print configuration                      | 39  |
|              | Driver print configuration                   | 39  |
|              | Advanced Driver Print.                       | 41  |
|              | I PD server                                  | 41  |
|              | Email print configuration                    | 41  |
|              | Enable Fmail Print                           | 41  |
|              | Configure incoming mail                      | 42  |
|              |                                              |     |

|                   | Email print settings                                                                                                    | 43                         |
|-------------------|----------------------------------------------------------------------------------------------------|----------------------------|
|                   | Email print permissions                                                                                                    | 43                         |
|                   | Configure outgoing mail                                                                                                    | 43                         |
|                   | Configure HTML zoom rendering                                                                                                    | 45                         |
|                   | Printing HTML emails with inline images                                                                                                    | 45                         |
|                   | Wide Area Mobile Print                                                                                                    | 46                         |
|                   | Configuration overview                                                                                                    | 47                         |
|                   | Create Wide Area Mobile Print sub domains                                                                                                    | 47                         |
|                   | Configure SafeCom Mobile Print Gateway                                                                                                    | 48                         |
|                   | Configure DNS server                                                                                                    | . 49                       |
|                   | Verifying DNS configuration                                                                                                    | 52                         |
|                   | Set search domains on mobile devices                                                                                                    | 53                         |
|                   | One Wide Area Mobile Print sub domain                                                                                                    | 00                         |
|                   | Multiple Wide Area Mobile Print sub domains                                                                                                    | 00                         |
|                   | Goode Cloud print configuration                                                                                                    | 50<br>50                   |
|                   | Enabling Coogle API access                                                                                                    | 39<br>00                   |
|                   | Prodictoring printers                                                                                                    | 00<br>62                   |
|                   | Enchling Dublic Link charing                                                                                                    | 20<br>20                   |
|                   | Drinting with AirDrint on iOS                                                                                                    | 03<br>62                   |
|                   | Printing with All Print on 105.                                                                                                    | 03                         |
|                   | Autoenticated print                                                                                                    | 04                         |
|                   | Printing with Anaroid                                                                                                    | 64                         |
|                   | Native print on Android                                                                                                    | 65                         |
|                   | Card server                                                                                                    | 66                         |
|                   | Card Reader Profiles                                                                                                    | 67                         |
|                   | Direct E-mail Print to Printer Email Alias                                                                                                    | 67                         |
|                   | Configuring mail forwarding account on Microsoft Exchange                                                                                                    | 68                         |
|                   | Mobile Print configuration                                                                                                    | 69                         |
|                   | Using SSL with SafeCom Mobile Print                                                                                                    | 69                         |
|                   | Generating a Test Certificate                                                                                                    | 70                         |
|                   | Configuring SafeCom Mobile Print with the Test Certificate                                                                                                    | 71                         |
|                   | Verifying the Test Certificate                                                                                                    | 71                         |
|                   | Obtaining a Trusted Certificate                                                                                                    | 72                         |
|                   |                                                                                                    |                            |
| Administer        | SafeCom Mobile Print                                                                                                    | 73                         |
|                   | Log in to SafeCom Mobile Print Web Interface                                                                                                    | 73                         |
|                   | Access SafeCom Mobile Print Web Interface remotely                                                                                                    | 73                         |
|                   | Dashboard with statistics                                                                                                    | 73                         |
|                   | SafeCom Mobile Print monitor                                                                                                    | 74                         |
|                   | Hide user and document information in Monitor                                                                                                    | 74                         |
|                   | Hide the Monitor completely                                                                                                    | 74                         |
|                   | Manage existing printers                                                                                                    | 74                         |
|                   | Associating network card reader with device                                                                                                    | 75                         |
|                   | Manage User Email Addresses                                                                                                    | 75                         |
|                   | Import User Email Addresses from CSV file                                                                                                    | 76                         |
|                   | Change Administrator Login                                                                                                    | 76                         |
|                   | Back up SafeCom Mobile Print data                                                                                                    | 76                         |
|                   | Upgrade SafeCom Mobile Print                                                                                                    | 77                         |
|                   | Licensing77                                                                                                    |                            |
|                   | Uninstall SafeCom Mobile Print                                                                                                    | 77                         |
|                   |                                                                                                    |                            |
| <b>Using Safe</b> | Com Mobile Print                                                                                                    | 78                         |
| -                 | Log in to User Web Portal                                                                                                    | 78                         |
|                   | Send a print job via AirPrint                                                                                                    | 78                         |
|                   | Using AirPrint                                                                                                    | 78                         |
|                   | Sond a print job via amail                                                                                                    | 78                         |
|                   |                                                                                                    |                            |
|                   | Send a print job via email                                                                                                    | 79                         |
|                   | Send a print job via email<br>Send email print<br>Send email printer and control choice of printer                                                                                          | 79<br>79<br>79             |
|                   | Send a print job via email<br>Send email print<br>Send email printer and control choice of printer<br>Register a new email address                                                          | 79<br>79<br>80             |
|                   | Send a print job via email<br>Send email print<br>Send email printer and control choice of printer<br>Register a new email address<br>Send a print job via web                              | 79<br>79<br>80<br>81       |
|                   | Send a print job via email<br>Send email print<br>Send email printer and control choice of printer<br>Register a new email address<br>Send a print job via web<br>Upload document for print | 79<br>79<br>80<br>81<br>81 |

| Driver Print                                                                | 82  |
|-----------------------------------------------------------------------------|-----|
| Guest printing                                                              | 82  |
| Private Print Clouds                                                        | 82  |
| Pull print essentials                                                       | 83  |
| Create Private Print Cloud                                                  | 83  |
| Print to Private Print Cloud                                                | 84  |
| Using the SafeCom Mobile Print iOS app                                      | 85  |
| Configuration                                                               | 85  |
| Account 86                                                                  |     |
| Releasing available print jobs                                              | 87  |
| Print using Open in or the Print with Mobile Print action                   | 88  |
| Setting custom output options                                               | 89  |
| Output printer selection                                                    | 89  |
| AirPrint vs. Open in vs. Print with Mobile Print action                     | 91  |
| Troubleshooting                                                             | 92  |
| Common LDAP authentication error codes                                      |     |
| Using a LDAP browser                                                        |     |
| Log files                                                                   |     |
| LDAP errors                                                                 |     |
| Active Directory Specific Errors                                            |     |
| Clustering for High Availability and Scalability                            | 96  |
| Cluster servers overview                                                    | 97  |
| Server types                                                                |     |
| Configuration types                                                         |     |
| Prerequisites for a cluster configuration                                   |     |
| Configuring a primary server                                                | 100 |
| Open firewall on primary server                                             | 100 |
| Configure shared spool                                                      | 101 |
| Configuring additional secondary servers                                    | 101 |
| Configure shared spool                                                      | 102 |
| Modify secondary servers cluster configuration                              | 102 |
| Replicate printers from primary                                             | 103 |
| Installing SafeCom Mobile Print in a Windows failover cluster               | 103 |
| Validate cluster                                                            | 104 |
| Install SafeCom Mobile Print on first active node                           | 106 |
| Change service logon accounts                                               | 107 |
| Move database to shared storage                                             | 107 |
| Modify primary cluster nodes configuration                                  | 109 |
| Change the primary servers spool folder                                     | 110 |
| Adding external load balancer for high front-end scalability                | 110 |
| Replicate printers across all servers                                       | 111 |
| Using Windows Print Migration Printbrm.exe command-line tool                | 111 |
| Licensing in clustered configurations                                       | 114 |
| SafeCom Mobile Print clustering in high-availability virtual configurations | 115 |

# Preface

This guide includes instructions for installing and using Kofax SafeCom Mobile Print.

## Related documentation

The full documentation set for Kofax SafeCom is available at the following location <a href="https://docshield.kofax.com/Portal/Products/en\_US/SafeCom/10.530-jaah72kksf/SafeCom.htm">https://docshield.kofax.com/Portal/Products/en\_US/SafeCom/10.530-jaah72kksf/SafeCom.htm</a>

In addition to this guide, the documentation set includes the following items:

#### SafeCom Smart Printing

• SafeCom Smart Printing Administrator's Quick Guide How to install a SafeCom Smart Printing solution.

#### SafeCom G4

SafeCom G4 Administrator's Guide
 A comprehensive guide that the administrator should consult to make a successful
 SafeCom solution. Includes information about SafeCom Tracking, SafeCom Rule Based
 Printing, SafeCom Client Billing, and SafeCom Pay.

## Training

Kofax offers both classroom and online training to help you make the most of your Kofax solution. To learn more about training courses and schedules, visit the <u>Kofax Education Portal</u> on the Kofax website.

## Getting help for Kofax products

The <u>Kofax Knowledge Base</u> repository contains articles that are updated on a regular basis to keep you informed about Kofax products. We encourage you to use the Knowledge Base to obtain answers to your product questions.

To access the Kofax Knowledge Base, go to the <u>Kofax website</u> and select Support on the home page.

**Notes** The Kofax Knowledge Base is optimized for use with Google Chrome, Mozilla Firefox, or Microsoft Edge.

The Kofax Knowledge Base provides:

- Powerful search capabilities to help you quickly locate the information you need.
- Type your search terms or phrase into the Search box, and then click the search icon.
- Product information, configuration details and documentation, including release news.
- Scroll through the Kofax Knowledge Base home page to locate a product family. Then click a product family name to view a list of related articles. Please note that some product families require a valid Kofax Portal login to view related articles.
- Access to the Kofax Customer Portal (for eligible customers).
- Click the Customer Support link at the top of the page, and then click Log in to the Customer Portal.
- Access to the Kofax Partner Portal (for eligible partners).
- Click the Partner Support link at the top of the page, and then click Log in to the Partner Portal.

• Access to Kofax support commitments, lifecycle policies, electronic fulfillment details, and self-service tools.

Scroll to the General Support section, click Support Details, and then select the appropriate tab.

# Introduction

SafeCom Mobile Print enables users to print from their workstation computers, laptops and notebooks, mobile devices and tablets via email or web. Users upload the print job to a website or send the job as an email attachment to a defined email address. The print job is then made available for the user to collect at any SafeCom enabled network printer.

SafeCom Mobile Print is very flexible. Users can submit a print job from any computer or device at hand, collect the print job at a company network printer, and still be guaranteed the same security and flexibility that characterize a SafeCom Smart Printing solution.

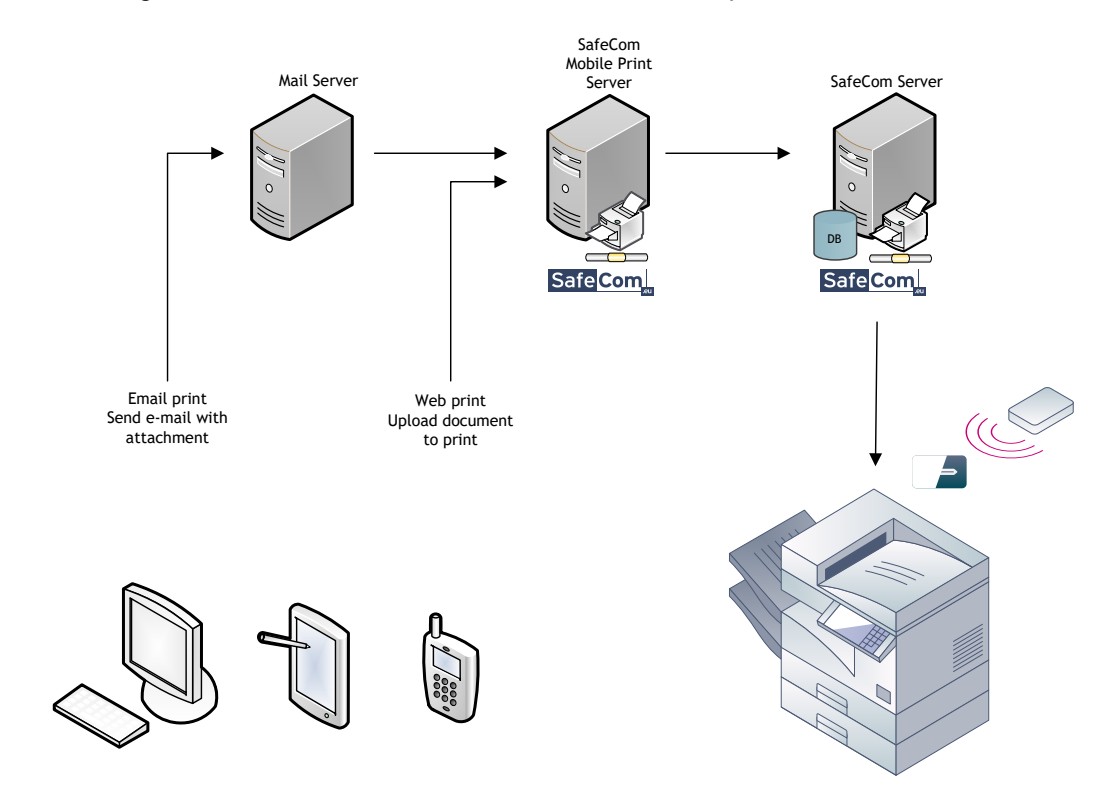

The following is an overview of the SafeCom Mobile Print setup.

## Requirements

For a successful SafeCom Mobile Print installation you need:

- One server with SafeCom G4 Server version S82 070.520\*07 or higher installed.
- One server, where SafeCom Mobile Print must be installed, with the following minimum specifications:
  - Supported servers include: Windows Server 2008 SP1 (32 or 64-bit), Windows Server 2008 R2 (32 or 64-bit), Windows Server 2012 (64-bit), Windows Server 2012 and 2012 R2 (64-bit), Windows Server 2016.
  - Recent generation server CPU processor, such as Intel Xeon 64 or equivalent (see note below on performance). Desktop CPU's are NOT recommended for production use.
  - Minimum 1 GB free RAM memory (minimum 4 GB free RAM memory recommended for higher volume processing).
  - Minimum 5 GB free hard disk space for print job spooling and processing (10 GB free disk space recommended for higher volume processing).

- No anti-virus program monitoring or interrupting the SafeCom Mobile Print directories.
- No proxy server interrupting local communication on the server (localhost/127.0.0.1).
- A local administrative user.
- Internet Explorer Enhanced Security must be disabled to print Web addresses.

#### Notes

- SafeCom Mobile Print can be a resource demanding application, which requires sufficient CPU and memory. If SafeCom Mobile Print is expected to handle significant print volume, make sure that the server, on which the application is installed, has enough CPU and memory. Alternatively, multiple SafeCom Mobile Print servers should be set up.
- Ensure that MS Visual C++ 2008 Redistributable Package (x86) is installed.

### Mobile Print Gateway requirements

By default, SafeCom recommends installing the Mobile Print Gateway on the same server as the SafeCom Mobile Print server. Also, Kofax recommends that iOS and Android devices should belong to the same local subnet.

If you are installing it on a separate server, it must meet the following minimum requirements:

- Windows Server 2008 SP1 (64-bit) or Windows Server 2008 R2 (64-bit) or newer
- Recent generation server CPU processor, such as Intel Core, Xeon or equivalent
- Minimum 1 GB free RAM memory
- Minimum 5GB free hard disk space
- No anti-virus program monitoring or interrupting the SafeCom Mobile Print Gateway directories
- iOS 4.3 or later (excluding iOS 5.1.1)
- Android version 2.3.4 or newer

### Performance considerations

SafeCom Mobile Print can be a resource demanding application, as the SafeCom Mobile Print typically handles many of the tasks done by a normal workstation.

In a normal client/server environment, when a user prints a Word document, Office on the client computer renders the document to print. With SafeCom Mobile Print, if a user uploads a Word document, that conversion and rendering now takes place on the server, and effectively SafeCom Mobile Print assumes the workload of numerous clients.

Thus it is essential that the SafeCom Mobile Print server is fitted with a sufficiently powerful CPU and memory to handle the print volume.

SafeCom Mobile Print allows multiple ways to print: Web upload, Driver Print, Email Print and Mobile/App print. Each of these perform differently, and performance further depends on the document type and complexity of the document.

- Web Print: Upload of Microsoft Office or OpenOffice documents is most resource demanding, with each job processing taking from 1-2 seconds for simple jobs to 15-20 seconds for more complex documents.
   PDF documents and images require very little server processing, and are processed typically in less than 2 seconds.
- **Email Print**: Office, PDF and images attached to emails are processed similar to Web Print jobs, and take the same time and resources to process.
- **Driver Print**: With Driver Print there are two different core methods: "Simple" which uses a generic driver the user have already got on their machine, meaning no need to download and install a driver for the user; and "Advanced" where the user uses a manufacturer Postscript or PCL driver, for example, to use finishing options like stapling

and binding.

Driver Print fundamentally is very efficient. With "Simple" driver print, users print with a generic Postscript driver, and this data is converted and ultimately sent to the final destination printer using the driver installed on the SafeCom Mobile Print server.

 Mobile Print: Print jobs from native app printing from mobile devices is typically very efficient, as little processing is required.

In case of excessive print job volume within a short time, the server will simply let jobs it cannot handle expire.

The following numbers are based on load testing with mixed Office and PDF documents,<br/>various number of pages and complexity, to simulate a typical customer environment.The server was an Intel i7-level server CPU with 4 GB ram on Windows 2008 R2 only running<br/>SafeCom Mobile Print and Microsoft Office. This server could process and print:<br/>Web/Email print:800Jobs per hourSimple Driver Print:1500Jobs per hourAdvanced Driver Print:12000Jobs per hourMobile Print:1500Jobs per hour

So the usage pattern, volume of jobs, features used and the documents printed fully determines how many servers are needed. Target the number of servers for the peak load. If using a highend server and the expected print volume is less than above test results, a single server should be sufficient.

## Supported documents

The following document formats are supported via Web and Email Print. All document formats are supported under Driver Print.

| File format                      | Requirements     |
|----------------------------------|------------------|
| PDF, HTML, HTM, GIF, PNG, JPEG,  | None             |
| TIFF                             |                  |
| DOC, DOCX, XLS, XLSX, PPT, PPTX, | Microsoft Office |
| RTF, TXT                         |                  |
| ODT, ODS, ODP                    | OpenOffice       |

## Supported languages

The SafeCom Mobile Print Administrator interface is available in English, French, and German.

In addition, the following table lists the languages and their postfixes supported by Kofax SafeCom Mobile Print for the user web interface and default email language.

| Postfix | Language   |
|---------|------------|
| _cy     | Cymraeg    |
| _da     | Danish     |
| _de     | German     |
| _en     | English    |
| _es     | Spanish    |
| _et     | Estonian   |
| _fr     | French     |
| _it     | Italian    |
| _nl     | Dutch      |
| _no     | Norwegian  |
| pl      | Polish     |
| _pt     | Portuguese |
| fi      | Finnish    |

| Postfix | Language |
|---------|----------|
| _se     | Swedish  |
| _tr     | Turkish  |
| _cz     | Czech    |
| _ru     | Russian  |
| _јр     | Japanese |
| _cn     | Chinese  |
| _kr     | Korean   |

# Prerequisites

For the SafeCom Mobile Print solution to be successful, the following must be installed and configured on each SafeCom Mobile Print server in the SafeCom solution:

- Microsoft Office
- OpenOffice
- Add a SafeCom Pull Port

## **Microsoft Office**

For SafeCom Mobile Print to be able to convert Word, Excel, and PowerPoint documents to print format, Office 2007, Office 2010 or Office 2013 with at least Word, Excel and PowerPoint, must be installed on the SafeCom Mobile Print server. Microsoft Office must be activated.

#### Notes

- Microsoft Office 64-bit is supported for Microsoft Office versions 2007 SP2, 2010, and 2013.
- If installing a version of Microsoft Office 2007 before Service Pack 2, then the Microsoft Office Add-In "Save as PDF or XPS" must also be installed (refer to Install Microsoft Office add-in).

### Install Microsoft Office 2007, 2010 or 2013

The standard installation installs by default all programs, but the installation can be customized to only install the necessary programs (Word, Excel, and PowerPoint). There is no need to install any other Office suite program, such as OneNote, Access, or similar.

Ensure that the Visual Basic for applications component is included in components to install. This is necessary when uploading PPT & PPTX for print via web.

**Note** If you customize the installation, make sure that Fonts and Additional TrueType Fonts under **Office Shared Features** are installed, for broadest font support.

## **Configure Microsoft Office**

After the installation, it is necessary to open Microsoft Word, as it shows the **Privacy options** dialog, where all options must be cleared as it otherwise prevents printing.

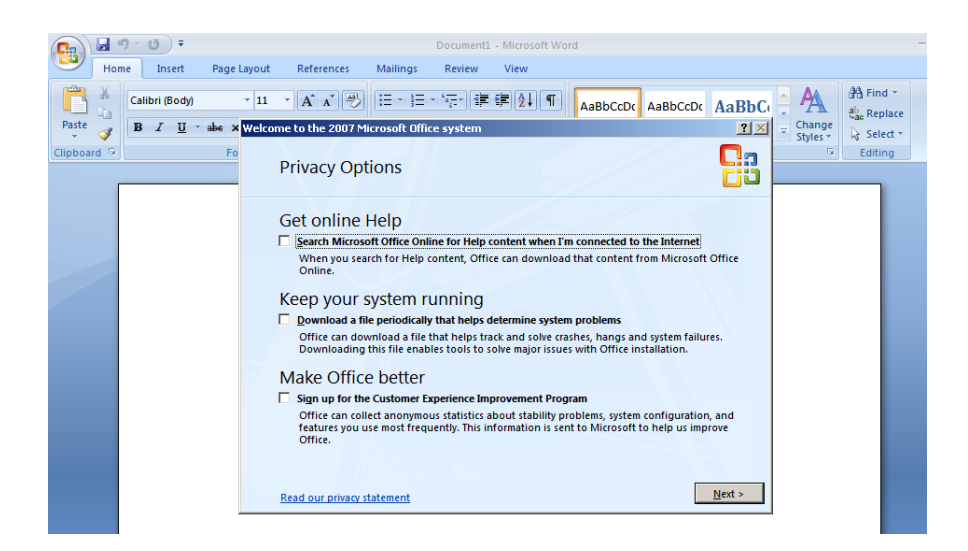

**Note** If Microsoft Office was already installed on the server make sure to disable the privacy options, by opening **Word options**, then clicking **Trust Center**, **Trust Center Settings**, and then **Privacy option**.

To avoid Microsoft Office restarting and doing server reboots automatically, the automatic update service must be disabled.

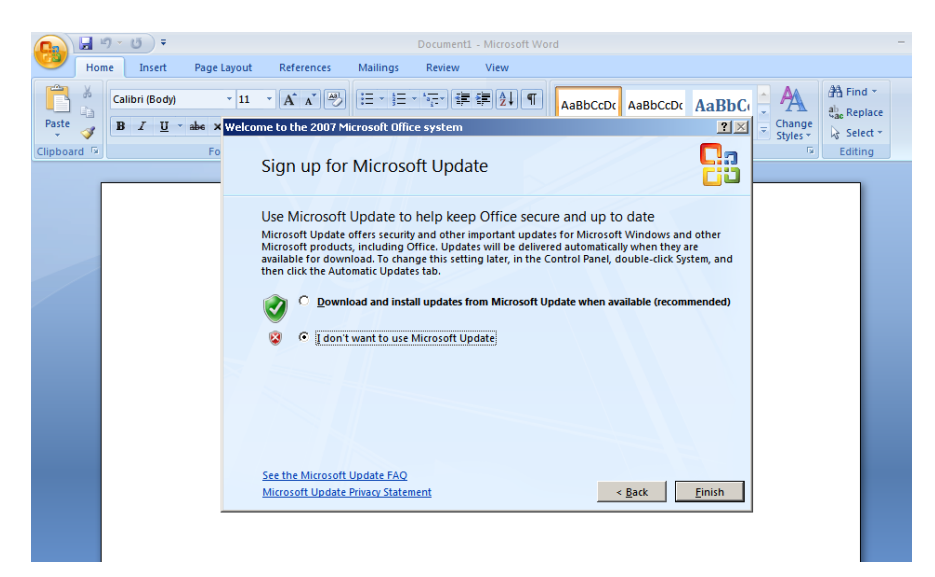

After performing these changes, exit and reopen Microsoft Word. If a blank page is displayed, the installation and configuration is completed successfully.

### Install Microsoft Office add-in

If the installed version of Microsoft Office 2007 is a version earlier than SP2, it is necessary to install the Microsoft Office add-in 'Microsoft Save as PDF or XPS' in addition to the basic Microsoft Office 2007 installation,

This add-in can be downloaded and installed directly from Microsoft's Web site.

## OpenOffice

Installing OpenOffice on the SafeCom Mobile Print server is optional, and only needed if OpenOffice document support is required in SafeCom Mobile Print.

Microsoft Office 2007 SP2 introduced basic support for OpenOffice documents (odt, ods, and odp), but for an accurate conversion of OpenOffice documents, it is highly recommended to install OpenOffice 3.3.0 or later.

### Install OpenOffice 3.3.0

It is recommended to install the standard version of OpenOffice which includes JRE (Java Runtime Engine). Filename of downloaded installer file is for example: **OOo\_3.3.0\_Win\_x86\_install-wJRE\_en-US.exe**.

Note Make sure the installation is done as a local administrator user.

1. During the installation, choose **Custom** setup type.

| B OpenOffice.            | org 3.3 - Installation Wizard                                                                                    | ×              |
|--------------------------|----------------------------------------------------------------------------------------------------|----------------|
| Setup Type<br>Choose the | setup type that best suits your needs.                                                                           | OpenOffice.org |
| Please selec             | t a setup type.                                                                                                  |                |
| ○ <u>Iypical</u>         | The main components will be installed. Recommended for mos<br>users.                                             | st             |
|                          | Choose which program features you want installed and where<br>will be installed. Recommended for advanced users. | e they         |
| OpenOffice.org 3         | 3,3                                                                                                    | Cancel         |

2. In the dialog **OpenOffice.org Program Modules**, select to install only **Writer**, **Calc**, and **Impress**.

| DenOffice.org 3.3 - Installation Wizard                                                                                                    |                                                                                                    | ×                                                                                            |
|----------------------------------------------------------------------------------------------------|----------------------------------------------------------------------------------------------------|----------------------------------------------------------------------------------------------|
| Custom Setup<br>Select the program features you want installed.                                                                                                    |                                                                                                    |                                                                                              |
| Click on an icon in the list below to change how a feature is in<br>OpenOffice.org Program Modules<br>OpenOffice.org Writer<br>OpenOffice.org Calc<br>OpenOffice.org Draw<br>OpenOffice.org Impress<br>OpenOffice.org Base<br>OpenOffice.org Math<br>OpenOffice.org Math<br>OpenOffice.org Math | stalled.<br>Feature Descrip<br>List of all install<br>OpenOffice.org<br>This feature red<br>your hard drive<br>subfeatures red<br>your hard drive | otion:<br>able<br>modules.<br>uires 0KB on<br>. It has 3 of 6<br>ected. The<br>quire 16MB on |
| Install to:<br>C:\Program Files (x86)\OpenOffice.org 3\<br>OpenOffice.org 3.3                                                                                                    |                                                                                                    | Change                                                                                       |
| Help Space < Back                                                                                                    | <u>N</u> ext >                                                                                                    | Cancel                                                                                       |

- 3. Under Optional Components scroll to the component Quickstarter at the bottom and choose This feature will not be available.
- 4. Continue the rest of the installation with default settings.

## Set up OpenOffice Writer

After installation it is necessary to open OpenOffice Writer, as the Setup wizard opens on first launch.

1. During the setup wizard, make sure to clear the option **Check for updates** automatically under **Online Update**.

| SWelcome to OpenOffice.org                                        | 3.3                                                                                                    |
|-------------------------------------------------------------------|----------------------------------------------------------------------------------------------------|
| <u>Steps</u>                                                      | Online Update                                                                                                    |
| 1. Welcome<br>2. User name<br>3. Online Update<br>4. Registration | OpenOffice.org searches automatically at regular intervals for new versions.<br>In doing so online update does not transfer personal data.<br>As soon as a new version is available, you will be notified.<br>You can configure this feature at Tools / Options / OpenOffice.org / Online<br>Update. |
|                                                                   | << Back <u>N</u> ext >> <u>Finish</u> Cancel                                                                                                    |

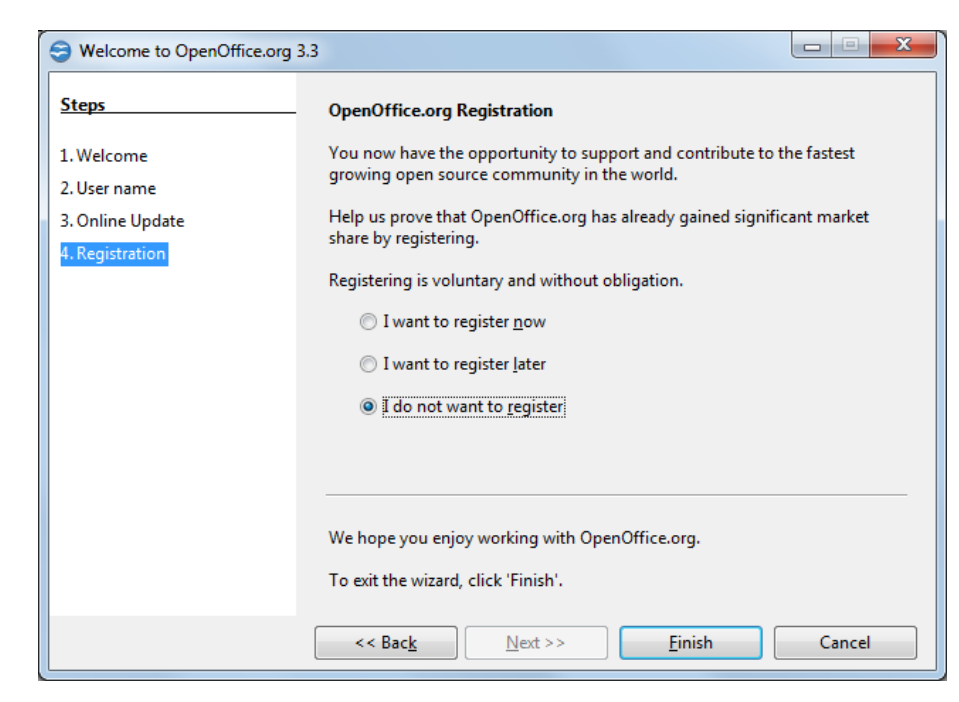

2. Under **Registration**, choose **I do not want to register**. It prevents printing.

- 3. Close and open OpenOffice Writer again and in the **Improvement Program** dialog choose, **No**, **I do not wish to participate.**
- 4. Click **OK** and the installation of OpenOffice is now complete.

## SafeCom Pull Port

A local SafeCom Pull Port must be added on the SafeCom Mobile Print server in order to connect to the SafeCom Server.

To add a local SafeCom Pull Printer on the SafeCom Mobile Print server the following three steps must be performed:

- Make a SafeCom G4 client installation.
- <u>Add a local SafeCom Pull Port</u>.
- Enable printer pooling and add additional SafeCom Pull Ports.

### Make a SafeCom G4 client installation

To add a local SafeCom Pull Printer you need to make a SafeCom G4 client installation on the SafeCom Mobile Print server.

- 1. Download the safecom\_G4\_xxx.exe file from the link supplied to you. The installation must be **Run as administrator.**
- 2. When the installation program is launched click **Next**.
- 3. Click Advanced installation. Click Next.
- 4. Click **Client** and follow the instructions on the monitor.

The **SafeCom Pull Port** is now installed on the SafeCom Mobile Print server. Next you need to either modify an existing local printer or add a new local printer. When you do this you should make sure that:

- The printer is not shared.
- The printer uses the SafeCom Pull Port, which sees to the transfer of documents to the SafeCom server from the SafeCom Pull Printer.

• The SafeCom Pull Port is configured correctly.

### Add a local SafeCom Pull Port

- 1. Click **Start** and then **Printers**.
- 2. Click Add a Printer. The Add Printer Wizard welcome dialog appears. Click Next.
- 3. Select Local printer and click Next.
- 4. Choose Create a new port and select SafeCom Pull Port from the list. Click Next.
- 5. Enter a unique name of your choice for the port in **Port Name**. Click **OK**.
- 6. The **Configure SafeCom Pull Port** dialog prompts you to enter the hostname or IP address of the SafeCom Server. If the SafeCom Mobile Print Server is the same as SafeCom Server, you can enter 'localhost'.
- 7. As method of authentication, select **Use network logon. S**elect **Default domain** from the menu if needed.
- 8. Click **OK**. The **SafeCom User Logon** dialog appears. Enter user logon and password of a user that has SafeCom Administrator or Technician rights. Click **OK**.
- 9. Select the manufacturer and printer model. Click Next.
- 10. State if you want to keep the existing driver or use the new one. Click Next.
- 11. Enter a **Printer Name** and choose if this printer should be your default Windows printer. Click **Next**.
- 12. Select Do not share this printer. Click Next.
- 13. Select **Yes** to print a test page to verify the system. Click **Next**, and then **Finish**. You are prompted to confirm that the test page was printed correctly, but the test page is only printed when you log in at the device. For now, click **OK**.

Then you need to set up the necessary rights for the administrator on the Pull Port:

- 14. Open the **Printers** dialog again, and right-click the SafeCom Pull Port you just added.
- 15. Click **Properties** and then the **Security** tab.
- 16. Under Permissions for Administrators make sure that **Print**, **Manage this printer**, and **Manage documents** are checked.

| HP LaserJet F   | 93005 PCL6 Pro   | operties        |                |              | <b>—</b>          |
|-----------------|------------------|-----------------|----------------|--------------|-------------------|
| General         | Sharing          | Ports           | Advanced       | Colo         | r Management      |
| Securi          | ty               | Device          | Settings       |              | About             |
| Group or user   | names:           |                 |                |              |                   |
| & Everyone      | )                |                 |                |              |                   |
| & CREATO        | ROWNER           |                 |                |              |                   |
| Administra      | ators (SCDKBH0   | DW00022\Adm     | iinistrators)  |              |                   |
|                 |                  |                 |                |              |                   |
|                 |                  |                 |                |              |                   |
|                 |                  |                 |                |              |                   |
|                 |                  |                 | l l            | \ <u>d</u> d | Remove            |
|                 |                  |                 |                |              |                   |
| Permissions fo  | r Administrators |                 |                | Allow        | Deny              |
| Print           |                  |                 |                | <b>V</b>     |                   |
| Manage this     | s printer        |                 |                | <b>V</b>     |                   |
| Manage do       | cuments          |                 |                | <b>V</b>     |                   |
| Special per     | nissions         |                 |                |              |                   |
|                 |                  |                 |                |              | •                 |
|                 |                  |                 |                |              |                   |
|                 |                  |                 |                |              |                   |
| For special per | missions or advi | anced settings, | click Advanced | . [          | Ad <u>v</u> anced |
|                 |                  |                 |                |              |                   |
| Learn about a   | ccess control an | nd permissions  |                |              |                   |
|                 |                  | _               |                |              |                   |
|                 |                  |                 | ОК             | Cancel       | Apply             |

## Enable printer pooling

We recommend that for high load systems you minimize the wait for documents to be processed and transferred to the SafeCom server by checking Enable printer pooling on the Ports tab and add multiple identically configured SafeCom Pull Ports. In our experience 1-4 ports is sufficient and no more than 12 ports should be added.

To enable printer pooling:

- Click Start, point to Settings and click Printers.
   Right-click the SafeCom Pull Printer and click Properties.
   Click the Ports tab.
   Check Enable printer pooling.

- 5. Click Add Port... to create multiple instances of the SafeCom Pull Port.

# Install SafeCom Mobile Print

In the following section it is described how SafeCom Mobile Print is installed and which ports in Windows Firewall must be opened.

Install SafeCom Mobile Print

Note The installation must as a minimum be performed by a local administrator.

- 1. To install SafeCom Mobile Print, log in to the SafeCom Mobile Print server as local administrator.
- 2. Run the installer SafeCom Mobile Print Setup xxx.exe.
- 3. Follow the install wizard and choose the destination directory, start menu name, and other similar basic settings.

The default installation folder is C:\Program Files\SafeCom\SafeCom Mobile Print.

On Windows 64-bit, it is C:\Program Files (x86)\SafeCom\SafeCom Mobile Print.

4. Before finishing the setup wizard, make sure to check **Go to Services to configure SafeCom Mobile Print Web service logon account**.

| 📴 Setup - SafeCom Mobile Pri   | nt 🗖 🖻 🕱                                                                                                    |
|--------------------------------|----------------------------------------------------------------------------------------------------|
| 150 Setup - SafeCom Mobile Pri | nt Completing the SafeCom Mobile print Setup Wizard Setup has finished installing SafeCom Mobile Print on your computer. The application may be launched by selecting the installed icons. Click Finish to exit Setup.  So to Services to configure SafeCom Mobile Print Web service logon account Open SafeCom Mobile Print Admin for configuration |
|                                | < Back Einish                                                                                                    |

- 5. Click Finish and the Services dialog opens.
- 6. Browse to SafeCom Mobile Print Web service, right-click and select Properties.
- 7. Click the Log On tab.
- 8. Select **This account** and enter the login credentials for a user with local administrative rights.

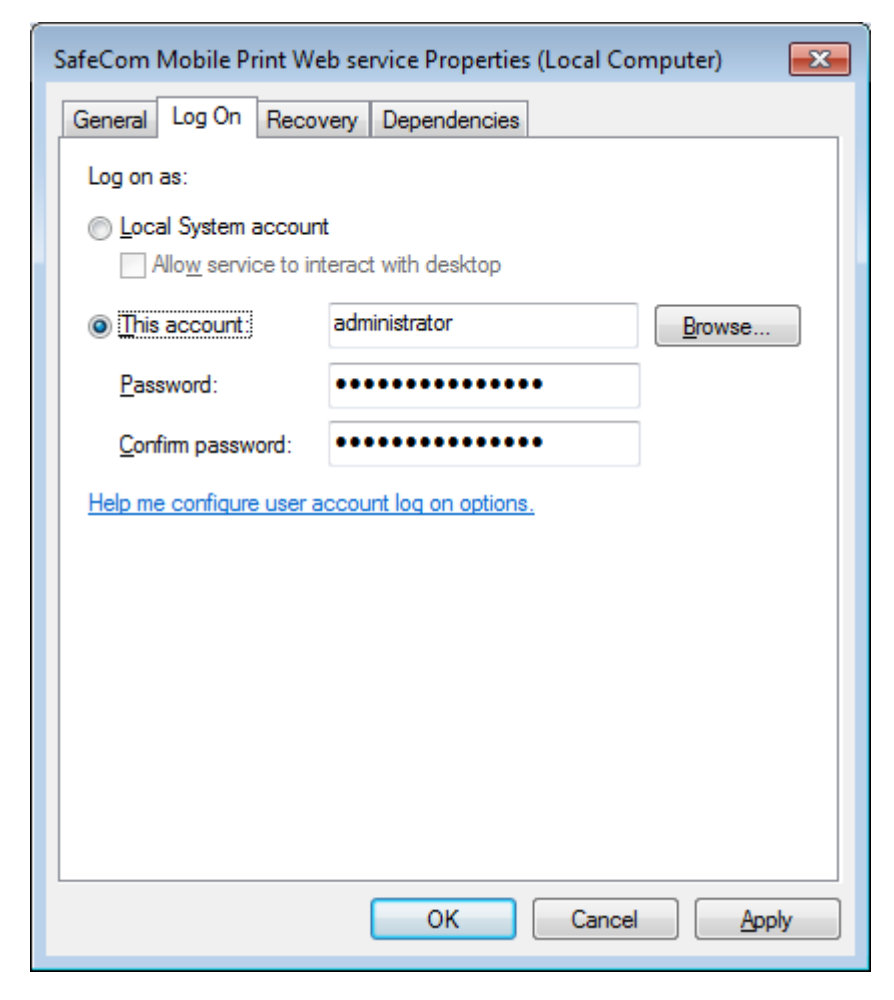

**Note** Do not set up the Print and Data services with **This account** as this will cause SafeCom Mobile Print not to work.

- 9. Click Apply and OK.
- 10. Now restart the **SafeCom Mobile Print** service and then continue with <u>opening the</u> <u>necessary ports in Windows Firewall</u>.

## Installing the Mobile Gateway

The SafeCom Mobile Print Gateway must be installed on a server which is on the same subnet as the iOS mobile devices, and is required to fully utilize SafeCom Mobile Print on such devices.

The Mobile Gateway installer is downloaded along with the SafeCom Mobile Print application. To install it, simply start SafeCom Mobile Print Gateway 4.2.0.exe, and click through the Installation Wizard.

If you want to install the Mobile Gateway to a different server than the one you are using for SafeCom Mobile Print, simply copy the installer to the target server, and run it from there.

Note Use Run as administrator to run the installer.

### Mobile Gateway configuration

To configure the SafeCom Mobile Print Gateway, double-click the **AdminWebpage** icon in Program Files, or browse to the following URL:

https://127.0.0.1:9444/admin/

The following settings can be adjusted:

- Server host/IP: The hostname or IP address of the Mobile Print Gateway server. If the Gateway is installed on a host different from the SafeCom Mobile Print server, this setting must be changed to reflect the SafeCom Mobile Print servers IP or hostname.
- Server port: The port of the SafeCom Mobile Print server. By default this is 7290.
- **SSL port**: The secure (SSL) port of the SafeCom Mobile Print server. By default this is 9443.
- **IPP server port**: The IPP server port. IPP server is a component of SafeCom Mobile Print server. By default this port is 631.
- Use SSL encrypted connection to SafeCom Mobile Print: If this is enabled all communication of the Gateway with the SafeCom Mobile Print server is encrypted.
- **Enable debug logging**: If this is enabled additional information is logged to the log file. This is useful for SafeCom support in case of an issue.
- **How long to authenticate window**: This setting configures how long pending jobs which were not yet authenticated are stored on the Gateway.
- **Publish services on NICs**: If multiple network cards are installed, choose the network interface on which to announce printers. Multiple interfaces can be selected/deselected using the common selection keyboard shortcuts. Changing NICs requires restart of the gateway service.

**Note** Due to a bug in the JVM (Java virtual machine) the announcement on multiple NICs only works properly if the IPv6 option was enabled in the NIC configuration (system network configuration).

- **Enable AirPrint printer announcements**: If enabled printers retrieved from SafeCom Mobile Print server are announced for AirPrint using Apple Bonjour protocol.
- **Do Service Announcements on this IP address**: When an IP address is set here all announcements (AirPrint and gateway service) are being made for the given IP address instead of the host's local IP address. This is relevant if using multiple gateways behind a load balancer or failover cluster, where the announced IP should be the cluster or load balancers IP address.
- **Support for MDM AirPrint**: This option allows the gateway to support AirPrint printers deployed via MDM (Mobile Device Management) providers. This requires the gateway to occupy port 443 as encrypted endpoint for IPP communication, thus port 443 must not be taken already on the host system. Restart the gateway after toggling this setting
- Wide-Area-Mobile-Print printer time-to-live settings: This option allows to change the TTL value that is used for printer announcements made via DNS-SD. Default value is 60 seconds.

This setting is picked up on the next refresh of the DNS zones which happens every 2 minutes.

If the SafeCom Mobile Print server host and/or port is changed you may check the new settings are correct by clicking **Test Connection**.

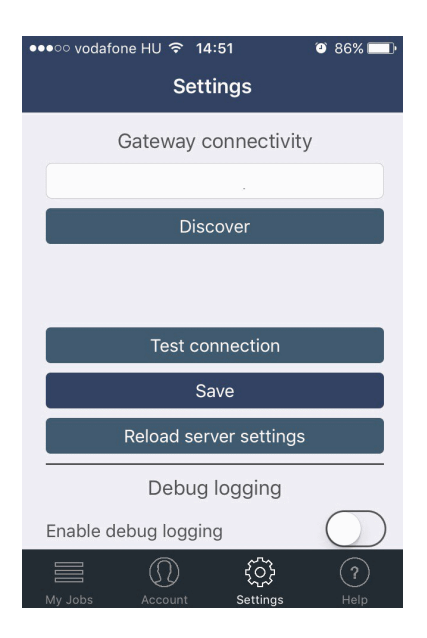

Click **Save** if you want to store the new settings. The Gateway does not need to be restarted, changed settings are picked up automatically.

You can use the **Profile** screen to update the administrator login password.

### Using a custom keystore file

The standard keystore file (etc\keystore) includes a self-signed certificate that should suffice for most use-cases. With Mobile Gateway version 4.2, you can create a custom keystore file for using custom SSL/TLS certificates.

For this custom keystore file a custom password can be defined.

Note Be aware that this is a not a trivial process. If the keystore file configuration or certificates therein are not correctly set up the gateway application or the encrypted ports may not work properly.

Do the following to create a new keystore file and configure the mobile gateway:

- 1. Follow this guide to create a custom keystore file https://wiki.eclipse.org/Jetty/Howto/Configure SSL (Use this only to create the keystore file and import the certificates)
- 2. Make a backup of the old keystore file under the etc folder
- 3. Copy the new keystore file to etc. The new keystore file must be named keystore.
- 4. Open defaults.xml and enter the custom password of the keystore file into the entry KeystorePassword. You can enter the password in either plain text or in an encrypted form. If using plain text, ensure that the defaults.xml file is not accessible to everyone. However, the gateway application must have rights to read and write to it. You can also enter the encrypted password. The gateway comes with a tool that can encrypt the password for you:
  - a. Open a command prompt and browse to the tools folder in your gateway installation.
  - b. Execute the command keystore pw enc.bat with the keystore password as parameter, for example: c:\Program Files (x86)\SafeCom Mobile Print Gateway\tools>keystore\_pw\_enc.bat foo SUCCESS

Your encrypted keystore phrase is: 'ENC:8bC2IR8dxTE='

- c. Enter the keystore phrase to defaults.xml into the entry field KeystorePassword.
- 5. Now save defaults.xml and re-start the gateway.

Be aware that the encryption of the keystore password is not a 100% security guarantee. You should make sure that the defaults.xml file is properly protected on a file system basis.

## Windows Firewall - ports that must be opened

If Windows Firewall is enabled it may prevent SafeCom Mobile Print from working.

Make sure to disable the firewall, or manually open the ports mentioned below.

### Web interfaces and Web Print

SafeCom Mobile Print includes Web interfaces for administrator configuration and web print upload. Per default the following ports are used:

- HTTP (non-SSL) TCP port 7290
- HTTPS (SSL) TCP port 9443

### **Email Print**

The ports used depend on the mail server's configuration, but typical ports are:

- POP3 non-SSL: TCP port 110
- POP3 SSL: TCP port 995
- IMAP non-SSL: TCP port 143
- IMAP SSL: TCP port 993
- SMTP non-SSL: TCP port 25
- SMTP SSL: TCP port 465
- Exchange MAPI: TCP port 135 and Windows RPC protocols
- Exchange WS: HTTP TCP port 80 and HTTPS TCP port 443

#### **Driver Print**

Printing to SafeCom Mobile Print via driver is either handled through HTTP/HTTPS IPP printing protocol or the LPD server for LPR print. By default, the following ports are used:

- IPP print TCP port 631
- IPP print (SSL) TCP port 9443
- LPR print TCP port 515

### **Google Cloud Print**

The SafeCom Mobile Print server communicates with the Google Cloud Print services hosted with Google through the following ports:

- TCP ports 80 and 443
- XMPP protocol TCP port 5222

#### iOS and Wide Area Mobile Print

The SafeCom Mobile Print server communicates with the iOS devices and on the Wide Area Mobile Print through the following ports:

- UDP port 5353 (iOS, multicast DNS)
- TCP and UDP port 53

# Configure SafeCom Mobile Print

## Log in to SafeCom Mobile Print Web Interface

To configure SafeCom Mobile Print, open the SafeCom Mobile Print Web Interface from the shortcut either in the Windows start menu, the desktop icon, or by entering one of the following two URLs for the SafeCom Mobile Print Web Interface:

- http://127.0.0.1:7290/admin
- https://127.0.0.1:9443/admin

Change the IP address to that of the SafeCom Mobile Print server.

Log in using the default username and password:

- Username: admin
- Password: nimda

**Note** It is recommended to change the default username and password. Refer to <u>Manage User</u> <u>Email Addresses</u>.

## Add devices to SafeCom Mobile Print

The print jobs that are sent via SafeCom Mobile Print is processed on the SafeCom Mobile Print server, from where the data is sent to the SafeCom Server.

The SafeCom Mobile Print Server might contain many printers that is or is not used in SafeCom Mobile Print. It is therefore necessary to add the printers to be used in SafeCom Mobile Print, via the admin interface.

Import printers automatically, to import all available printers, or import only selected printers manually. To add all devices from server:

- 1. Open and log in to SafeCom Mobile Print Web Interface.
- Click the Devices tab. If no printers have been added previously, it automatically opens the Add New Device page. Otherwise click the Add New Device in the left menu.

| New Printer De                                                                                                    | tails                                                                                                    |
|----------------------------------------------------------------------------------------------------|----------------------------------------------------------------------------------------------------|
| Printer ID:                                                                                                    |                                                                                                    |
|                                                                                                    | (Leave Printer ID blank and an ID will be created automatically)                                                                                                    |
| Printer Description:                                                                                                    |                                                                                                    |
| Output Printer:                                                                                                    | (select printer) -                                                                                                    |
|                                                                                                    | Send a test print to printer after adding                                                                                                    |
| Advanced Drive                                                                                                    | er Print<br>friver print on a print queue, lets users print directly to the print queue using any print drive<br>output device, and enabling use of all advanced output features on the device.                                                                                                    |
| Advanced Drive<br>inabling advanced d<br>compatible with the<br>Enable advanced<br>Specify the prin                                             | er Print<br>driver print on a print queue, lets users print directly to the print queue using any print drive<br>output device, and enabling use of all advanced output features on the device.<br>driver print<br>iter model for users to install the correct driver:                                                                                                    |
| Advanced Drive<br>Enabling advanced d<br>Compatible with the<br>Enable advanced<br>Specify the print<br>Direct Email Pr<br>f an email forwardir | er Print<br>friver print on a print queue, lets users print directly to the print queue using any print drive<br>output device, and enabling use of all advanced output features on the device.<br>driver print<br>ter model for users to install the correct driver:<br>int Alias<br>ing account has been created for this specific printer, enter the email address associated with |
| Advanced Drive<br>Enabling advanced d<br>compatible with the<br>Enable advanced<br>Specify the prin                                             | er Print<br>Jriver print on a print queue, lets users print directly to the print queue using any print driv<br>output device, and enabling use of all advanced output features on the device.<br>driver print<br>Iter model for users to install the correct driver:                                                                                                    |

3. Click **Import All Printers from Server** to automatically add all printers that exists on the SafeCom Mobile Print server.

**Note** Imported printers can be changed or removed at any time, if any adjustments are necessary later.

To add devices manually:

- 1. On the **Add New Device** page, select the device you want to add from the menu under **New Printer Details**.
- 2. Enter printer details according to the following descriptions. The fields **Printer Description** and **Printer Path** are pre-filled, but can be changed.
  - **Printer ID:** Enter the unique identifier for the printer. Can be a number, serial number, IP address, or similar.
  - **Printer Description:** Enter a user-friendly description of the device, to identify the printer to the end user.
  - **Printer Path:** The corresponding Windows print queue as installed on the SafeCom Mobile Print server.
- Check the box Send a test print to send a test print job from the SafeCom Mobile Print Web Interface after adding the device. This is useful to verify the configuration of the device.

## General settings

In the SafeCom Mobile Print Web Interface the following few settings must be configured under **General Settings** tab.

- Check for updates
- Debug logging
- Document support
- Application settings

### Check for updates

You can set up SafeCom Mobile Print Web Interface to check periodically for new updates. This is for notification only; updates are not installed automatically, instead a side bar notification box appears if a new version is available.

To enable check for updates:

- 1. Click the Settings tab and then General Settings in the left menu.
- 2. In the Check for updates menu, choose Yes.
- 3. Click Save Changes.

| Check For Updates                                                                                                    |
|----------------------------------------------------------------------------------------------------|
| Let this SafeCom Mobile Print installation check periodically if new updates are available. This is for notification only, updates are not installed automatically. A side bar notification box will appear if a new version is available. |
| Check for updates: Yes 💌                                                                                                    |

### **Debug logging**

All errors and other information from SafeCom Mobile Print are logged to the central SafeCom Mobile Print log "eopapp\_yyy\_mm\_dd.log" located by default in C:\Program Files\SafeCom\SafeCom Mobile Print\logs.

On Windows 64-bit, C:\Program Files (x86)\SafeCom\SafeCom Mobile Print\logs

Other SafeCom Mobile Print components, such as the built-in IPP print server also creates log files in the **logs** directory.

1. To enable debug logging, go to the **General Settings** menu under the **Settings** tab.

| Debug Logging                                                                                                    |
|----------------------------------------------------------------------------------------------------|
| Enable debug logging for very detailed log if requested by support for troubleshooting. Please note that enabling debug logging, will create substantially larger log files. Use only if necessary. |
| Enable debug logging: Yes 💌                                                                                                    |

2. Under Debug Logging, select Yes in the Enable debug logging menu.

**Caution** Do not enable debug logging in production unless necessary for troubleshooting. Debug logging can create very large log files.

3. Click Save Changes.

### **Document support**

SafeCom Mobile Print includes a built-in Microsoft Office and OpenOffice conversion engine, which means that users can send Office documents to print, and SafeCom Mobile Print can convert and print those documents without relying on any outside third-party applications.

The built-in conversion engine is enabled by default, but you can choose to either use the builtin engine or use Microsoft Office and OpenOffice to convert and print documents.

## **Note** Make sure that before enabling these options, MS Office or OpenOffice are installed on the server, otherwise conversion errors will result.

| Docu   | ment Support                                                                                                    |
|--------|----------------------------------------------------------------------------------------------------|
| Choose | document formats to support in addition to the standard PDF, images and txt formats.                                                                                                    |
| Micro  | soft Office 2007 SP2, Microsoft Office 2010 or Microsoft Office 2013                                                                                                    |
| For    | conversion and processing of Microsoft Office documents, choose the conversion engine you wish to use.                                                                                                    |
| 0      | Use Microsoft Office 2007 SP2, Microsoft Office 2010 or Microsoft Office 2013 application installed on<br>the SafeCom Mobile Print server. Requires Microsoft Office installed on the SafeCom Mobile Print server.                        |
|        | Run Document Conversion Tests                                                                                                    |
| o      | Use built-in Microsoft Office document conversion engine, no Microsoft Office installation required on the<br>SafeCom Mobile Print server. (Requires SafeCom Mobile Print Professional license).                                          |
|        | Refer to the SafeCom Mobile Print documentation for requirements and limitations when using the built-in<br>conversion engine.                                                                                                    |
|        | This feature is part of the SafeCom Mobile Print Professional license. Your evaluation license enables this feature, but to continue using this feature when the evaluation expires, make sure you purchase a Professional license.       |
| ☑ Oper | nOffice 3.3 or 3.4                                                                                                    |
| For    | conversion and processing of OpenOffice documents, choose the conversion engine you wish to use.                                                                                                    |
| 0      | Use OpenOffice 3.x application installed on the SafeCom Mobile Print server. Requires OpenOffice 3.x<br>installed on the SafeCom Mobile Print server.                                                                                     |
| o      | Use built-in OpenOffice document conversion engine, no OpenOffice installation required on the SafeCom<br>Mobile Print server. (Requires SafeCom Mobile Print Professional license).                                                      |
|        | Refer to the SafeCom Mobile Print documentation for requirements and limitations when using the built-in<br>conversion engine.                                                                                                    |
|        | This feature is part of the SafeCom Mobile Print Professional license. Your<br>evaluation license enables this feature, but to continue using this feature when the<br>evaluation expires, make sure you purchase a Professional license. |
|        |                                                                                                    |

## **Application settings**

Under the **Settings** tab in the SafeCom Mobile Print Administrator a timeout for when unreleased jobs are cleaned up and deleted can be adjusted.

This setting does not have any effect when Mobile Print is set up with SafeCom and with user authentication set to **Direct with Authentication**.

| Application Settings                                               |      |         |
|--------------------------------------------------------------------|------|---------|
| How long jobs are kept as "awaiting release" before being deleted: | 1440 | minutes |

You can define how documents by default are printed with Mobile Print. Select options as required. By default users are allowed to change the predefined print mode, however, this can also be restricted so that print jobs are always printed in duplex, black & white, for example.

Print Output Settings

| Default paper size for "unknown sizes": 🛛 | A4 210 x 297 mm | • |
|-------------------------------------------|-----------------|---|
|-------------------------------------------|-----------------|---|

Choose how jobs are printed by default, and whether users should be able to modify output settings.

Preset all print jobs to print as:

- O Simplex
- Duplex long-side (most common duplex setting)
   Duplex short-side

Preset all jobs to print as black/white

Important: Converting all print jobs to black/white for printing requires significant extra processing time and resources during the print operation.

 $ar{m{arsigma}}$  Allow users to change settings for simplex or duplex, and color or black/white in the release interfaces. Uncheck this to lock output settings to the presets above.

Settings can be modified as needed to regulate user access to output formats.

## Language and Location

SafeCom Mobile Print supports multiple languages and locale for displaying dates and numbers in local formats.

### Language And Location Settings

Configure location and language settings. Make your changes below, and click Save Changes when done.

| Web Interface Languages                                                       |                                                   |                           |
|-------------------------------------------------------------------------------|---------------------------------------------------|---------------------------|
| Choose the languages that should be av                                        | ailable in the SafeCom Mobile Print Web           | interfaces.               |
| Cymraeg (CY)                                                                  | Dansk (DK)                                        | Deutsch (DE)              |
| Eesti keel (ET)                                                               | English (EN)                                      | Español (ES)              |
| 🗌 Français (FR)                                                               | 🗌 Italiano (IT)                                   | Magyar (HU)               |
| Nederlands (NL)                                                               | Norsk (NO)                                        | Polski (PL)               |
| Portoghese (PT)                                                               | Slovenščina (SL)                                  | Suomi (FI)                |
| Svenska (SE)                                                                  | Türkçe (TR)                                       | 🗌 Čeština (CZ)            |
| □ Русский (RU)                                                                | 🗌 български (BG)                                  | □日本語 (JP)                 |
| □ 简化字 (CN)                                                                    | □ 한국어 (KR)                                        |                           |
|                                                                               |                                                   |                           |
| Default Language And Email                                                    | Language                                          |                           |
| Choose the default language shown in W responses sent from SafeCom Mobile Pri | /eb interfaces at first, and what language<br>nt. | e should be used in email |
| O Cymraeg (CY)                                                                | O Dansk (DK)                                      | O Deutsch (DE)            |
| O Eesti keel (ET)                                                             | English (EN)                                      | O Español (ES)            |
| ○ Français (FR)                                                               | O Italiano (IT)                                   | O Magyar (HU)             |
| O Nederlands (NL)                                                             | O Norsk (NO)                                      | O Polski (PL)             |
| O Portoghese (PT)                                                             | 🔿 Slovenščina (SL)                                | O Suomi (FI)              |
| O Svenska (SE)                                                                | ⊖ Türkçe (TR)                                     | ○ Čeština (CZ)            |
| ОРусский (RU)                                                                 | О български (BG)                                  | 〇 日本語 (JP)                |
| 〇 简化字 (CN)                                                                    | ○ 한국어 (KR)                                        |                           |
|                                                                               |                                                   |                           |
| Locale                                                                        |                                                   |                           |
| Locale determines currency, number and                                        | l date formatting.                                |                           |
| English (US)                                                                  |                                                   |                           |

Select language and locale:

1. Click the Settings tab in the SafeCom Mobile Print Web Interface and then Language and Location.

2. Select the languages that should be available for users. Selected languages appear in the top navigation of the users' web interface.

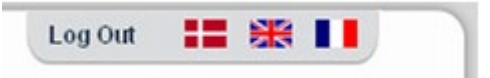

- 3. Under **Default Language and Email Language**, choose the default language, which is the language used in emails sent from SafeCom Mobile Print.
- 4. Under **Locale**, select the locale, which determines how numbers and dates are formatted.
- 5. Click Save Changes.

## Printing and Security

On the **Printing and Security** web page the primary settings that determine the overall printing behavior of SafeCom Mobile Print must be set.

Set up the authentication mode in SafeCom Mobile Print:

- 1. Click the **Settings** tab and then **Printing and Security** in the left menu.
- 2. Under Direct Print, select the SafeCom Pull Print port.
- 3. Make sure that the **Direct with Authentication** is selected.
- 4. Click Save Changes.

**Note** To use the **Ready to Print** function on your mobile device, use the device selection option in Web Print and select **Privacy with authentication** as **Print Behavior**. On the Mobile Print Settings Page, select **Enable strict mobile device authentication** and **Enable job release**.

### **Mobile Print Settings**

Configure settings for prints sent from mobile devices. Make your changes below, and click Save Changes when done.

To enable native printing from supported mobile devices, the SafeCom Mobile Print Mobile Gateway must be installed and configured. See documentation for details.

#### Mobile Print Settings

Customize the name of the mobile printer, as it will appear on mobile clients that support printer naming, for example "Secure Printer", "WiFi printer", "Student Printer" or similar.

Printer name: SafeCom Mobile Print

(Changing the printer name may require a restart of the mobile gateway to force the change to clients)

#### **Mobile Print Authentication**

Your current configuration is: Privacy with Authentication. Click here to change.

In this configuration, users must authenticate once when printing from their mobile device.

Enable strict mobile device authentication

- When enabling strict mobile device authentication:
  - Users must authenticate when their mobile device uses a new IP address
  - · Users have the ability to logout using the SafeCom Mobile Print mobile apps
  - Users can be forced to re-authenticate after a set period of time (useful for shared iPads or similar)

Users must relogin on mobile devices after 43200 minutes.

(Default value is 43200 minutes (30 days). Minimum is 5 minutes.)

#### **Mobile Printers**

Customize how users can print in this mode:

- Allow authenticated users to send print jobs from mobile devices, print jobs are held in SafeCom Mobile Print until release
- Allow authenticated users to send print jobs from mobile devices, print jobs are held in SafeCom Mobile Print until release and also allow authenticated users to send print jobs directly to devices
- Allow authenticated users to send print jobs directly to devices

#### Mobile App Settings

Customize settings that apply to the SafeCom Mobile Print Mobile Apps

Enable job release

Allow users to release print jobs held in SafeCom Mobile Print, using the Mobile Apps (only relevant if SafeCom Mobile Print is configured for a "privacy" mode where jobs are held in SafeCom Mobile Print until release)

## **Printing And Security**

Configure primary printing behavior in SafeCom Mobile Print. Make your changes below, and click Save Changes when done.

Please refer to the SafeCom Mobile Print documentation for detailed explanation of the different modes.

#### **Print Behavior**

Choose how users print and SafeCom Mobile Print should behave when receiving and processing print jobs.

#### Privacy Print

With Privacy print modes, print jobs are held in SafeCom Mobile Print until release.

- Privacy with Release Code What this means?
  - Web print User sees release code on screen
    - Driver print User supplies release code in printer configuration
    - Email Print User gets email reply with release code
    - Mobile Print User use SafeCom Mobile Print mobile App to obtain release code
- Privacy with Authentication What this means?
  - Web print Users must logon Web portal to upload print jobs
  - Driver print Users supplies authentication information in printer configuration
  - Email print Users must logon and associate email address with username
  - · Mobile Print Users must authenticate when they print from mobile device

#### **Direct Print**

Print jobs are released immediately to the selected print queue below. Use this option if an external secure printing solution is used or if print jobs should be printed directly immediately.

Print queue for direct print: HP Universal Printing PCL 6mobileprint 👻

- Direct with No Authentication What this means?
  - Web print Any user can access the Web print portal and upload documents to print
  - Driver print All users can print via driver. Prints are released directly to selected queue
  - Email Print All email print jobs are directly released to specific queue
  - Mobile Print All users are allowed to print from a mobile device.

#### Oirect with Authentication - What this means?

- Web print Users must logon Web portal to upload print jobs.
- Driver print Users supplies authentication information in printer configuration
- Email print Users must logon and associate email address with username
- · Mobile Print Users must authenticate when they print from mobile device

## **User Authentication**

When Printing and Security is set to **Direct with Authentication**, then the actual authentication method, how user logins are validated, is configured in the **User Authentication** web page.

The authentication method can be set up to:

- No authentication: No validation at log in is performed.
- Authentication via LDAP: Refer to the next section to set up LDAP authentication.

### LDAP authentication

Enter the details for the LDAP authentication server, including a test username and password of a valid user account in the LDAP, and click **Save and Test** to verify the configuration.

If test authentication fails, an error message is shown. See common LDAP error codes and typical causes in the section on <u>LDAP troubleshooting</u>.

| ι        | Jser Authentic                                                        | ation                                                                                                    |
|----------|-----------------------------------------------------------------------|----------------------------------------------------------------------------------------------------|
| lf<br>au | Printing and Security is set to r<br>uthenticate users. Make your cha | equire authentication, in this section configure how SafeCom Mobile Print should<br>nges below, and click Save Changes when done.                           |
|          | Authentication Method                                                 |                                                                                                    |
|          | No authentication - Any use<br>setting is useful for initial set      | ername or password entered is accepted. No validation of login takes place. This<br>etup, but not recommended for production use, as any login is accepted. |
|          | Authentication via LDAP - U<br>servers specified below.               | Jsers enter username and password which is authenticated against the LDAP                                                                                   |
|          | Add New LDAP Ser                                                      | ver                                                                                                    |
|          | Server                                                                |                                                                                                    |
|          | - there are no LDAP                                                   | servers configured -                                                                                                    |
|          | Authentication via SafeCom                                            | - Users enter username and password which is authenticated against SafeCom.                                                                                 |
|          | SafeCom Server IP/hostnam                                             | ie:                                                                                                    |
|          | Administrator Username:                                               | admin                                                                                                    |
|          | Administrator Password:                                               | *****                                                                                                    |
|          | You can test the SafeCom c                                            | onnection by entering a login for a user below.                                                                                                    |
|          | Test username:                                                        | user1                                                                                                    |
|          | Test password:                                                        | ••••                                                                                                    |
|          |                                                                       | Save and Test                                                                                                    |
|          | Additional Options                                                    |                                                                                                    |
|          | Automatically delete created<br>(set to 0 to never delete crea        | guest user accounts after 0 minutes<br>ated user accounts, default is 0)                                                                                    |

A highly recommended tool for identifying proper LDAP settings to use is **LDAP Browser 2.6**, which can be downloaded for free via <u>http://www.ldapadministrator.com</u>

To enable guest printing (<u>SafeCom authentication</u>), you must check the **Enable guest user** account creation option, then the **Authentication via SafeCom** option, and ensure that the specified server credentials correspond to the credentials used for accessing your SafeCom server.

### Email and Google Cloud Print Authentication

When a user sends a print job to SafeCom Mobile Print via an email address unknown to SafeCom, the user receives an email that prompts him/her to use their Windows credentials to register his/her email address.

No registration is necessary if users are known in SafeCom Mobile Print, either because their email address has been manually added or imported from a CSV, or if LDAP email address lookup is enabled. Alternatively, non-registered users can use guest accounts, if the relevant settings are met.

#### Set up Email authentication under Email and Google Cloud Print Authentication.

 Select the Search LDAP for email address to lookup username check box to let Mobile Print automatically retrieve the email addresses of internal users as needed. Be sure to have LDAP Authentication configured.

**Note** Exchange MAPI does not always share the complete email sender address (user@company.com). This will cause Email Authentication in Mobile Print to fail. To work around this, configure LDAP authentication and select **Search LDAP for email address to lookup username**.

#### Set up handling of Unknown Senders under Email and Google Cloud Print Authentication

- 1. Select the **Search LDAP for email address to lookup username** check box to let Mobile Print automatically retrieve the email addresses of internal users as needed. Be sure to have LDAP Authentication configured.
- Select the Unknown senders are guests, create guest account in and send welcome email with the created username and password check box to allow guest printing.

3. Select the **Allow user self registration** check box if you want to allow users to create their own accounts.

#### Email And Google Cloud Print Authentication

#### Lookup Email Addresses

Search LDAP for email address to lookup username

For lookup in LDAP, LDAP settings must be successfully configured under User Authentication.

#### **Unknown Senders**

Choose how SafeCom Mobile Print will handle email from unknown senders.

O nothing, email from unknown senders are discarded

 $\odot$  Unknown senders are guests, create guest account in and send welcome email with the created username and password

Allow user self registration

### SafeCom authentication

#### **User Authentication**

If **Printing and Security** is set to require authentication, in this section configure how SafeCom Mobile Print should authenticate users. Make your changes below, and click Save Changes when done.

|  | Authentication | Method |
|--|----------------|--------|
|--|----------------|--------|

| No authentication - Any use<br>setting is useful for initial set    | rname or password entered is accepted. No validation of login takes place. This<br>tup, but not recommended for production use, as any login is accepted. |
|---------------------------------------------------------------------|----------------------------------------------------------------------------------------------------|
| Authentication via LDAP - U<br>servers specified below.             | sers enter username and password which is authenticated against the LDAP                                                                                  |
| Add New LDAP Serv                                                   | er                                                                                                    |
| Server                                                              |                                                                                                    |
| - there are no LDAP s                                               | ervers configured -                                                                                                    |
| Authentication via SafeCom                                          | - Users enter username and password which is authenticated against SafeCom.                                                                               |
| SafeCom Server IP/hostname                                          | E:                                                                                                    |
| Administrator Username:                                             | admin                                                                                                    |
| Administrator Password:                                             | •••••                                                                                                    |
| You can test the SafeCom co                                         | nnection by entering a login for a user below.                                                                                                    |
| Test username:                                                      | user1                                                                                                    |
| Test password:                                                      | ****                                                                                                    |
|                                                                     | Save and Test                                                                                                    |
| Additional Options                                                  |                                                                                                    |
| Automatically delete created<br>(set to 0 to never delete created ) | guest user accounts after 0 minutes<br>ted user accounts, default is 0)                                                                                   |

- 1. From Windows services, stop the Mobile Print Web Service.
- In the root directory of the Mobile Print installation, open eop.xml in a text editor such as Notepad.
- 3. Find the entry <edition> and change it to <edition>waccount</edition>.
- 4. Find entry <editionacct> and change it to
- <editionacct>safecom</editionacct>.
- 5. Save the eop.xml file.
- 6. Start the SafeCom Mobile Print Web Service.

**Note** Steps 1-6 are only required if you installed the SafeCom Mobile Print components to separate servers. If you installed SafeCom Mobile Print on a

dedicated server, you only need to perform steps 7-8 below.

- 7. Log in to SafeCom Mobile Print and go to **Settings > User Authentication**.
- Under the Authentication via Safecom part, enter the administrator credentials you use to access your SafeCom server, and provide the server IP and hostname of your SafeCom server.

  For user credentials, you need either user logon and password or user logon and

For user credentials, you need either user logon and password or user logon and PIN code.

**Note** Under **Additional Options**, you can specify a timespan for created guest user accounts. When the timespan specified here elapses for a given guest account, said account is deleted.

### SafeCom Guest Users Self-Signup

When a user does not have an account that is accessible via the LDAP authentication server, and still needs to use the Mobile Print, you can set guest user access. To set up this access, you have to perform configuration steps both in the SafeCom Administrator and the SafeCom Mobile Print.

- 1. Log in to SafeCom Administrator, and ensure that the **Create Users at First Print** option is checked under the **User** tab. You must also configure the **SMTP server** address properly.
- 2. On the devices you want to use with Guest Printing, ensure that the **Login method** is set to either **ID code** or **Card and ID code**.
- 3. Log in to SafeCom Mobile Print as administrator, and open **Settings** > **User Authentication**.
- 4. Check the **Search LDAP for email address to lookup username** check box to let Mobile Print automatically retrieve the email addresses of internal users as needed. Be sure to have LDAP Authentication configured.
- 5. Check the Unknown senders are guests, create guest account in and send welcome email with the created username and password check box to allow guest printing.
- 6. Check the Enable guest user account creation check box.
- 7. Check the **Authentication via SafeCom** option under Authentication method above, and provide the credentials for your SafeCom server there.
- 8. Check the Send a welcome email to the user with the created username and password.

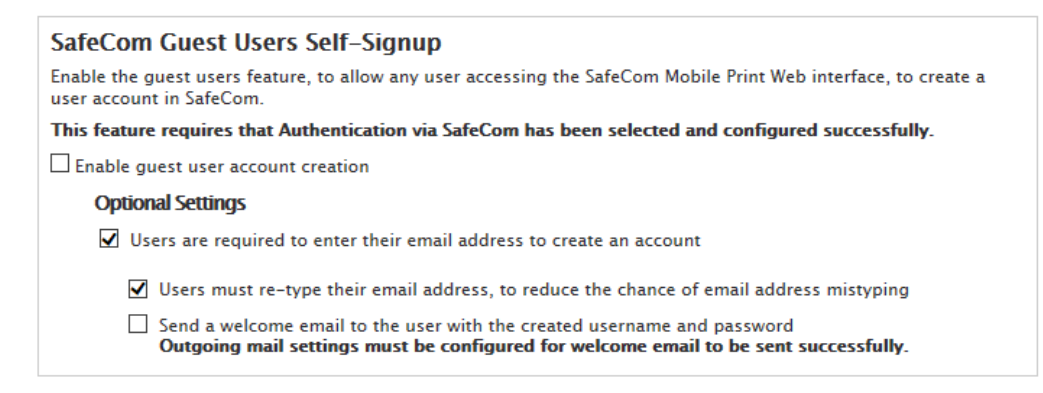

You can use the **Optional Settings** options to configure additional security measures.

Guest users receive a **Welcome email with login**, containing a 6-digit and a 4-digit credential, which are used as SafeCom User Logon and SafeCom ID Code (the 6-digit code), and SafeCom PIN code (the 4-digit code). Thus, guest user credentials can be used in ID Code with PIN authentication-based login scenarios. Self-card registration is not possible with guest users.

**Note** Under **User Authentication > Additional Options**, you can specify a timespan for created guest user accounts. When the timespan specified their elapses for a given guest account, said account is deleted.

## User web portal configuration

The User Web Portal is where users can upload documents to print via Web Print, see instructions for Email Print, as well as an overview of their print jobs awaiting collection and if set, the balance of their SafeCom accounts.

The User Web portal is accessible for HTTPS/SSL on:

- http://127.0.0.1:7290
- https://127.0.0.1:9443

Change the IP address to that of the SafeCom Mobile Print server.

To configure the User Web Portal:

- 1. Open and log in to SafeCom Mobile Print Web Interface.
- 2. Click the Settings tab and then Web Portal in the left menu.
- 3. Under **External Web Portal Address**, the URL address for the **User Web Portal** must be specified.

**Note** Since the User Web Portal may be accessed by users from outside of the local server, a URL address must be an address that is accessible to users externally.

 If an SSL certificate has been successfully installed and configured, select Redirect non-SSI users to HTTPs/SSL to automatically redirect users that access the Web portal with non-SSL HTTP to HTTPS/SSL.

Caution Before enabling this option, be sure that HTTPS/SSL is fully working.

5. Under **Web Portal Logo**, click **Browse** to find and upload a new logo on the user web interfaces. The logo replaces the SafeCom logo

**Note** The logo can either be a GIF, JPG, or PNG file. There are no fixed size restrictions, but the guideline is to not exceed 320x80.

- 6. Check the **Reset logo to default logo** at any time to clear a custom logo and revert to the SafeCom logo.
- The My Print Jobs screen is the main page that users see in the SafeCom web portal. Customize what is displayed in this page by enabling or disabling the options:
  - **Show printer selection:** Allow users to choose a device to print to from the My Print Jobs page.
  - **Show print history:** Allow users to see their most recent print job activity in the My Print Jobs page.
- 8. Click Save Changes.
- 8. To customize the text shown on the **User Web Portal** login page with a welcome message or special login instructions, enter any text or HTML in the **Custom login text** field.

Example of login text in HTML:

| <ul> <li><div style=" width: 500px; margin: auto;"></div></li> <li><h2>Welcome to Our Printing System</h2></li> <li><li>Some instruction here</li> <li>Another instruction here</li> </li></ul> | - |
|----------------------------------------------------------------------------------------------------|---|
| <li> <li>And a <a href="http://www.somewhere.com">link<br/>here</a>.</li> </li>                                                                                                    | • |

The login page looks like the following:

| We   | lcome         | e To Ou        | r Print  | ing System           |
|------|---------------|----------------|----------|----------------------|
| 2    | Another ins   | struction here |          |                      |
| And  | a link here   | e.             |          |                      |
| Tor  | ion in Inless | ce enter vour  | ucornamo | and paceword helow   |
| 10 3 | Username      |                |          | and passional below. |
|      |               |                |          |                      |

9. After making the necessary changes, click **Save Changes**.

### Web Portal single sign-on

It is possible to implement your own authentication procedure so users are authenticated and registered to SafeCom Mobile Print without having to provide their login credentials. It is also possible to have both single sign on authentication and normal login authentication.

When an authenticated user is registered in SafeCom Mobile Print they are automatically logged on and have access to standard functionality. When a user is finished with their session, they can either log out or close the browser window.
You can implement user authentication in any way required, and register users to SafeCom Mobile Print using either HTTP POST or a HTTP header redirection. Two variables are included, the username and an MD5 check hash value consisting of a username and a pass key known only to the administrator and SafeCom Mobile Print.

Authentication example:

```
Username = test
SSO Pass Key = password
```

```
check = md5("testpassword")
```

If user is transferred to SafeCom Mobile Print using a Web form:

If user is transferred to SafeCom Mobile Print using HTTP header redirect:

https://servername/ssologin.cfm?username=test&check=e16b2ab8d12314bf4 efbd6203906ea6c

**Tip** Due to browser's caching of URL's, you should use a "301 permanently moved" status code redirect for the HTTP header redirect and no traditional HTML anchors. For example: <a href="URL">click here</a>

| Web Portal Single Sign On                                                                                                    |
|----------------------------------------------------------------------------------------------------|
| Use the single-sign-on feature in SafeCom Mobile Print to implement your own authentication scheme, and pass<br>authenticated users to SafeCom Mobile Print, and bypass the need for users to provide their login credentials on<br>the SafeCom Mobile Print portal. Alternatively, have both single-sign-on authentication and normal login<br>authentication. |
| When an authenticated user is passed to SafeCom Mobile Print, the user is automatically logged on to SafeCom<br>Mobile Print, and have usual functionality presented to them.                                                                                                    |
| Refer to SafeCom Mobile Print documentation for information about implementing single-sign-on before<br>enabling this feature.                                                                                                    |
| Enable single sign on                                                                                                    |
| Sign-In Mode                                                                                                    |
| <ul> <li>Single sign on + normal authentication</li> <li>- if an unauthenticated user loads SafeCom Mobile Print Web portal, user is presented with login form</li> </ul>                                                                                                    |
| <ul> <li>Single sign on only         <ul> <li>if an unauthenticated user loads SafeCom Mobile Print Web portal, user is redirected to below customer<br/>Web address for authentication:</li> </ul> </li> </ul>                                                                                                    |
| Authentication URL: (max 255 chars)                                                                                                    |
| Specify an optional logout URL where users are redirected after logout.                                                                                                    |
| Logout URL: (max 255 chars)                                                                                                    |
| Single-Sign-On System                                                                                                    |
| Built-in SafeCom Mobile Print single-sign-on system                                                                                                    |
| Choose secret pass key for creating MD5 verification value                                                                                                    |
| Single sign-on pass key:                                                                                                    |
| igodot CAS Jasig Central Authentication Service single-sign-on                                                                                                    |
| Validation URL:<br>(max 255 chars)                                                                                                    |

## Modify language text strings

With the SafeCom Mobile installation language files, containing the raw text for the user web portal, are included and these can manually be edited. This means that any text appearing in SafeCom Mobile Print can be changed.

The language files are by default located in C:/program files(x86)/SafeCom/Nuance SafeCom Mobile Print/ languagefiles

Files are named public\_ for the user web portal interface and the language abbreviation \_en for English \_se for Swedish and so on.

To edit, for example, the English text strings in the user web portal:

- 1. Open public\_en.xml in an editor such as Notepad, and edit the text. Both plain text and HTML tags are possible.
- To change for example the Advanced Driver Print instructions for Windows 7 English, to insert a link, edit the following from:

<cfcase value="dp\_win7\_7b">Choose the driver for the printer model specified below or click <strong>Have Disk..</strong> to install driver, and click <strong>OK</strong>.</cfcase>

To:

<cfcase value="dp\_win7\_7b">Choose the driver for the printer
model specified below or click <strong>Have Disk..</strong>
to install driver, and click <strong>OK</strong>. To download
the driver <a href="http://www.acme.com/driver.zip">click
here</a>.</cfcase>

This would change the appearance in the SafeCom Mobile Web interface to:

 Choose the driver for the printer model specified below or click Have Disk.. to install driver, and click OK. To download the driver click here

**Note** Language files are provided as-is. It is recommended to back up the language files prior to editing. Kofax SafeCom provides no assistance or support relating to changing of language files. Any changes done to language files will automatically be overwritten by any SafeCom Mobile Print update.

### Change default Web ports from 7290 and 9443

The User Web interfaces in SafeCom Mobile Print, run on TCP ports 7290 (http) and 9443 (https) per default. These can be changed to common HTTP ports 80 and HTTPS port 443 if no other web server software is running on the server.

**Note** Before changing default ports, ensure there are no port conflicts with other software running on the same server.

To change the default HTTP port:

- 1. Open the file C:\Program Files\SafeCom\SafeCom Mobile Print\etc\jetty.xml
- 3. Change 7290 to the port of your choice and save the file.
- 4. Open the file C:\Program Files\SafeCom\SafeCom Mobile Print\eop.xml

- 5. Find the line:
  - <eopapiendpoint>http://127.0.0.1:7290/api/</eopapiendpoint>
- 6. Change 7290 to the same port as used in jetty.xml above.
- 7. Restart SafeCom Mobile Print Web service.

To change the default HTTPS port:

- 1. Open the file C:\Program Files\SafeCom\SafeCom Mobile Print\etc\jetty-ssl.xml
- 2. Find the line:
  - <Set name="Port">9443</Set>
- 3. Change 9443 to the port of your choice, and save the file.
- 4. Restart SafeCom Mobile Print Web service

# Web print configuration

Web Print is the feature in the **User Web Portal** that allows users to upload a document to print or print by entering a Web URL address.

To configure SafeCom Web Print:

- 1. Click the Settings tab in the SafeCom Mobile Print Web Interface.
- 2. Select **Web print** in the left menu.

The web print feature is enabled by default allowing users to use web print.

- 3. Clear **Web Print enabled** to disable the functionality for the users.
- If Web Print enabled is selected, it is further possible to select Web URL address print enabled, allowing users to print a web page.
   When users enter a Web URL address to print, SafeCom Mobile Print connects to the Internet to retrieve the contents of the entered address and convert to print data.
- 5. If SafeCom Mobile Print must go through a proxy server to reach the Internet, enter the following proxy server details under **Web Proxy**:
  - o Proxy server
  - Proxy port
  - Proxy username
  - Proxy password
- 6. Click Save Changes.

## Driver print configuration

When configuring driver print, users can print directly from within their programs and applications, on Windows, Mac, and Linux, across the network or Internet to the local SafeCom Mobile Print server.

To configure SafeCom Driver Print:

- 1. Click the **Settings** tab in the SafeCom Mobile Print Web Interface.
- 2. Select Driver Print in the left menu.

| s when done                        |
|------------------------------------|
| s when done.                       |
|                                    |
| Mobile Print w<br>rint via driver. |
|                                    |
|                                    |
|                                    |
| onfigured)                         |
|                                    |
|                                    |
| sers, the                          |
| . Update below                     |
|                                    |
|                                    |
| nter", "WiFi                       |
|                                    |

3. Check **Driver print enabled** and then **Show option "Simple Direct" driver print** to enable driver print for SafeCom Mobile Print.

Simple Direct driver print allows users to create a print queue on their local machine that sends print jobs through SafeCom Mobile Print and to the output print queue of their choice. This Driver Print option is enabled by default.

4. Make sure the **Advanced driver print** option is cleared.

It is the network configuration that determines from where users can print. If the network is open for communication from the outside to the IPP print server in SafeCom Mobile Print on the ports used (default TCP 631), then users can print. Usage examples include students at a university using a public Wi-Fi connection, or corporate employees printing from satellite offices in remote locations, or users printing from home. User must add the printer.

The printing protocol used in Driver Print to SafeCom Mobile Print is IPP via HTTP (default port 631) or HTTPS/SSL (default port 9443).

The default address for Driver Print is http://127.0.0.1:631 or https://localhost:9443. However since this is a local address it can only be used on the local server, it's necessary to enter an address that is accessible from outside the server, for example: http://print.companyname.com:631

Before using HTTPS/SSL, make sure a valid SSL certificate is created for the web server by a certified authority or IPP printing will fail for users using Windows.

Users on Windows clients will see the name of the printer as specified in the Driver Print configuration.

**Tip** Choose a descriptive, easily identifiable name for the printer, such as "Secure Printer", "Student Printer" or similar.

## Advanced Driver Print

With **advanced print** users use a printer driver which is compatible with the printers they want to print to, which will make it possible to use the advanced features of the output printer, such as binding and stapling. SafeCom Mobile Print does not convert or modify the print data stream when sending jobs via Advanced Driver Print. It is forwarded as is to the destination print queue, when released.

- 1. Click the Settings tab in the SafeCom Mobile Print Web Interface.
- 2. Select **Driver Print** in the left menu.
- 3. Check **Driver print enabled** and then check all three options.
- 4. Log in to the SafeCom Mobile Web Portal, and select **Driver Print**.
- 5. Select the OS you want to use, then select Advanced (3).
- 6. Select the destination printer from the displayed list, and follow the on-screen instructions.
- 7. Ensure that the printer address contains the /IPP/r parameters when displayed.
- 8. Follow the on-screen instructions to their conclusion to configure Advanced Driver Print.

### LPD server

SafeCom Mobile Print includes an LPD server which makes it simple to print from workstations in network environments, such as business computers or workstations. LPR/LPD is a printing protocol commonly used in TCP/IP networks and is very simple to implement and widely supported on all clients.

To print to the SafeCom Mobile Print server, first enable the LPD server under the **Driver Print** settings in SafeCom Mobile Print Admin, and then add a printer on a client using standard TCP/IP port with LPR protocol.

The **Printer Name or IP Address** is the IP or hostname of the SafeCom Mobile Print LPD server.

For **LPR Queue name**, use either the PrinterID or the External ID in parentheses under a printer in SafeCom Mobile Print. Ensure that **LPR Byte counting Enabled** is checked.

Choose a printer driver which is compatible with the output device. Print jobs sent to the LPD server are not modified, the original print data (Postscript, PCL and so forth) is sent untouched to the output queue, which means that any output settings selected in the driver, duplex, binding and so on, are also sent to output device.

# Email print configuration

With SafeCom Mobile Print users can send emails from their mobile devices or computers to the SafeCom Mobile Print server. SafeCom Mobile Print then retrieves and processes those emails and makes them available for the users to collect at any network printer.

The SafeCom Mobile Print server supports POP3 and IMAP4 email accounts, either with or without SSL encryption. There are no limitations to the mail servers supported if they adhere to normal POP3 or IMAP4 mail specifications.

**Note** Email Print is not enabled per default. Mail server settings, both incoming and outgoing, must be set up correctly. See <u>Configure incoming mail</u> and <u>Configure outgoing mail</u>.

## **Enable Email Print**

1. Open and log in to SafeCom Mobile Print Web Interface.

- 2. Click the **Settings** tab and then **Email Print** in the left menu.
- 3. Under Email Print, select Email print enabled.
- 4. Continue configuring the incoming and outgoing mail.

### Configure incoming mail

**Email Print Server Settings** is where you configure the connection between SafeCom Mobile Print and your email server.

| Email Print Server Settings                                                                                                    |
|----------------------------------------------------------------------------------------------------|
| Please refer to the SafeCom Mobile Print Documentation for more information about configuration<br>of the incoming mail server settings.                                                                                                    |
| It is recommended to restart the SafeCom Mobile Print service after changing the below mail<br>server settings. This is not required for all mail servers, but generally recommended.                                                                                   |
| Email Print Address                                                                                                    |
| Enter the email address to which users can send documents print from computers or mobile devices.                                                                                                    |
| Email Print Address:                                                                                                    |
| Incoming Mail Server Settings                                                                                                    |
| Mail server type: Exchange Web Services                                                                                                    |
| Mail server address: https://myServer.myDomain.local                                                                                                    |
| POP3 SSL: port 995<br>IMAP non-SSL: port 143<br>IMAP SSL: 993<br>Incoming Mail Account Settings                                                                                                    |
| Username: mobileprint                                                                                                    |
| Password:                                                                                                    |
| Check Mail Frequency                                                                                                    |
| Choose how frequently SafeCom Mobile Print should check the above email account for new print jobs. Please refer to the SafeCom Mobile Print documentation for recommendations for this value.                                                                          |
| Check for new mail every 10 seconds                                                                                                    |
| Test Incoming Mail Settings                                                                                                    |
| Check the box below to have SafeCom Mobile Print connect using all of the above details to verify<br>that settings are correct, after you click Save Changes below. This test may take a few seconds<br>depending on the responsiveness of the network and mail server. |
| Test incoming mail settings                                                                                                    |

- **Email Print Address:** Type in the email address to which users send their print jobs. Default is print@safecom.eu.
- Incoming Mail Server Settings: From the Mail server type list select appropriate mail server type depending on protocol and encryption. In the Mail server address field type in the mail server address details. If you select the Exchange Web Services from the list you must type in the fully accessible URL to the Exchange Web interface, for example https://myServer.myDomain.com.
- Incoming Mail Account Settings: Enter the user login details for the account from which to retrieve email.
   Check Mail Frequency: Choose how frequently SafeCom Mobile Print should check for new emails. The default is every 10 seconds, but if the mail server is not on the same internal network, a higher interval, such as every 30 seconds, is recommended.
- **Test Incoming Mail Settings:** Check to test the entered email settings to ensure that SafeCom Mobile Print can connect successfully. When you click **Save Changes**, SafeCom Mobile Print makes a connection test.

When you see the following message the incoming mail settings are correct.

Changes saved successfully. Incoming mail test completed successfully. Your settings appear to be correct.

### Email print settings

If the email message itself is a print job, check **Create print job of email message body**. Now users can print the attachments to the email as well as the email body text.

Check **Send email response for unsupported formats** for the system to notify users by email when file users have sent are in an unsupported format.

Adjust in the list the size of image files to be ignored when printing. This will allow you skip printing for example company logos in email signatures.

#### Email Print Settings

Enable Create print job from email message body, to let users print the main message contents of an email in addition to attachments. If unchecked, only the attachments that users email, will be available to print, not the email message itself.

Create print job of email message body
Choose if an email should be sent back to user if an unsupported attachment is sent to SafeCom Mobile Print.

Send email response for unsupported document formats
Ignore image files smaller than 5 K. This setting will discard small image files, such as logos, typically found
in email signatures which do not need printing. Set to 0 to always accept all image files.

Show Web release link in release code emails

Show Direct Email Print instructions in Web interface when using Privacy with Authentication mode

### Email print permissions

Restricts email senders to only those from approved domains. Any email sent from a domain not listed is automatically discarded. Enter the domain names in the **Allow only print jobs from the following domains** field. If there is more than one domain, separate each domain name by a comma.

| Email Print Permissions                                                                                                    |
|----------------------------------------------------------------------------------------------------|
| Allow only print jobs from the following domains:                                                                              |
| company.eu,company.com,company.co.uk                                                                                           |
| (separate multiple domains with comma. Leave blank to allow all domain names.)                                                 |
| Do not allow print jobs from the following domains:                                                                            |
| (separate multiple domains with comma. Leave blank to allow all domain names.)                                                 |
| The above domain restriction list will apply for all email print jobs regardless of settings in <b>Printing and Security</b> . |

### Configure outgoing mail

SafeCom Mobile Print must be able to send outgoing email when:

- a print job is in a format that is not supported
- the size of an email is too large
- a user needs to register

Click the Settings tab and then Outgoing Mail.

# **Outgoing Mail Settings**

Configure outgoing mail settings. Make your changes below, and click Save Changes when done.

| Outgoing Mail Ser                                                                | rver                                                                                                    |
|----------------------------------------------------------------------------------|----------------------------------------------------------------------------------------------------|
| Server:                                                                          |                                                                                                    |
| Port:                                                                            |                                                                                                    |
| Use SSL:                                                                         | No 👻                                                                                                    |
| Use TLS:                                                                         | No 👻                                                                                                    |
| Tip! Default outgo<br>SMTP non-SSL: po<br>SMTP SSL: port 46<br>SMTP TLS: port 58 | ing mail server ports:<br>rt 25<br>5<br>7                                                                             |
| If the mail server requir                                                        | es authentication, enter a username and password below, otherwise leave blank.                                        |
| Username:                                                                        |                                                                                                    |
| Password:                                                                        |                                                                                                    |
|                                                                                  |                                                                                                    |
| Customer Informa                                                                 | ation                                                                                                    |
| Emails that are sent from<br>and email address. Pleas                            | n the application, such as emails containing release codes, are branded with your name<br>se enter the details below. |
| Company name:                                                                    |                                                                                                    |
| Sender email address:                                                            |                                                                                                    |
| Send Test Email                                                                  |                                                                                                    |
| Check the box below to                                                           | send a test email using all of the above details to verify that settings are correct.                                 |
| Email recipient:                                                                 |                                                                                                    |
| Send test email                                                                  |                                                                                                    |

- **Outgoing Mail Server:** Enter the mail servers SMTP settings for outgoing email, including choosing relevant ports and security protocols as needed for the SMTP mail server.
- **Customer Information:** Enter the company name and the sender email address. These are the details that appear as sender on the email.
- Send Test Email: Test the settings by entering an email address to receive a test email, and select the box saying Send test email. It is recommended to choose an external test email address, to confirm that SafeCom Mobile Print can send emails to all users. It is important to use a different address than the Email Print address, otherwise you risk creating an infinite email print loop.

Click **Save Changes**, and a test email is sent to confirm that SafeCom Mobile Print can successfully send emails to end-users.

**Tip** If SafeCom Mobile Print says email was sent successfully, but no email is received, check the file c:\Program Files\SafeCom Mobile Print \temp\cfmail\mail.log (or alternate install directory) for errors such as:

02/10/11 13:29.27: MailOutFail: To=john.smith@company.com; From=Company <support@company.com>; Subject=Outgoing test mail from SafeCom Mobile Print; Server=mail.company.com;25; Size=515 bytes:javax.mail.MessagingException: Could not connect to SMTP host: mail.company.com, port: 25; nested exception is: java.net.ConnectException: Connection timed out: connect With the above error message in mail.log, SafeCom could not successfully deliver the test email to the mail server due to lack of connection. Make sure that no firewalls are interrupting the connection.

## Configure HTML zoom rendering

You can modify the zoom level of HTML documents, ensuring the font size is to your convenience. The option is only available on Windows platforms.

- 1. Stop SafeCom Mobile Print Web service.
- 2. From the installation directory open eop.xml in a text editor such as Notepad.
- 3. Within the <settings></settings> section, insert the following if not present:

<converthtmlzoom>1</converthtmlzoom>

#### 1 = Default zoom factor

Adjust the zoom factor as needed, depending on the font size you want.

| eop - Notepad                                                                                                    |
|----------------------------------------------------------------------------------------------------|
| Ele Edit Format View Help                                                                                                    |
| <pre>pe per vgmm gev gev gev //mllconvertfrequency-assconvertcourt-5/maxconvertcourt-sectorstripcourt-sectorstripcourt-sector</pre> |
|                                                                                                    |

4. Save the file and start the SafeCom Mobile Print Web service.

HTML emails print with the adjusted font size.

## Printing HTML emails with inline images

This feature allows you to process and print html emails with embedded images rendered properly inline.

**Note** This is an experimental feature; deploying it in production environments without thorough testing and validation is not advised.

- 1. Stop SafeCom Mobile Print Web service.
- 2. From the installation directory open eop.xml in a text editor such as Notepad.
- 3. Within the <settings></settings> section, insert the following if not present:

<mailprocessinlineimages>true</mailprocessinlineimages>

true = Inline images are processed and printed.

false = Inline images are not printed.

| 📕 eop - Notepad                                                                                                    |             |
|----------------------------------------------------------------------------------------------------|-------------|
| Ele Edit Format View Help                                                                                                    |             |
| <pre>Z/mailconvertFrequency-maxconvertcourt&gt;S&lt;(maxconvertcourt&gt;maxconvertrycourt&gt;Z(maxconvertrycourt&gt;Autotaskt)secupi220 //milconvertFrequency-maxconvertcourt&gt;Smaxconvertrycourt&gt;Z(maxconvertcourt&gt;maxconvertrycourt&gt;Z(maxconvertcourt) //milconvertrycourt&gt;Z(maxconvertcourt) //milconvertrycourt&gt;Z(maxconvertcourt&gt;Z(maxconvertcourt) //milconvertrycourt&gt;Z(maxconvertcourt) //milconvertrycourt) //milconvertrycourt) //milconvertrycourt) //milconvertrycourt) //milconvertrycourt) //milconvertrycourt) //milconvertrycourt //milconvertrycourt) //milconvertrycourt) //milconvertrycourt) //milcon</pre> | <pre></pre> |
|                                                                                                    |             |

4. Save the file and start the SafeCom Mobile Print Web service.

HTML emails with embedded images are rendered with the images inline.

# Wide Area Mobile Print

Wide Area Mobile Print is a highly flexible and powerful alternative to Apple's multicast DNS Bonjour method of announcing printers to Apple iOS devices.

Wide Area Mobile Print uses Unicast DNS-SD, and announcing available printers in SafeCom Mobile Print to Apple iOS devices, can be achieved with extreme ease using the Wide Area Mobile Print feature combined with simple standard DNS records created on the DNS server. With Wide Area Mobile Print, AirPrint can be enabled across large and complex networks.

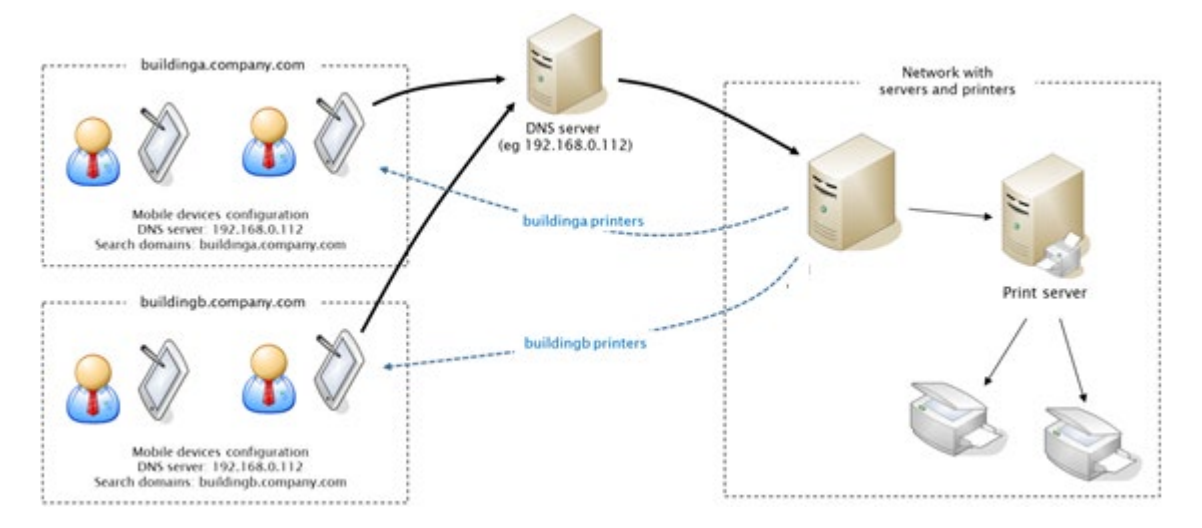

In above example, two subdomains have been created, one for each building, Building A and Building B. Mobile devices in each network, query the DNS server, which forwards DNS requests to the SafeCom Mobile Print Gateway. SafeCom Mobile Print Gateway responds with relevant printers for the sub domains available to specific mobile device.

|                    | uneto     |               | No SIM 奈<br>⊕ 23 ∽ ♂    | 12.51<br>Document2  | <sub>65 %</sub><br>م ک                                                              |
|--------------------|-----------|---------------|-------------------------|---------------------|-------------------------------------------------------------------------------------|
| orget this Network |           |               | Printer Options Printer |                     | w<br>i≘∣<≡ ∞≡ ¶                                                                     |
|                    |           |               | OTHER PRINTERS          |                     |                                                                                     |
| ADDRESS            |           |               | building b printer 15   |                     |                                                                                     |
| DHCP               | BootP     | Static        | building b printer 133  | UМ                  | DOLOR, SIT AMET                                                                     |
| P Address          |           | 192.168.0.119 | building b printer 136  |                     |                                                                                     |
|                    |           |               | building b printer 140  |                     | Duis iaculis augur at diam<br>varius blandit. Proin                                 |
| ubnet Mask         |           | 255.255.255.0 | building b printer 141  |                     | lobortis iaculis enim, nt<br>mattis lectus placerat sed.<br>Cumhitur or anam nec    |
| Router             |           | 192.168.0.1   | building b printer 145  |                     | dolor sollicitudin mollis id<br>vitas ligula. Mascenas et<br>arcs son. Ut sit const |
| ONS                | 1         | 192.168.0.112 | building b printer 147  |                     | quan urna.                                                                          |
|                    | buildin a |               | building b printer 148  | ARCH SCELERISOUE TO | RUM SODALES,                                                                        |

An Apple iOS device with buildingb sub domain specified, see only those printers in that sub domain. Multiple sub domains can be specified as needed.

The following assumes that SafeCom Mobile Print has been configured and one or more printers have been added to SafeCom Mobile Print.

### Configuration overview

The Wide Area Mobile Print configuration involves the following overall steps:

- 1. Create one or more Wide Area Mobile Print sub domains in SafeCom Mobile Print Admin.
- 2. Install and configure the SafeCom Mobile Print Gateway.
- 3. Configure the network DNS server.
- 4. Set search domain on mobile devices.

## Create Wide Area Mobile Print sub domains

Start in the SafeCom Mobile Print administrator interface and the section Wide Area Mobile Print, and create one or more sub domains for the printers.

Multiple sub domains can be created, to separate access to printers, for example:

- By location (one sub domain per building, campus, city, department)
- By user access level (one sub domain for teachers, another for students, or one sub domain for employees, another sub domain for guests)

| muc m cu sub bomain                                                                                                    |          |   |
|----------------------------------------------------------------------------------------------------|----------|---|
| buildinga.company.com                                                                                                    |          | 8 |
| – Building A printer 104                                                                                                    |          |   |
| - Building A printer 106                                                                                                    |          |   |
| - Building A printer 107                                                                                                    |          |   |
| - Building A printer 109                                                                                                    |          |   |
| - Building A printer 111                                                                                                    |          |   |
| - Building A printer 117                                                                                                    |          |   |
| - Building A printer 12                                                                                                    |          |   |
| – Building A printer 120                                                                                                    |          |   |
|                                                                                                    |          |   |
| buildingb.company.com                                                                                                    | -        | 8 |
| buildingb.company.com<br>- Building B printer 133                                                                                                    | <b>*</b> | 8 |
| buildingb.company.com<br>– Building B printer 133<br>– Building B printer 136                                                                                                    | *        | Ø |
| buildingb.company.com<br>- Building B printer 133<br>- Building B printer 136<br>- Building B printer 140                                                                                                    | ÷        | 8 |
| buildingb.company.com<br>- Building B printer 133<br>- Building B printer 136<br>- Building B printer 140<br>- Building B printer 141                                                                                     | ÷        | Ø |
| buildingb.company.com<br>- Building B printer 133<br>- Building B printer 136<br>- Building B printer 140<br>- Building B printer 141<br>- Building B printer 145                                                         |          | ø |
| buildingb.company.com<br>- Building B printer 133<br>- Building B printer 136<br>- Building B printer 140<br>- Building B printer 141<br>- Building B printer 145<br>- Building B printer 147                             |          | ø |
| buildingb.company.com<br>- Building B printer 133<br>- Building B printer 136<br>- Building B printer 140<br>- Building B printer 141<br>- Building B printer 145<br>- Building B printer 147<br>- Building B printer 148 |          | 8 |

In this example two sub domains have been created, one for each building.

There are no limitations in SafeCom Mobile Print as to how the separation can be configured, as it all depends on which of the sub domains created in SafeCom Mobile Print that a particular mobile device has access to.

Kofax recommends creating a single subdomain containing all printers for Wide Area Mobile Print to simplify the setup of the search domain.

Note that the Unicast DNS-SD used by Wide Area Mobile Print does not work with .local domain name. For more information, see <a href="http://support.apple.com/kb/TS3389">http://support.apple.com/kb/TS3389</a>

## Configure SafeCom Mobile Print Gateway

Install SafeCom Mobile Print Gateway, either on the SafeCom Mobile Print server or on its own server.

Mobile devices will communicate with the Mobile Gateway and not directly to the SafeCom Mobile Print server, so the gateway can be placed in a DMZ zone or similar, to further separate mobile devices from the secure printing infrastructure.

With SafeCom Mobile Print Gateway installed, open the gateway admin Web interface, configure the server connection details, test and save.

| Connection was successfull                   |                         |                                     |
|----------------------------------------------|-------------------------|-------------------------------------|
| Configuration                                |                         |                                     |
| Main server host/IP:                         | 192.168.0.116           |                                     |
| Main server port:                            | 7290                    |                                     |
| Main server SSL port:                        | 9443                    |                                     |
| IPP server port:                             | 631                     |                                     |
| Use SSL encrypted connection to main server: |                         |                                     |
| Enable debug logging:                        | V                       |                                     |
| How long to authenticate window (minutes):   | 60                      |                                     |
| Publish services on NICs (select multiple):  | Intel(R) PRO/1000 MT Ne | etwork Connection - 192.168.0.109 🧮 |
| Test connection Save                         |                         |                                     |

## **Configure DNS server**

For each created Wide Area Mobile Print sub domain, the DNS requests for those sub domains, should be delegated to the SafeCom Mobile Print Gateway, so SafeCom Mobile Print can respond with relevant printer details for the sub domains.

For more information about Zone Delegation, refer to the following articles:

- http://en.wikipedia.org/wiki/DNS\_zone
- <u>http://technet.microsoft.com/en-us/library/cc771640.aspx</u>
- http://technet.microsoft.com/en-us/library/cc753500.aspx

For example, configurations of the zone delegation, refer to below two sections on Microsoft Windows DNS or BIND (Mac OSX or Linux).

### **Configure Windows DNS**

To configure zone delegation for the created Wide Area Mobile Print sub domains on Windows DNS, open Windows DNS on the DNS server that mobile devices use.

- **DNS Manager** Â File Action View Help 🗢 🔿 📶 💢 🖾 🧟 🖾 📰 📓 🗐 🛔 DNS Name Туре Data ⊿ 🗎 DC2012 msdcs Forward Lookup Zones 🚞 \_sites Image: Image: 🚞 \_tcp 📋 comp-Update Server Data File Þ 🗊 💵 ⊳ 🚞 \_s Reload ⊳ 📫 \_t New Host (A or AAAA) ... Start of Authority (SOA) [21], dc2012,company, Þ 📫 💵 New Alias (CNAME)... Name Server (NS) dc2012.company.com. þ 🚞 D( Host (A) 192.168.0.112 New Mail Exchanger (MX)... 🔈 🧰 Fo 192.168.0.112 Host (A) New Domain.. ▶ 🛛 Reverse Trust Po New Delegation.. Condition Other New Records.. Image: Book of the second second s DNSSEC All Tasks • View Þ Delete
- 1. Right-click domain and choose New Delegation.

2. Enter the sub domain name as created in SafeCom Mobile Print

| New Delegation Wizard                                                                                                    | x      |
|----------------------------------------------------------------------------------------------------|--------|
| Delegated Domain Name<br>Authority for the DNS domain you supply will be delegated to a different zone.                                          |        |
| Specify the name of the DNS domain you want to delegate.  Delegated domain: buildinga  Fully qualified domain name (FQDN): buildinga.company.com |        |
| < <u>B</u> ack <u>N</u> ext >                                                                                                    | Cancel |

3. Choose to Add a name server.

| New Delegation Wizard                                                                                           | x            |  |
|----------------------------------------------------------------------------------------------------|--------------|--|
| Name Servers<br>You can select one or more name servers to host the delegated zone.                             |              |  |
| Specify the names and IP addresses of the DNS servers you want to h<br>delegated zone.<br>Name <u>s</u> ervers: | ave host the |  |
| Server Fully Qualified Domain Name (FQDN) IP Addres                                                             | is           |  |
|                                                                                                    |              |  |
|                                                                                                    |              |  |
|                                                                                                    |              |  |
| <u>A</u> dd <u>E</u> dit <u>R</u> emove                                                                         |              |  |
| < <u>B</u> ack Next >                                                                                           | Cancel       |  |

4. Enter the **server name/hostname** of the SafeCom Mobile Print Gateway server followed by the Wide Area Mobile Print sub domain and Active Directory domain, and then enter the **IP address** of the SafeCom Mobile Print Gateway server.

| New Name Server Record                                              | x               |
|---------------------------------------------------------------------|-----------------|
| Enter the name of a DNS server that is authoritative for this zone. |                 |
| Server fully qualified domain name (FQDN):                          |                 |
| mobileserver.buildinga.company.com                                  | <u>R</u> esolve |
| IP Addresses of this NS record:                                     |                 |
| IP Address Validated                                                | Delete          |
| © 192.168.0.109 OK                                                  | Up              |
|                                                                     | Down            |
|                                                                     | <u> </u>        |
|                                                                     |                 |
|                                                                     |                 |
|                                                                     |                 |
|                                                                     |                 |
|                                                                     | Cancel          |
| UK                                                                  | Cancel          |

5. In this example, the hostname of the SafeCom Mobile Print Gateway server is "mobileserver" and its IP address is 192.168.0.109

| Administrator: C:\Windows\system32\cmd.exe                                             |  |
|----------------------------------------------------------------------------------------|--|
| <u>C:\Ueere\admin</u> istrator.COMPANY>hostname<br>mobileserver                        |  |
| C:\Users\administrator.COMPANY>ipconfi <del>c_!_findstr_/i_</del> ipv4<br>IPv4 Address |  |
| C:\Users\administrator.COMPANY>_                                                       |  |

6. Repeat for each created sub domain.

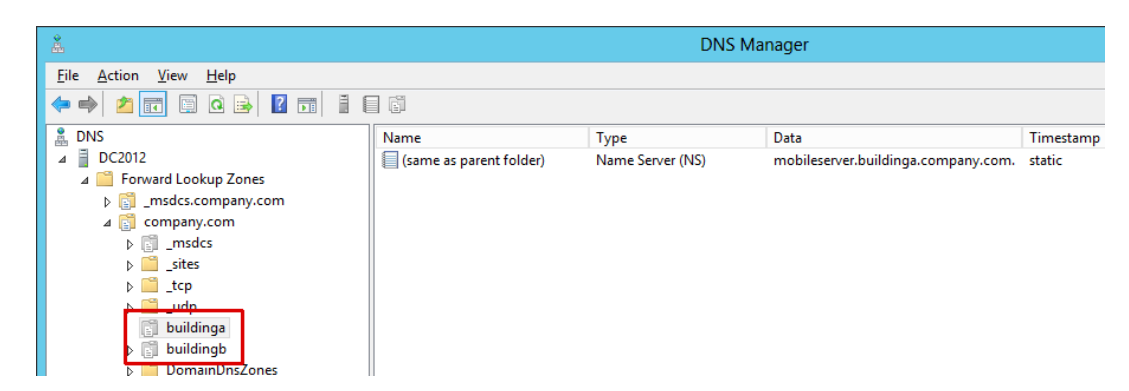

#### **Configure BIND**

Configure zone delegation for the created Wide Area Mobile Print sub domains on BIND running on Mac OSX or Linux, by adding the sub domains to the domains master zone file.

1. In this example, the sub domains are added to the BIND master zone file for the domain "company.com".

```
; Zone file for company.com
$TTL 360
                        ns.company.com. root.company.com. (
        IN
                S0A
0
                        201404011
                                    ; serial, todays date + todays serial #
                                        ; refresh, seconds
                        8H
                        2H
                                       ; retry, seconds
                        4W
                                       ; expire, seconds
                        1D )
                                        ; minimum, seconds
                                        ; Inet Address of name server
                NS
                        ns
                        192.168.0.139
ns
                А
; Delegation for Wide Area Mobile Print sub domains
$ORIGIN buildinga.company.com.
        IΝ
               NS
                        mobileserver.buildinga.company.com.
(d
mobileserver IN
                            192.168.0.109
                     А
$ORIGIN buildingb.company.com.
                        mobileserver.buildingb.company.com.
0
        IΝ
               NS
mobileserver IN
                     А
                             192.168.0.109
$ORIGIN buildingc.company.com.
       IN
                        mobileserver.buildingc.company.com.
0
               NS
mobileserver IN
                             192.168.0.109
                     Α
```

Now any DNS requests for one of the sub domains to the primary DNS server, will be forwarded to the SafeCom Mobile Print Gateway server.

### Verifying DNS configuration

To confirm the proper DNS configuration with either Windows DNS or BIND on Mac OSX or Linux, run the nslookup command for each of the sub domains:

nslookup -query=ptr ipp. tcp.buildinga.company.com

If successfully configured, this will return a list of the printers in the sub domain as configured in SafeCom Mobile Print.

| Administrator: C:\Windows\system32\cmd.exe                                                                                                    |
|----------------------------------------------------------------------------------------------------|
| C:\Users\administrator.COMPANY>nslookup -query=ptr _ipptcp.buildinga.company.com<br>112.0.168.192.in-addr.arpa<br>primary_name_server_= localhost                                                                                                    |
| responsible mail addr = nobody.invalld<br>serial = 1<br>refresh = 600 (10 mins)<br>retry = 1200 (20 mins)                                                                                                    |
| expire = 604800 (? days)<br>default TTL = 10800 (3 hours)<br>Server: UnKnown<br>Address: 192.168.0.112                                                                                                    |
| Non-authoritative answer:<br>_ipptcp.buildinga.company.com name = building a printer 106ipptcp.buildinga.company.com                                                                                                    |
| _ipptcp.buildinga.company.com name = building a printer 107ipptcp.buildinga.company.com<br>_ipptcp.buildinga.company.com name = building a printer 109ipptcp.buildinga.company.com<br>_ipptcp.buildinga.company.com name = building a printer 111ipptcp.buildinga.company.com |
| _ipptcp.buildinga.company.com name = building a printer 117ipptcp.buildinga.company.com<br>_ipptcp.buildinga.company.com name = building a printer 12ipptcp.buildinga.company.com<br>_ipptcp.buildinga.company.com name = building a printer 120ipptcp.buildinga.company.com  |
| C:\Users\administrator.COMPANY>                                                                                                    |

Nslookup result from Windows

[root@lab4linuxdev1 /]# nslookup -query=ptr ipp. tcp.buildinga.company.com Server: 192.168.0.139 Address: 192.168.0.139#53 Non-authoritative answer: ipp. tcp.buildinga.company.com name = Building\032A\032printer\032104. ipp. tcp.buildinga.company.com. ipp.\_tcp.buildinga.company.com name = Building\032A\032printer\032106.\_ipp.\_tcp.buildinga.company.com. ipp.\_tcp.buildinga.company.com name = Building\032A\032printer\032107.\_ipp.\_tcp.buildinga.company.com. ipp.\_tcp.buildinga.company.com name = Building\032A\032printer\032109.\_ipp.\_tcp.buildinga.company.com. ipp.\_tcp.buildinga.company.com name = Building\032A\032printer\032111.\_ipp.\_tcp.buildinga.company.com. ipp.\_tcp.buildinga.company.com name = Building\032A\032printer\032117.\_ipp.\_tcp.buildinga.company.com. ipp.\_tcp.buildinga.company.com name = Building\032A\032printer\03212.\_ipp.\_tcp.buildinga.company.com. \_ipp.\_tcp.buildinga.company.com name = Building\032A\032printer\032120.\_ipp.\_tcp.buildinga.company.com. Authoritative answers can be found from: nameserver = mobileserver.buildinga.company.com. buildinga.company.com Nslookup result from Linux

If no printers appear, confirm with telnet that a connection can be established to the SafeCom Mobile Print Gateway ip address on port 53.

Remember that mobile device clients must have access to the SafeCom Mobile Print Gateway server on port 53, to retrieve the printer lists.

### Set search domains on mobile devices

For Apple iOS mobile devices to retrieve the printers available for Wide Area Mobile Print, the iOS devices must be instructed to query the sub domains, using DNS-SD.

This can be done in one of two ways, depending on one or multiple sub domains having been created in SafeCom Mobile Print.

### One Wide Area Mobile Print sub domain

If only one Wide Area Mobile Print sub domain has been created (recommended) the configuration needed to instruct Apple iOS devices to query the domain is simple.

| Wide Area Sub Domain                                                             |   |   |
|----------------------------------------------------------------------------------|---|---|
| mobileprint.company.com                                                          | ÷ | 8 |
| - Building A printer 106<br>- Building A printer 107<br>- Building C printer 157 |   |   |

Single sub domain configuration on Windows DNS

In addition to a delegation DNS record for the single "mobileprint.company.com" sub domain, create DNS-SD discovery record in Windows DNS.

1. Under the domain (in this case company.com) right-click on \_udp and select **Other new records**.

| File Action View Help                                                                                                    |           |
|----------------------------------------------------------------------------------------------------|-----------|
|                                                                                                    |           |
|                                                                                                    |           |
| 🛔 DNS 🛛 Name 🔤 Type 🖉 Data                                                                                                    |           |
| ⊿ 🗍 DC2012 🛛 🗐_kerberos Service Location (SRV) [0][100][88] dc2                                                                                                    | 012.comp  |
| ⊿ 🛅 Forward Lookup Zones 🛛 💭 _kpasswd Service Location (SRV) [0][100][464] dc                                                                                                    | 2012.com. |
| Image: State State St |           |
| ⊿ 🛐 company.com                                                                                                    |           |
| ▷ □ _msdcs                                                                                                    |           |
| ites                                                                                                    |           |
| ▷ <mark></mark> tcp                                                                                                    |           |
| New Host (A or AAAA)                                                                                                    |           |
| Dot New Alias (CNAMF)                                                                                                    |           |
|                                                                                                    |           |
| New Wall Exchanger (WiA)                                                                                                    |           |
| New Domain                                                                                                    |           |
| New Delegation                                                                                                    |           |
| ▷ Conduct Other New Records                                                                                                    |           |

- 2. Select to insert a **Service Location (SRV)** record.
- 3. In the Service field, type in any characters, and in Protocol enter \_dns-sd.

|   |                       | New Resource Record | x |
|---|-----------------------|---------------------|---|
| ſ | Service Location (SR\ | 0                   |   |
|   | Do <u>m</u> ain:      | _udp.company.com    |   |
|   | <u>S</u> ervice:      | anything            | ~ |
|   | Protocol:             | _dns-sd             | ~ |
|   | Pri <u>o</u> rity:    | 0                   |   |
|   | Weight:               | 0                   |   |

4. There should now be an \_dns-sd folder under \_udp. Delete the SRV record from within the \_dns-sd folder that was created.

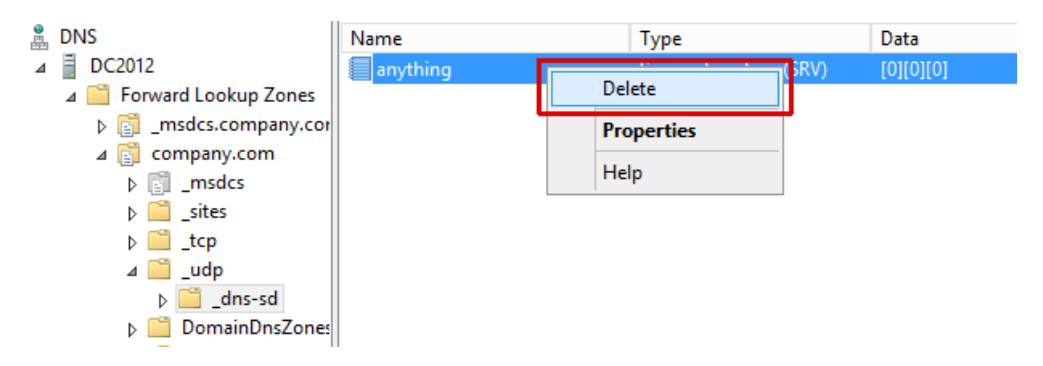

- Right-click the \_dns-sd folder and select Other new records... and select to insert a Pointer (PTR) record.
- 6. In Host IP Address enter the letter b and in Host Name enter the Wide Area sub domain such as mobileprint.company.com.

| New Resource Record                                            |   |
|----------------------------------------------------------------|---|
| Pointer (PTR)                                                  | _ |
| Host IP Address:                                               |   |
| Eully qualified domain name (FQDN):<br>bdns-sdudp.company.com. |   |
| Host pame - Browse                                             |   |
|                                                                |   |

7. Create an additional **Pointer (PTR)** record with letters **Ib** also pointing to the same sub domain.

The final structure should look like below.

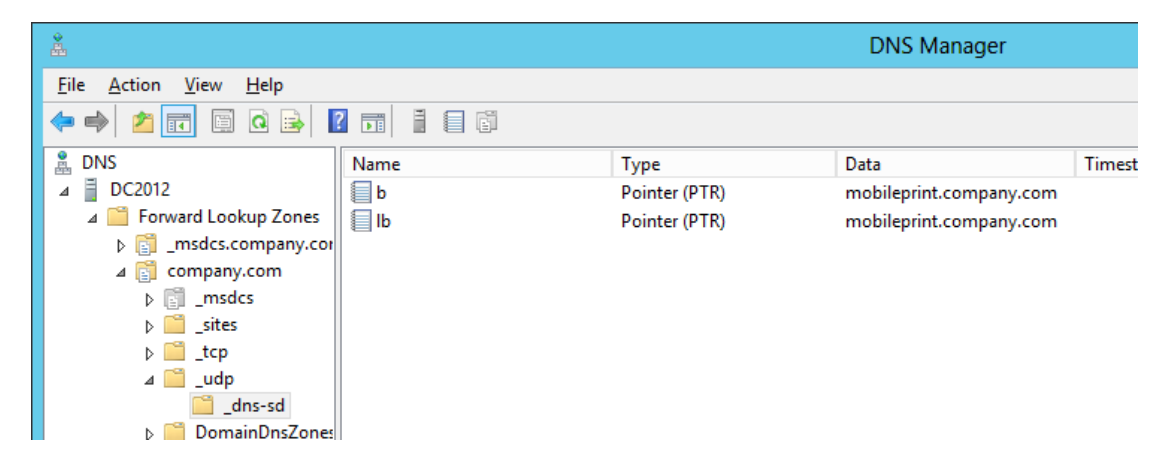

Now any Apple iOS device with the search domain set to just "company.com", will discover the "mobileprint" sub domain and query the SafeCom Mobile Print Gateway for printers.

#### Single sub domain configuration on BIND

In addition to a delegation DNS record for the single "mobileprint.company.com" sub domain, create DNS-SD discovery record in BIND.

1. In the domains master zone file, insert the following two DND-SD records:

b.\_dns-sd.\_udp IN PTR mobileprint.company.com. lb. dns-sd. udp IN PTR mobileprint.company.com.

(replace "mobileprint.company.com." with the actual sub domain as created in SafeCom Mobile Print)

```
; Zone file for company.com
$TTL 360
        IΝ
                S0A
                        ns.company.com. root.company.com. (
6
                        201404011
                                        ; serial, todays date + todays serial #
                                         ; refresh, seconds
                        8H
                        2H
                                        ; retry, seconds
                        4W
                                         ; expire, seconds
                        1D )
                                         ; minimum, seconds
                NS
                                         ; Inet Address of name server
                        ns
                        192.168.0.139
ns
                А
b. dns-sd. udp IN PTR mobileprint.company.com.
lb. dns-sd. udp IN PTR mobileprint.company.com.
; Delegation for Wide Area Mobile Print sub domains
$ORIGIN mobileprint.company.com.
                        mobileserver.mobileprint.company.com.
        IN
                NS
6
mobileserver IN
                             192.168.0.109
                     A
```

Sample BIND zone configuration file for the domain "company.com" with a single "mobileprint.company.com" Wide Area Mobile Print sub domain.

Now any Apple iOS device with the search domain set to just "company.com", will discover the "mobileprint" sub domain and query the SafeCom Mobile Print Gateway for printers.

### Multiple Wide Area Mobile Print sub domains

If multiple Wide Area Mobile Print sub domains have been created, access to the sub domains on Apple iOS devices is given, by populating the "search domain" on the mobile device, with the search domain or domains that the particular device should have access to.

|                                                      | < \ | Wi-Fi             | dnet3    |                |
|------------------------------------------------------|-----|-------------------|----------|----------------|
| Wide Area Sub Domain                                 |     |                   |          |                |
| buildinga.company.com                                |     | Forget this Netwo | rk       |                |
| – Building A printer 103<br>– Building A printer 104 | 1   | P ADDRESS         |          |                |
| - Building A printer 106<br>Building A printer 107   |     | DHCP              | BootP    | Static         |
| - Building A printer 107                             |     | IP Address        |          | 192.168.0.119  |
| buildingb.company.com                                |     | Subnet Mask       |          | 255.255.255.0  |
| – Building B printer 145<br>– Building B printer 147 |     | Router            |          | 192.168.0.1    |
| - Building B printer 148<br>- Building B printer 15  |     | DNS               |          | 192.168.0.112  |
|                                                      |     | Search Domains    | building | gb.company.com |
|                                                      |     | Client ID         |          |                |

This can be done either manually, or by having the DHCP server provide this value, using what is called "DHCP option 119".

See below sections for instructions on how to populate "search domain" using Windows and Linux DHCP.

#### Multiple sub domains configuration on Windows DHCP

Microsoft Windows DHCP does not provide a friendly configuration interface for the DHCP option 119.

Configuration of DHCP option 119 on Windows DHCP involves the following steps:

1. If not done previously, first define the DHCP option 119 to the Windows DHCP server by running the following command on the DHCP server:

```
netsh dhcp server V4 add optiondef 119 "DNS Search domains"
BYTE 1
```

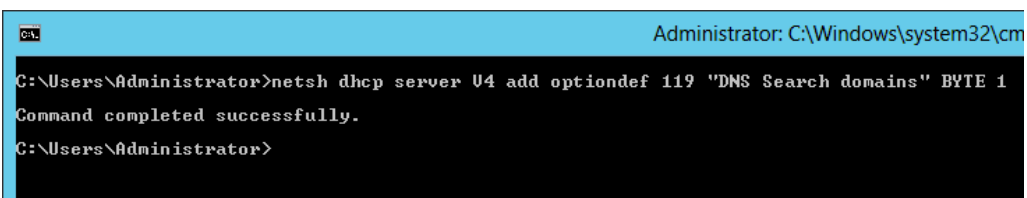

2. In the SafeCom Mobile Print Administrator interface, go to Wide Area Mobile Print and click the **Windows DHCP Configuration Utility**.

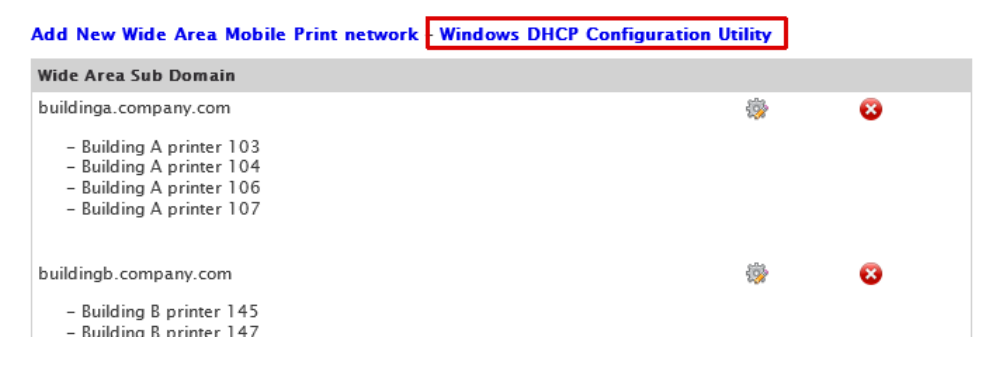

3. Enter the DHCP scopes IP address.

| 2                                                                                      |                                              |
|----------------------------------------------------------------------------------------|----------------------------------------------|
| <u>File Action View H</u> elp                                                          |                                              |
| 🗢 🄿 🖄 📰 🖬 🍳 📄 🖉 💷                                                                      |                                              |
| DHCP                                                                                   | Name<br>IPv4<br>IPv6                         |
| <ul> <li>Scope [192.108.0.0] main</li> <li>Server Options</li> <li>Policies</li> </ul> | Create Windows DHCP Option 119 Command Lines |
| ▷ IPv6                                                                                 | Sub domains (separate multiple by space):    |
|                                                                                        | buildinga.company.com buildingb.company.com  |

4. Enter the Wide Area Mobile Print sub domains that should be published to this DHCP scope.

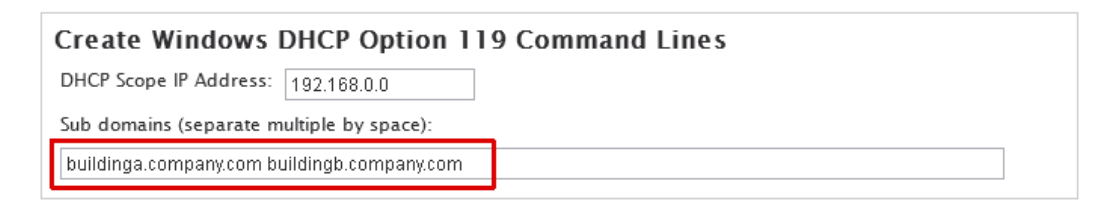

Separate multiple sub domains with a space.

5. Click **Continue** when ready, and the needed commands are shown on screen.

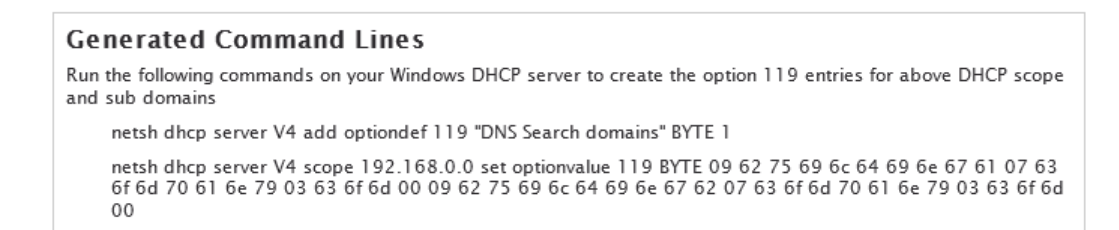

Copy/paste and run these commands on the DHCP server to create the DHCP entries.

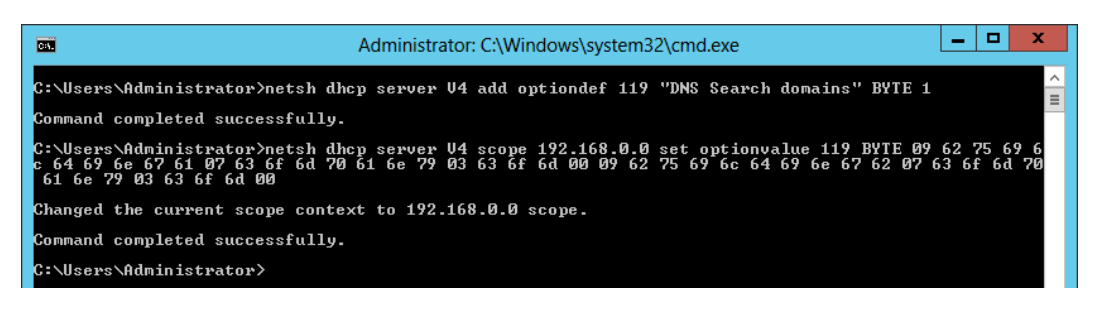

7. Confirm the entries appear under Scope Options in the DHCP server (refresh the DHCP server view to show the new settings).

| 2                                                                                                    |                                                                                                    |                                                        | DHCP                                                                                                    |
|----------------------------------------------------------------------------------------------------|----------------------------------------------------------------------------------------------------|--------------------------------------------------------|----------------------------------------------------------------------------------------------------|
| File Action View Help                                                                                                    |                                                                                                    |                                                        |                                                                                                    |
| DHCP  dc2012.company.com  dc2012.company.com  dimensional field for the field for the | Option Name<br>© 003 Router<br>© 006 DNS Servers<br>© 015 DNS Domain Name<br>© 119 DNS Search domains | Vendor<br>Standard<br>Standard<br>Standard<br>Standard | Value<br>192.168.0.1<br>192.168.0.112<br>company.com<br>0x9, 0x62, 0x75, 0x69, 0x6c, 0x64, 0x69, 0x6e, 0x67, 0x61, 0x7, 0x |
| Cope Options<br>Policies<br>Server Options<br>Policies                                                                                                    |                                                                                                    |                                                        |                                                                                                    |

8. Mobile devices obtaining a new lease from the DHCP should now show the correct search domains.

| ADDRESS        |                  |                  |
|----------------|------------------|------------------|
| DHCP           | BootP            | Static           |
| IP Address     |                  | 192.168.0.30     |
| Subnet Mask    |                  | 255.255.255.0    |
| Router         |                  | 192.168.0.1      |
| DNS            |                  | 192.168.0.112    |
| Search Domains | buildinga.compan | y.com, buildingb |
| Client ID      |                  |                  |

Multiple sub domains configuration on Linux DHCP

To specify search domains for a subnet on Linux DHCP, edit the dhcpd.conf file and insert a **domain-search** option with the sub domains to publish.

```
subnet 192.168.0.0 netmask 255.255.255.0 {
    range 192.168.0.101 192.168.1.199;
    option domain-name "company.com";
    option domain-search "buildinga.company.com", "buildingb.company.com";
    option domain-name-servers 192.168.0.139;
    option routers 192.168.0.1;
}
```

# Google Cloud print configuration

With Google Cloud, users can print from their Google Chromebook, phone or tablets, Google Apps such as Gmail, Google Docs, Google Sheets, or using any other application or device which supports Google Cloud Print, to the printers you select in SafeCom Mobile Print.

**Note** Be aware that Google Cloud print is currently in Beta, so you may experience issues when using this feature.

- 1. Create a Google account, or select an existing one.
- 2. Enable Google API access for your Google account.
- 3. Register your printers.
- 4. Enable Public Link sharing for your printers.

# **Google Cloud Print Settings**

| Google Account Username:                                                                                                    |                                                                                                    |                                      |                                                                                                    |
|----------------------------------------------------------------------------------------------------|----------------------------------------------------------------------------------------------------|--------------------------------------|----------------------------------------------------------------------------------------------------|
| Google Client ID:                                                                                                    |                                                                                                    |                                      |                                                                                                    |
| Google Client Secret:                                                                                                    |                                                                                                    |                                      |                                                                                                    |
| Save Changes                                                                                                    |                                                                                                    |                                      |                                                                                                    |
|                                                                                                    |                                                                                                    |                                      |                                                                                                    |
| Google Cloud Print User Authentication                                                                                                    |                                                                                                    |                                      |                                                                                                    |
| Your current configuration is: Direct with Authentication. Click here to char                                                                                                    | nge.                                                                                                    |                                      |                                                                                                    |
| In this configuration, users must authenticate when printing from Google Clo                                                                                                    | oud Print.                                                                                                    |                                      |                                                                                                    |
| Refer to the User Authentication settings, to configure how users are authe<br>allowed to self-register and print.                                                                                                    | enticated, and                                                                                                    | if unknown                           | users are                                                                                                    |
|                                                                                                    |                                                                                                    |                                      |                                                                                                    |
|                                                                                                    |                                                                                                    |                                      |                                                                                                    |
| Printer Management<br>In this section register the printers installed in SafeCom Mobile Print in Goog<br>available to users.                                                                                                    | le Cloud Print, 1                                                                                                    | that you'd lil                       | ke to make                                                                                                    |
| Printer Management<br>In this section register the printers installed in SafeCom Mobile Print in Goog<br>available to users.<br>Printer Name                                                                                                    | le Cloud Print, 1<br>Status                                                                                                    | that you'd lil<br><b>Public Link</b> | ke to make<br>refresh 🖸                                                                                                 |
| Printer Management In this section register the printers installed in SafeCom Mobile Print in Goog available to users.  Printer Name SafeCom Mobile Print global printer (Print jobs sent to this printer are automatically sent to the following queue: HP Universal Printing PCL 6mobileprint)                                                                                                    | le Cloud Print, 1<br>Status<br>Not registered                                                                                                    | that you'd lil<br><b>Public Link</b> | ke to make<br>refresh C<br>Register                                                                                     |
| Printer Management In this section register the printers installed in SafeCom Mobile Print in Goog available to users.  Printer Name SafeCom Mobile Print global printer (Print jobs sent to this printer are automatically sent to the following queue: HP Universal Printing PCL 6mobileprint) HP LaserJet P3015                                                                                                    | le Cloud Print, t<br>Status<br>Not registered<br>Not registered                                                                                           | that you'd lil<br>Public Link        | refresh 🖸<br>Register<br>Register                                                                                       |
| Printer Management         In this section register the printers installed in SafeCom Mobile Print in Goog available to users.         Printer Name         SafeCom Mobile Print global printer         (Print jobs sent to this printer are automatically sent to the following queue: HP Universal Printing PCL 6mobileprint)         HP LaserJet P3015         HP Universal Printing PCL 6mobileprint                                                                                                    | le Cloud Print, t<br>Status<br>Not registered<br>Not registered<br>Not registered                                                                         | Public Link                          | ke to make refresh  Register Register Register                                                                          |
| Printer Management         In this section register the printers installed in SafeCom Mobile Print in Goog available to users.         Printer Name         SafeCom Mobile Print global printer         (Print jobs sent to this printer are automatically sent to the following queue: HP Universal Printing PCL 6mobileprint)         HP LaserJet P3015         HP Universal Printing PCL 6mobileprint         SafeCom Pull PCL6                                                                                              | le Cloud Print, t<br>Status<br>Not registered<br>Not registered<br>Not registered<br>Not registered                                                       | Public Link                          | ke to make refresh  Register Register Register Register Register                                                        |
| Printer Management         In this section register the printers installed in SafeCom Mobile Print in Goog available to users.         Printer Name         SafeCom Mobile Print global printer         (Print jobs sent to this printer are automatically sent to the following queue: HP Universal Printing PCL 6mobileprint)         HP LaserJet P3015         HP Universal Printing PCL 6mobileprint         SafeCom Pull PCL6         SafeCom Pull PS                                                                      | le Cloud Print, t<br>Status<br>Not registered<br>Not registered<br>Not registered<br>Not registered<br>Not registered                                     | Public Link                          | ke to make refresh  Register Register Register Register Register Register Register                                      |
| Printer Management         In this section register the printers installed in SafeCom Mobile Print in Goog available to users.         Printer Name         SafeCom Mobile Print global printer         (Print jobs sent to this printer are automatically sent to the following queue: HP         Universal Printing PCL 6mobileprint)         HP LaserJet P3015         HP Universal Printing PCL 6mobileprint         SafeCom Pull PCL6         SafeCom Pull PS         Samsung CLXC8380ND PCL6                              | le Cloud Print, t<br>Status<br>Not registered<br>Not registered<br>Not registered<br>Not registered<br>Not registered<br>Not registered                   | Public Link                          | ke to make refresh  Register Register Register Register Register Register Register Register Register                    |
| Printer Management         In this section register the printers installed in SafeCom Mobile Print in Goog available to users.         Printer Name         SafeCom Mobile Print global printer         (Print jobs sent to this printer are automatically sent to the following queue: HP         Universal Printing PCL 6mobileprint)         HP LaserJet P3015         HP Universal Printing PCL 6mobileprint         SafeCom Pull PCL6         SafeCom Pull PS         Samsung CLXC8380ND PCL6         Send To OneNote 2010 | le Cloud Print, t<br>Status<br>Not registered<br>Not registered<br>Not registered<br>Not registered<br>Not registered<br>Not registered<br>Not registered | Public Link                          | ke to make refresh i Register Register Register Register Register Register Register Register Register Register Register |

## Enabling Google API access

To use your Google account with SafeCom Mobile Print, you must establish an authenticated API access.

- 1. Start by going to Google Cloud Console at <a href="https://cloud.google.com/console">https://cloud.google.com/console</a>.
- 2. Click Create project.

| Firefox  Google Cloud Console +             |            |                         |                         | -         |       | ×   |
|---------------------------------------------|------------|-------------------------|-------------------------|-----------|-------|-----|
| A https://cloud.google.com/console#/project | ☆ ≂ C      | <mark>8</mark> ▼ Google | ۹ ₪ ۲                   | 1         | - (   | 2 - |
| Google Cloud Console                        |            |                         | acmeuniversity@gmail.co | om   Sigi | n out |     |
| Projects<br>Account settings                |            |                         |                         |           |       | ^   |
| PROJECT NAME                                | PROJECT ID | REQUEST S 🚱             | ERRORS                  | CHARGE    | 6     |     |
|                                             |            |                         |                         |           |       |     |

3. Enter a project name, used only internally in the Cloud Console for reference. Google suggests a Project ID, which can be used as-is.

| CRE  | ATE PROJECT |                     |                   |       |
|------|-------------|---------------------|-------------------|-------|
| PROJ | New F       | <sup>o</sup> roject |                   | ERROI |
|      |             | Project name 🛛 🚱    | Cloud Print       |       |
|      |             | Project ID 🛛 🕄      | crucial-inn-390 C |       |
|      |             |                     | Create Cancel     |       |

4. Depending on your account status, you may be asked to verify your account via SMS.

| SMS Verific                      | ation.                                       |                                       |                         |               |
|----------------------------------|----------------------------------------------|---------------------------------------|-------------------------|---------------|
|                                  |                                              |                                       |                         |               |
| Before you car<br>This takes unr | ) create or access a<br>ler a minute and hel | i project, please<br>ns us prevent al | ) verity your p<br>huse | phone number. |
| Your number w                    | ill NOT be used for                          | solicitation or m                     | harketing pur           | poses.        |
|                                  |                                              |                                       |                         |               |
| Continuo                         | Cancel                                       |                                       |                         |               |

5. Click APIs & Auth > Credentials > Create New Client ID.

| Google Develo       | pers Console                                                                              |                      |                                     |
|---------------------|-------------------------------------------------------------------------------------------|----------------------|-------------------------------------|
| < Cloud Print       | OAuth                                                                                     | Compute Engine and A | App Engine Learn more               |
| Quantian            | OAuth 2.U allows users to share<br>specific data with you (for                            | Client ID            | 130534721113.apps.googleusercontent |
| Overnew             | example, contact lists) while<br>keeping their usernames.                                 | Email address        | 130534721113@developer.gserviceacco |
| APIs & auth<br>APIs | passwords, and other information<br>private.<br>Learn more                                | Download JSON        |                                     |
| Credentials         | CREATE NEW CLIENT ID                                                                      |                      |                                     |
| Push                |                                                                                           |                      |                                     |
| Permissions         | Public API access<br>Use of this key does not require<br>anv user action or consent. does |                      |                                     |

6. Choose Installation application > Other > Create Client ID.

| Appl  | lication type                                                                                         |
|-------|----------------------------------------------------------------------------------------------------|
| 0 )   | Web application<br>Accessed by web browsers over a network.                                           |
| 0     | Service account<br>Calls Google APIs on behalf of your application instead of an end-user. Learn more |
| ۲     | Installed application<br>Rons on a desktop computer or handheld device (like Android or iPhone).      |
| Insta | alled application type                                                                                |
| 0 /   | Android Learn more                                                                                    |
| 0     | Chrome Application Learn more                                                                         |
| O i   | iOS Learn more                                                                                        |
| 0     | Other                                                                                                 |

7. The Google account Client ID and Client Secret needed for integration are now created.

| DAuth<br>DAuth 2.0 allows users to share<br>specific data with you (for<br>example, contact lists) while<br>keeping their usernames,<br>aasswords, and other information<br>private.<br>e.earm more<br>CREATE NEW CLIENT ID | Compute Engine and App Engine Learn more |                                                                          |  |  |  |
|----------------------------------------------------------------------------------------------------|------------------------------------------|--------------------------------------------------------------------------|--|--|--|
|                                                                                                    | Client ID                                | 130534721113.apps.googleusercontent.com                                  |  |  |  |
|                                                                                                    | Email address                            | 130534721113@developer.gserviceaccount.com                               |  |  |  |
|                                                                                                    | Download JSON                            |                                                                          |  |  |  |
|                                                                                                    | Client ID for native applicatio          | n                                                                        |  |  |  |
|                                                                                                    | Client ID                                | 130534721113-pn3ftk93bcef3163hd07k0ln1dt6sk1q.apps.googleusercontent.com |  |  |  |
|                                                                                                    | Client secret                            | -UmUk1-05uJKfXyHspiSuZQm                                                 |  |  |  |
|                                                                                                    | Redirect URIs                            | urn:ietf:wg:oauth:2.0:oob<br>http://localhost                            |  |  |  |
|                                                                                                    | Download JSON Delete                     |                                                                          |  |  |  |

8. Copy/paste the **Client ID** and **Client Secret** into the SafeCom Mobile Print Google Cloud Print configuration screen.

| Google Account Username: | testuser@gmail.com                                                                                                    |
|--------------------------|----------------------------------------------------------------------------------------------------|
| Google Client ID:        | $\label{eq:216248553673-1} 216248553673-1 a q phamk 0 g 1 m lr b v tip 3 t us b q th t 3 s 8 g. a p p s. go og le u s er construction of the second second $ |
| Google Client Secret:    | j78fC3auf0192xwD1pvh125B                                                                                                    |
| Save Changes             |                                                                                                    |

## **Registering printers**

Configuring forward accounts on Microsoft Exchange involves creating a standard mailbox, then setting a forwarding address.

- 1. Click **Register** for each of the printers that you would like to make available in Google Cloud Print.
- 2. The printer status changes to **Awaiting authentication** and a new button appears. Click **Authenticate** to continue.
- 3. A new window opens with a Google Printer registration page. Click the link in the middle of the page.

- 4. Click the Finish printer registration button.
- 5. The status of the printer in the SafeCom Mobile Print configuration page changes to **Active**, and the registration of the printer is now complete.

## Enabling Public Link sharing

When a printer has been added to Google Cloud Print, by default, it is only available to the Google Account owner.

We strongly recommend to share printers using a Google Cloud Print "Public Link", otherwise users can only print to the printer via Google Cloud Print, if they are explicitly invited to the printer from the Google Cloud Print management pages.

**Note** Depending on authentication settings in SafeCom Mobile Print, a user attempting to print via Google Cloud Print, is always authenticated first to ensure only authorized users can print.

- 1. Click the Not shared link next to a printer.
- 2. Go to Google Cloud Printer Manage Printers page at https://www.google.com/cloudprint#printers
- 3. Select the printer to modify and click Share.
- 4. To change from Private access, click Change.
- 5. Choose Anyone with the link has access to the printer.
- 6. Change the limit of how much users can print to this printer, by clicking the **15** pages/day.
- 7. Choose Unlimited quota.
- 8. Copy the **Link to share** and insert this link in the printers **Public Link** page in SafeCom Mobile Print and click **Save Changes**.

# Printing with AirPrint on iOS

You can use the native AirPrint functionality of iOS devices to print your documents with SafeCom Mobile Print.

- 1. To print from any app via AirPrint select the export symbol and choose Print.
- 2. In the print dialog choose a SafeCom Mobile Print exposed printer from the list.

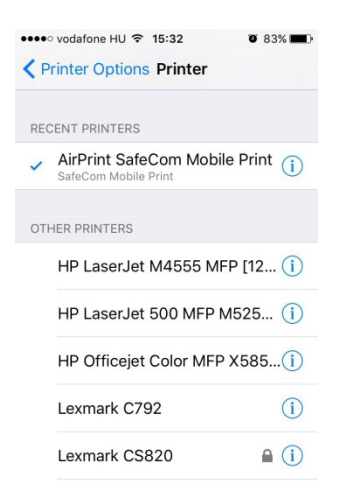

Depending on the SafeCom Mobile Print server release configuration the print job may be held in a queue for release or printed directly to the output printer.

The following output options are supported:

• Number of copies

Kofax SafeCom Mobile Print Administrator's Guide

- Color / B&W
- Page range

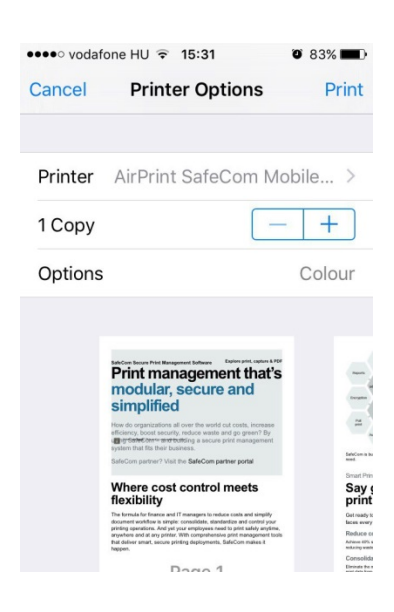

## Authenticated print

If the release configuration is either Direct with authentication or **Privacy with authentication**, a login prompt is displayed for username and password. This is because the printer resource is secured and requires authentication.

| ••••                | • vodafone HU 🗢 1 | 4:37                      | ۵ 90% <b>س</b> |
|---------------------|-------------------|---------------------------|----------------|
|                     | Password re       | equired for               | 5              |
|                     | "AirPrint SafeC   | om Mobile<br>Iobilo Brint | Print          |
| Safe                | @ SaleColli N     | ioblie Print              | PDF            |
| P                   | username          |                           |                |
| S                   | password          |                           |                |
| Hov<br>Incr<br>gree | Cancol            | OK                        | - 1            |
| Sale                | Cancer            | UK                        | _              |
| a                   | wert              | v u i                     | a o            |
|                     |                   |                           |                |
|                     | asdf              | g h j                     | k I            |
| ~                   |                   |                           |                |
| ť                   |                   |                           |                |
| 123                 | 3 🌐 sp            | ace                       | return         |

Once credentials have been entered iOS normally does not ask for them again. iOS will cache them and use them automatically when using the printer.

To reset the stored credentials, the iOS network settings have to be reset, or the **Strict mobile authentication** feature of SafeCom Mobile Print may be used which is able to work around this behavior.

# Printing with Android

The SafeCom Mobile Print Android app version 4 has the same feature set as the iOS app and functions in a similar way.

Documents on Android apps can be printed using the **Share via...** functionality that is similar as the **Open in...** or **Print with SafeCom Mobile Print** action on iOS.

Select the SafeCom Mobile Print app in the Share via... dialog.

The QR-code scanning uses the "zxing" ("zebra crossing") third-party library. This library is required for the feature; if unavailable, install the **Barcode Scanner** app to make the "zxing" library available system-wide.

### Native print on Android

Version 4.2 of the SafeCom Mobile Print Android app includes support for native print functionality of Android OS. This is only available for Android OS 5.0 or newer.

To use this functionality, do the following:

- 1. Open the SafeCom Mobile Print app and configure the connectivity (and log in if required).
- 2. Go to Android Settings System > Printing.

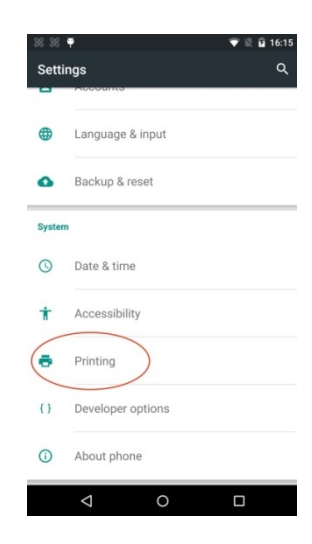

- 3. Select the **SafeCom Mobile Print** service and enable it at the switch control.
- 4. A list of printers is displayed, the number of printers depending on your SafeCom Mobile Print configuration. Now you can use the native print functionality from apps supporting this Operating System feature.

For example, to print from Google Chrome, just open a web page, open the menu and select **Print**. In the print screen you should be able to select one of the printers displayed when enabling the print service.

The following list of apps is known to work with native printing on Android 5 and 6:

- Google Chrome
- Firefox
- Google Gmail
- Google Docs
- Google Photos
- Adobe Acrobat
- Microsoft Word
- Microsoft Excel
- Microsoft PowerPoint

The following output options are supported:

- Number of copies
- Color/B&W
- Page range

## Card server

SafeCom Mobile Print includes a card server for network TCP/IP based swipe card readers. This enables card swipe authentication on printers or multifunction devices, thus users no longer need to enter login credentials.

#### Network Card Authentication

| $\checkmark$ | Network | card | server | enabled | (Current | service | status: | Started |
|--------------|---------|------|--------|---------|----------|---------|---------|---------|
|--------------|---------|------|--------|---------|----------|---------|---------|---------|

Card server port: 7292

The card server runs on TCP port 7292 per default. Configure the network card readers to send data to the SafeCom Mobile Print servers IP on this port.

Associate the network card reader with a device added in SafeCom Mobile Print, by going to the device enabling card reader, and entering the IP address of the network card reader.

| Printer Detail                                              | s                                                                                                    |  |  |  |  |  |  |  |
|-------------------------------------------------------------|----------------------------------------------------------------------------------------------------|--|--|--|--|--|--|--|
| Printer ID:                                                 | 192.168.0.11 (3908B457)                                                                                                    |  |  |  |  |  |  |  |
| Printer Description:                                        | Building Aprinter 12                                                                                                    |  |  |  |  |  |  |  |
| Output Printer:                                             | MFP Acme B-A12                                                                                                    |  |  |  |  |  |  |  |
| Send a test print to printer after saving                   |                                                                                                    |  |  |  |  |  |  |  |
|                                                             |                                                                                                    |  |  |  |  |  |  |  |
| Advanced Driv                                               | ver Print                                                                                                    |  |  |  |  |  |  |  |
| Enabling advanced d<br>print driver compatib<br>the device. | river print on a print queue, lets users print directly to the print queue using any<br>Ile with the output device, and enabling use of all advanced output features on |  |  |  |  |  |  |  |
| 🗹 Enable advanced                                           | driver print                                                                                                    |  |  |  |  |  |  |  |
| Specify the print                                           | ter model for users to install the correct driver:                                                                                                    |  |  |  |  |  |  |  |
| Acme MFP S100                                               | ]                                                                                                    |  |  |  |  |  |  |  |
|                                                             |                                                                                                    |  |  |  |  |  |  |  |
| Card Reader                                                 |                                                                                                    |  |  |  |  |  |  |  |
| Dhis device has a                                           | network card reader attached                                                                                                    |  |  |  |  |  |  |  |
| Card reader IP                                              | address: 192.168.0.144                                                                                                    |  |  |  |  |  |  |  |
| Card reader pro                                             | ofile: ALL DATA RAW                                                                                                    |  |  |  |  |  |  |  |

Card swipe timeout is the time from when the user swipes their card, and until the swipe authentication expires.

 $\square$  Automatically print all the users jobs when swiping card

Card swipe timeout (seconds): 30

By default the user has 30 seconds from swiping their card to activating the release application on the device.

□ Search LDAP for Card ID For Card ID lookup in LDAP, LDAP settings must be successfully configured under **User** Authentication.

SafeCom Mobile Print can lookup usernames by searching the LDAP for card ID numbers. For card ID LDAP lookup to function, the LDAP settings under **User Authentication** must be configured successfully.

Card Self Registration ☑ Allow users to self-register unknown cards ☑ Show unknown card ID on screen

Card self-registration settings are relevant for multifunction device terminals, so if a user swipes an unknown card, the user can associate the card with their network username, by authenticating with username and password.

# Card Reader Profiles

| Card Reader Pi    | rofile      |                                                                                                    |
|-------------------|-------------|----------------------------------------------------------------------------------------------------|
| Name              | ALL DATA RA | ΑW                                                                                                    |
| Skip front        |             | Number of bytes at start of string that will be skipped by card<br>server                                                                                                    |
| Skip rear         |             | Number of bytes at end of string that will be skipped by card server                                                                                                    |
| Start Byte (HEX): |             | The start byte (in hexadecimal) where the card server will begin<br>reading the string sent by the reader                                                                                                    |
| Stop Byte (HEX):  | OD          | The stop byte (in hexadecimal) where the card server will stop<br>reading the string sent by the reader, also known as "string<br>termination character", typically OD for carriage return                                                                                                    |
| Data Bytes:       |             | The number of data bytes read by the server                                                                                                    |
| Convert Format:   |             | Choose if incoming card stream should be converted:<br>(example incoming string: 4f56416b78)<br>- no conversion: string is not converted (4f56416b78)<br>- HEX: string will be converted to HEX (34663536343136623738)<br>- DEC: string will be converted to decimal (340749544312)<br>- ASCII: string will be converted to ASCII (OVAkx) |
| Convert Case:     | •           | Choose if card server should convert string sent by reader to UPPER<br>or lower case, or do no conversion                                                                                                    |
| Reverse:          |             | Reverse the string sent by reader back to front                                                                                                    |
|                   | Save        | Changes                                                                                                    |

There are many different types of cards and card number formats. Use card reader profiles to modify the incoming data stream from the card reader to match a predefined format, for card numbers imported to the SafeCom Mobile Print database or stored in LDAP.

If no special card number translation is needed, just use the general ALL DATA profile.

# Direct E-mail Print to Printer Email Alias

SafeCom Mobile Print supports email addresses for specific printers, making it possible for users to choose the exact printer needed, considering for example driver compatibility, color, or paper size.

Users can send print jobs directly to a print queue, simply by emailing a specific email address. The e-mail forwarding accounts are created on the email server for each printer, which forwards emails to the central Email Print account.

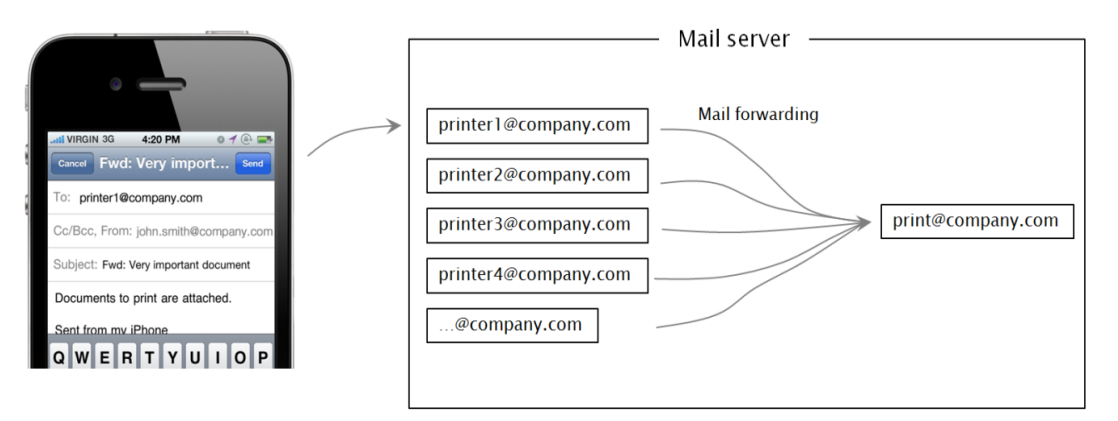

SafeCom Mobile Print will retrieve email from the central Email Print account, and if an email was sent to an alias email address, SafeCom Mobile Print will immediately forward the print job to the relevant print queue.

Configure Printer Email Alias:

1. Create email accounts for each printer which forward to main email print account.

Add the email address to the devices in SafeCom Mobile Print Admin:

- 2. Click the **Devices** tab and then the edit icon for the device to which you want to add an email address.
- 3. Under **Direct Email Print Alias** enter the alias for the printer and click **Save Changes**.

**Note** The configuration of email forwarding addresses vary from mail server to mail server.

Any print job now sent to the alias email address will be sent to the specific print queue. The usual authentication settings apply.

## Configuring mail forwarding account on Microsoft Exchange

Configuring forward accounts on Microsoft Exchange involves creating a standard mailbox, then setting a forwarding address.

- 1. Go to the individual printer's email account properties and choose **Mail Flow Settings**.
- 2. Choose **Delivery Options** and finally check the **Forward to** and choose the main Email Print account.
- 3. Repeat this for all individual printer email addresses.

| printer1 Properties                                                              | ×                                                                                            |   |
|----------------------------------------------------------------------------------|----------------------------------------------------------------------------------------------|---|
| Organization Account Member Of                                                   | Delivery Options                                                                             | < |
| General User Information Resource Informa<br>Mailbox Settings Mail Flow Settings | Send on behalf<br>Grant this permission to:                                                  |   |
| Description                                                                      | Forwarding address Forward to: print  Deliver message to both forwarding address and mailbox |   |
| Delivery options control delegated permissions and for                           | Recipiente limite                                                                            |   |

Any emails sent to printer1 in the above example, and Exchange will forward to "print" email account.

# Mobile Print configuration

To enable native printing from supported mobile devices, the SafeCom Mobile Print Gateway must be installed and configured as detailed in <u>Installing the Mobile Gateway</u>.

Configure the name of the main printer as it will appear on users mobile devices, for devices that support printer naming.

In the Mobile Print screen, manage feature behavior for native printing from mobile devices, such as AirPrint on Apple iOS devices (iPhone and iPads) and Android based smartphones and tablets.

Depending on the configuration in Printing and Security, different behavior is available. Choose relevant setting for the current configuration. For example, whether users are allowed to only send print jobs to SafeCom Mobile Print in general, or are users allowed to send print jobs directly to all devices configured in SafeCom Mobile Print.

Strict Mobile device authentication applies to Mobile Print using Apple iOS and Android printing.

When enabling strict mobile device authentication:

- Users must authenticate when their mobile device uses a new IP address
- Users have the ability to log out using the SafeCom Mobile Print mobile apps
- Users can be forced to re-authenticate after a set period of time (useful for shared iPads or similar)

# Using SSL with SafeCom Mobile Print

Secure Socket Layer (SSL) allows Web browsers and Web servers to communicate over a secured connection using the HTTPS protocol where both the server and the browser encrypt data before sending it.

SSL also authenticates the credentials of your Web server as proof that the Web site is what it claims to be. In order to implement SSL, a Web server must have a certificate for each IP

address that accepts secure connections. Certificates to test the SSL listener can be selfsigned; trusted certificates are issued by a certificate authority.

The following steps are briefly described in this section:

- Generating a Test Certificate
- Configuring SafeCom Mobile Print with the Test Certificate
- Verifying the Test Certificate
- Obtaining a Trusted Certificate

### Generating a Test Certificate

A keystore containing a public key/private key pair and a certificate for testing SSL can be generated using keytool, a command-line utility provided in the Java JDK. The following instructions allow you to generate a simple key pair and certificate keystore that is valid for three months. This keystore allows you to test that the SSL listener can run, but its certificate is self-signed and is not trusted by the browser.

To generate a test certificate:

- 1. Locate the Java keytool utility. By default, the keytool utility can be found in: C:\Program Files\SafeCom\SafeCom Mobile Print\jre\bin
- 2. Generate a simple key pair and non-trusted certificate into a keystore file named keystore by typing:

keytool -keystore keystore -alias jetty -genkey -keyalg RSA

**Note** A highly recommended graphical user interface alternative to the command line keytool is the free Keystore Explorer by Lazgo Software, available at <u>http://www.lazgosoftware.com/kse</u>.

3. You are now prompted to provide answers to several questions for the certificate. Press **Enter** to submit each of your answers.

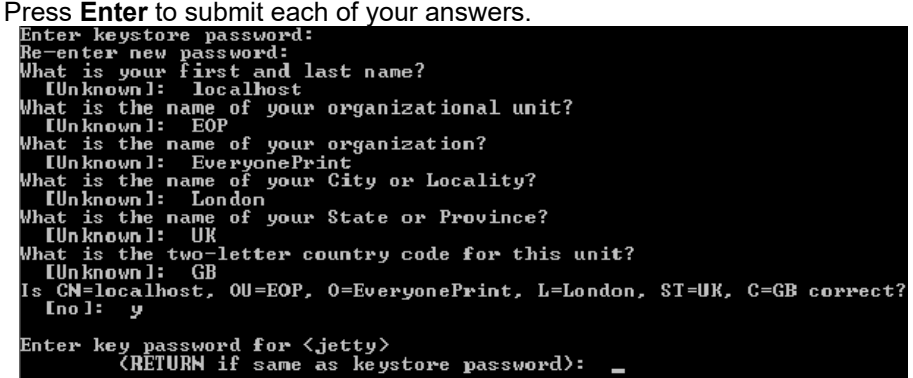

- 4. When prompted for **What is your first and last name?** enter the fully qualified domain name of the SafeCom Mobile Print server, such as "localhost" or "print.company.com". Note the two passwords that you enter.
- 5. In the next section, **Configuring SafeCom Mobile Print with the Test Certificate**, you enter these passwords to configure the SSL functionality.

If you answer these questions accurately for the test certificate, the certificate that you generate can be used as the basis of your trusted certificate that you obtain from a certificate authority.

The generated keystore file is located in the directory in which you ran the keytool. If connections to SafeCom Mobile Print come only from inside your organization, a nonexpiring, self-signed certificate that is added to each internal user's Web browser certificate store may be adequate. See the options for keytool to generate a nonexpiring, self-signed certificate.

## Configuring SafeCom Mobile Print with the Test Certificate

To configure SafeCom Mobile Print with the test certificate you just generated, you will copy the keystore into the SafeCom Mobile Print directory structure, make a configuration change in a Web configuration file, then restart SafeCom Mobile Print Web services.

- 1. Copy the keystore file, keystore, to C:\Program Files\SafeCom\SafeCom Mobile Print\etc.
- 2. Open the configuration file jetty-ssl.xml located in C:\Program Files\SafeCom\SafeCom Mobile Print\etc.

| Intro-sel.xml - Notepad                                                                                                    |
|----------------------------------------------------------------------------------------------------|
| Elle Edit Format View Help                                                                                                    |
| xml version="1.0"?<br>Configure PUBLIC "-//Mort Bay Consulting//DTD Configure//EN" "http://jetty.mortbay.org/cor</th                                                                                                    |
| <pre><!-- Configure SSL for the Jetty Server<br--><!-- this configuration file should be used in combination with--><br/><!-- other configuration files. e.g--><br/><!-- java -jar start.jar etc/jetty.xml etc/jetty-ssl.xml--><br/><!-- configure id="Server" class="org.mortbay.jetty.Server"--></pre> |
| <pre><call name="addConnector"></call></pre>                                                                                                    |

- 3. Change the password, keyPassword, and trustPassword values to the passwords chosen when generating the certificate.
- 4. If you want the port to be something other than 9443, change the Port value.
- 5. Save the file and restart SafeCom Mobile Print Web service.

If you are already running a Web server with SSL encryption enabled on the same server on which SafeCom Mobile Print is installed, it will be necessary to change the port on which SSL is running for either SafeCom Mobile Print or the other Web service. SSL default listens on port 9443. Change to a different port in jetty-ssl.xml and restart SafeCom Mobile Print Web services if there is a port conflict.

## Verifying the Test Certificate

Now that you have reconfigured SafeCom Mobile Print to accept HTTPS requests and restarted it, verify that you can log in to SafeCom Mobile Print using HTTPS.

- 1. Open a browser and type https://localhost:9443/admin. Use the fully qualified domain name for host that you specified when you generated the keystore.
- 2. Replace 9443 with the HTTPS port number you configured.

Because you generated the certificate yourself, a dialog box appears, warning that the **SafeCom Mobile Print Web Interface** is certified by an unknown authority.

3. Choose to accept this certificate temporarily for this session and select **OK**. The login page for **SafeCom Mobile Print Web Interface** is displayed.

## Obtaining a Trusted Certificate

If users are connecting to SafeCom Mobile Print from outside your organization, you probably want to obtain a trusted certificate. To obtain a trusted certificate, contact a certificate authority such as Verisign, Thawte, Geotrust, or similar.

Each certificate authority has its own instructions, but all require that you submit a certificate signing request (CSR) that you can generate from the test keystore using the keytool utility.

To obtain a trusted certificate:

1. To generate a CSR in a file named mobile\_print.csr for a key pair and certificate already in a keystore in the current directory, type:

keytool -certreq -alias jetty -keystore keystore -file mobile\_print.csr

By Default, the keytool utility is installed by default under: C:\Program Files\SafeCom\SafeCom Mobile Print\jre\bin

- 2. Submit this CSR as instructed by the certificate authority you chose.
- 3. After you receive a trusted certificate from the certificate authority, load the certificate into the keystore used to generate the CSR. If the certificate is in a format understood by the keytool utility, type:

keytool -keystore keystore -import -alias jetty -file mobile\_print.crt \ -trustcacerts

If it is not in a format understood by the keytool utility, see **Configuring SSL** for Jetty at the following link or documentation from the certificate authority:

https://wiki.eclipse.org/Jetty/Howto/Configure SSL
## Administer SafeCom Mobile Print

#### Log in to SafeCom Mobile Print Web Interface

Log in to the SafeCom Mobile Print Web Interface from the shortcut either in the Windows start menu, the desktop icon, or by entering the URL for the SafeCom Mobile Print Web Interface:

- http://127.0.0.1:7290/admin
- https://127.0.0.1:9443/admin

Change the IP address to that of the SafeCom Mobile Print server.

Log in using the default username and password:

- Username: admin
- **Password:** nimda

**Note** The username and password can be changed if necessary. Refer to <u>Manage User Email</u> <u>Addresses</u>.

#### Access SafeCom Mobile Print Web Interface remotely

The SafeCom Mobile Print Web Interface can also be accessed remotely from any client with access to the IP address of the computer hosting SafeCom Mobile Print.

This can be done through the URL, http://127.0.0.1:7290, where the IP address must be that of SafeCom Mobile Print server.

Use the default username and password to log in.

#### Dashboard with statistics

When you log in to the SafeCom Mobile Print Web Interface the **Dashboard** opens, which is an overall view of completed print job usage and activity in SafeCom Mobile Print.

By default, the reporting data shown is for the past month from today's date. To see the reporting data for a specific period:

- 1. Select a reporting date range for the dashboard by selecting the **date from** and **date to** fields in the upper right corner.
- 2. Click Apply.

The number of pages reported in the Dashboard does not reflect the accurate printed output on device, as SafeCom Mobile Print reports the number of pages contained in the document, not the actual output. For accurate output tracking, use SafeCom Mobile Print together with a print accounting system.

To see all activity from a specific user in a date range:

- 1. Select a reporting date range for the dashboard by selecting the **date from** and **date to** fields in the upper right corner.
- 2. Click Apply.
- 3. Click Show all users.
- 4. Select the user you want to check.

## SafeCom Mobile Print monitor

On the **Monitor**, tab in the SafeCom Mobile Print Web Interface to see recent print jobs and email activity in the SafeCom Mobile Print server. This is useful for verifying the status of certain print jobs or just monitoring activity, and for searching for specific activities.

#### Hide user and document information in Monitor

For situations where administrators should not be able to view user names or document names in the Monitor, for privacy reasons, a settings parameter can be added to the main SafeCom Mobile Print configuration file eop.xml.

- 1. Stop SafeCom Mobile Print Web service.
- 2. From the installation directory open eop.xml in a text editor such as Notepad.
- 3. Add/edit the following parameter:

<adminprivacy>0</adminprivacy>

- 0 = Normal operation
- 1 = User name is hidden
- 2 = Document name is hidden
- 3 = User name and Document name are hidden
- 4. Start the SafeCom Mobile Print Web service.

#### Hide the Monitor completely

For situations where the Monitor view should be hidden completely from the SafeCom Mobile Print administration interface, a settings parameter can be added to the main SafeCom Mobile Print configuration file eop.xml.

```
true</cardserverallowselfreg><ldapcardidfield/><ssoenabled>false</ssoenab
pin><logincreaterequireemail>crue</logincreaterequireemail><logincreatere
gincreateplatform><hidemonitor>true</hidemonitor></settings>
```

- 1. Stop SafeCom Mobile Print Web service
- 2. From the installation directory open the eop.xml in a text editor such as Notepad.
- 3. Add/edit the following parameter:

<hidemonitor>true</hidemonitor>

4. Start the SafeCom Mobile Print Web service.

#### Manage existing printers

To open the **Devices** web page, click the **Devices** tab.

If printers already have been added to SafeCom Mobile Print, the **Devices** web page automatically lists installed printers.

From the **Devices** web page, the installed printers can be edited, deleted, or a test print can be sent to the selected printer.

Click the **Delete** icon <sup>60</sup> to delete the printer from SafeCom Mobile Print.

• Click the **Edit** icon 🐺 to change settings or send a test print to the selected printer.

The dropdown will let you view different settings for the listed printers.

- **Output printer:** The corresponding Windows print queue
- Advanced Printer Model: The printer model specified under Advanced Driver Print.
- Advanced Print enabled: Shows whether Advanced Driver Print is enabled.
- **Printer Email Alias:** What, if any, printer email address alias has been configured
- External Printer ID: The external Printer ID for the device for use in IPP or LPD print

#### Associating network card reader with device

If using the built-in card server in SafeCom Mobile Print with network-based card readers, associate the network card reader with a device added in SafeCom Mobile Print, enabling card reader, and entering the IP address of the network card reader.

| Card Reader                                                        |
|--------------------------------------------------------------------|
| ☑ This device has a network card reader attached                   |
| Card reader IP address: 192.168.0.144                              |
| Card reader profile: ALL DATA RAW 💌                                |
| $\square$ Automatically print all the users jobs when swiping card |
|                                                                    |

Checking **Automatically print all users jobs when swiping card** is a useful setting to enable if using card readers on simple network printers. Enable this setting to release all print jobs of the user when the user swipes its card.

You can use the Device Groups for grouping printers for easier viewing or controlling the visibility of printers for users – that is, you can set that certain printers are only accessible to certain user groups.

To create device groups, simply click **Add New Device Group**, enter a name, and select the devices you want to add to the group, and click **Save**. Devices can be part of multiple groups.

To limit device visibility for users, you can set the **Field containing users device group names** field on the **User Authentication** screen of the SafeCom Mobile Print Administrator. This field can be filled either based on a valid LDAP field (if you are using LDAP authentication), or you can use the Windows Active Directory security groups. For this latter, ensure that the **Field containing users device group names** field is set to **memberOf**, and that the **External name** property of your Device Groups matches the name of the Windows group.

#### Manage User Email Addresses

The first time a user sends an email print jobs, the user is asked to register their email address with their username. Refer to Email and Google Cloud Print Authentication.

Click the **Users** tab to see the registered users.

The email addresses that a user has associated can either be deleted from the user or a new email address can be added to the user, which means that the user do not have to register that email address in the system the first time using the email address.

To delete an email address from a user:

1. Click **User Email Addresses** in the left menu.

2. Browse to the right username and click the **Delete** icon <sup>120</sup> next to the email address you would like to delete.

**Note** The user is not deleted from SafeCom Mobile Print - it is only the email address that is deleted.

To associate a new email address to a user:

- 1. Click User Email Addresses in the left menu.
- 2. Under **Add New User Email Address**, enter the username and the email address that you would like to associate with each other.
- 3. Click Add New Email Address.

#### Import User Email Addresses from CSV file

To allow users to print via Email Print from mobile devices without having to register, users email addresses can be imported into SafeCom Mobile Print from a comma separated file (CSV).

Click Import User Email Addresses in the left menu. In the Import Users dialog browse to the CSV file from where you want to import users.

Files need to be in the following format:

username,emailaddress

For example:

user1,user1@domain.com user2,user2@domain.com user2,user2@anotherdomain.com

One user can have many email addresses.

#### Change Administrator Login

Change the default admin password:

- 1. Open and log in to SafeCom Mobile Print Web Interface.
- 2. Click the **Settings** tab and then **Administrator login** in the left menu.
- 3. Enter the current password and the new password.
- 4. Click Save Changes.

Note If the password to the admin is lost, it is necessary to contact SafeCom for support.

## Back up SafeCom Mobile Print data

To back up SafeCom Mobile Print settings, copy the following files or directories to a safe location:

C:\Program Files\SafeCom\SafeCom Mobile Print\eop.xml C:\Program Files\SafeCom\SafeCom Mobile Print\printers.xml C:\Program Files\SafeCom\SafeCom Mobile Print\data (entire folder with subdirectories)

If you have changed Web port configuration or configured SSL certificates, back up this folder:

C:\Program Files\SafeCom\SafeCom Mobile Print\etc

## Upgrade SafeCom Mobile Print

Before upgrading to a new version make sure to:

- Verify that your license has valid maintenance for access to software updates.
- Backup any existing data and configuration files in SafeCom Mobile Print. Refer to section 5.7.

**Note** If maintenance has expired and a new version is installed, the program ceases to function until the license is renewed or upgraded.

To upgrade SafeCom Mobile Print:

- 1. Download and run the installer with the latest version of SafeCom Mobile Print and the installer update your existing installation.
- 2. Confirm your settings in SafeCom Mobile Print, and if necessary re-activate Email Print in the SafeCom Mobile Print Web Interface.

#### Licensing

SafeCom Mobile Print installs with a 60-day trial license. Under the **Settings** tab in SafeCom Mobile Print Administrator you can enter the permanent license key. Remember to save any changes by clicking the **Save Changes** button.

A SafeCom Mobile Print license can be purchased from your local SafeCom Partner.

**Note** License keys are unique to the particular SafeCom Mobile Print server. If the server is renamed or changed significantly, a new license key must be issued. For a new license to take effect, it is necessary to restart the SafeCom Mobile Print Web service after saving a new license key in the **Settings** page.

## Uninstall SafeCom Mobile Print

Before uninstalling SafeCom Mobile Print, make sure to back up any existing data and configuration files in SafeCom Mobile Print. Refer to <u>Back up SafeCom Mobile Print data</u>.

## Using SafeCom Mobile Print

The User Web Portal is where users can upload documents to print via **Web Print**, see instructions for **Email Print**, as well as an overview of their print jobs awaiting collection.

## Log in to User Web Portal

The User Web Portal can be accessed by default for HTTPS/SSL on:

- http://127.0.0.1:7290
- https://127.0.0.1:9443

Change the IP address to that of the SafeCom Mobile Print server.

To log in the user must enter the Windows username and password.

## Send a print job via AirPrint

SafeCom Mobile Print allows you to fully utilize the iOS AirPrint of your iPhone or iPad to print your documents.

#### **Using AirPrint**

To use the native AirPrint:

- 1. Tap or , which are at the bottom of the screen of the mobile device.
- 2. Tap
- 3. Select the printer you want to use.
- 4. Set the number of copies you want to print and tap Print.
- 5. When prompted, use your Windows credentials to authenticate yourself.

#### Send a print job via email

With Email Print the user can either from a computer, a mobile device, or any other email client, compose or forward an email to the specified email print address (for example: print@company.com).

If **Email Print** is enabled, the **User Web Portal** includes an **Email Print** tab, containing instructions for the user on how to print via email.

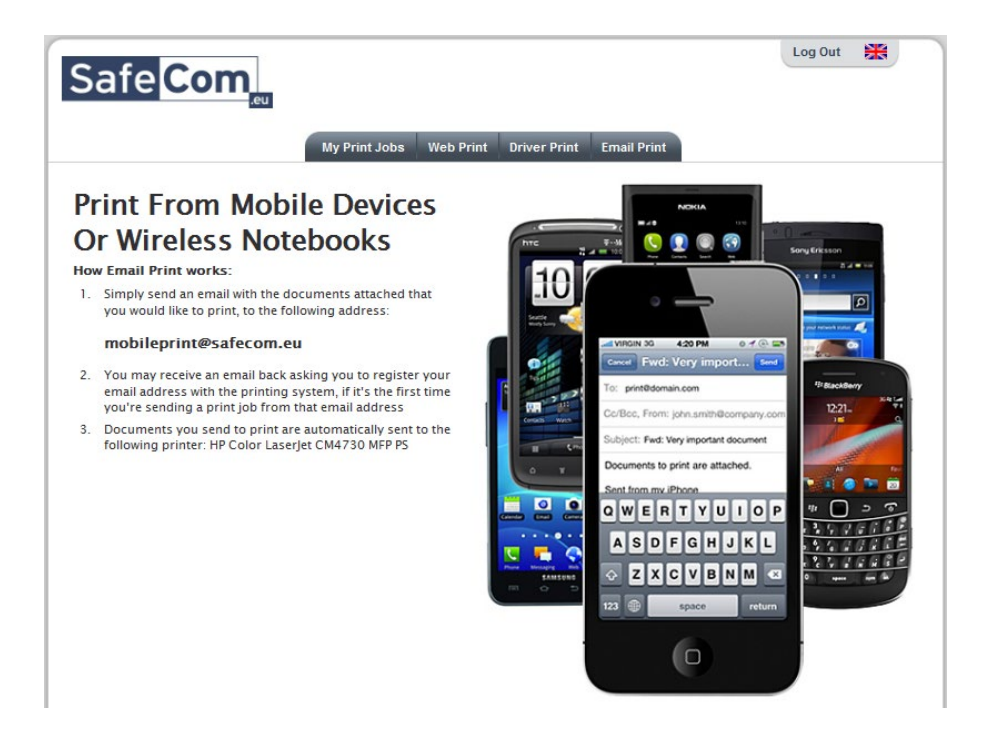

#### Send email print

To send a document for print via email:

- 1. Open the email program and create a new email.
- In the **To:** field, enter the specified email address for Email Print (print@company.com).
- 3. Attach the documents to print.
- 4. Click Send.

**Note** If the user's email address is unknown to the system, the user receives an email prompting the user to register the email with the user's Windows username and password. Refer to <u>Register a new email address</u>.

It is also possible to send an email notification from the system to the user, when the document attached to an email is in an unsupported format.

The SafeCom Mobile Print server now collects and processes the email, and makes it available for collection at any company network printer. Depending on the setup in SafeCom Mobile Print Web Interface, only the document is created as a print job or both the document and the body content of the email are created into print jobs.

5. Open and log in to the **User Web Portal** and click **My Print Job** to get an overview of the print jobs available for collection at the printer.

**Note** The list of print jobs on the **My Print Job** web page is a list of print jobs processed through SafeCom Mobile Print. The list is not updated to for example show whether the documents are actually printed or deleted at the printer.

#### Send email printer and control choice of printer

If multiple SafeCom Pull printers have been defined and there is a desire to control which one is used, then this can be achieved via the **Subject** field by specifying P: followed by the printer name.

Example: P:Color or P:Mono.

This can be useful in an environment with devices from different vendors or if you wish to control for example color printing and mono printing.

Alternatively the mail server should be configured to accept multiple mail addresses and then manipulate the subject field accordingly. Example:

| <b>Before</b><br>as submitted by user | <b>After</b><br>as manipulated by mail server |
|---------------------------------------|-----------------------------------------------|
| To: printcolor@company.com            | To: print@company.com                         |
|                                       | Subject: p:colorprinter                       |
| To: printmono@company.com             | To: print@company.com                         |
|                                       | Subject: p:monoprinter                        |

#### Register a new email address

When a user sends an email print job from a, for SafeCom Mobile Print, unknown email address, an email is immediately sent back to the user prompting the user to register the new email address with the user's Windows username and password.

To register a new email address:

1. Click the link in the email that you have received prompting to register the email address.

| Safe Com                                                                                                    |                                                                                         |
|----------------------------------------------------------------------------------------------------|-----------------------------------------------------------------------------------------|
| Register your email ac                                                                                                    | ddress                                                                                  |
| You?re at this page because your email address was un<br>To print from your email address, enter your username<br>address will be an approved sender of print jobs. | known by the printing system.<br>and password below and click Continue, then your email |
| Your email address:                                                                                                    |                                                                                         |
| js@safecom.eu                                                                                                    |                                                                                         |
| Your username:                                                                                                    | Your password:                                                                          |
| js                                                                                                    | •••••                                                                                   |
|                                                                                                    | Continue »                                                                              |
| SafeCom Mobile Pri                                                                                                    | nt 2.3.2 © 2003-2011 SafeCom                                                            |

2. Enter your Windows username and password.

**Caution** It is very important, that the user registers the email address with the Windows username and password, as this is how the user is recognized by the SafeCom solution.

3. Click **Continue**, and the email registration is now complete.

| Safe Co                                      | m,                                                                                                    |
|----------------------------------------------|----------------------------------------------------------------------------------------------------|
| Email Re                                     | gistration Complete!                                                                                               |
| Your email address h<br>from a computer or n | as been successfully registered with the printing system, and you can now send print jobs via email nobile device. |
|                                              |                                                                                                    |
|                                              | Register Another Email Address »                                                                                   |
|                                              | Important!                                                                                                    |
|                                              | To prevent unauthorized access to your print jobs, please close<br>all open browser windows when you?re finished!  |
|                                              |                                                                                                    |
|                                              | SafeCom Mobile Print 2.3.2 © 2003–2011 SafeCom                                                                     |

- If you want to register another email address with your Windows credentials, click Register Another Email Address and enter the email address and Windows username and password.
- 5. Close the web browser.

#### Send a print job via web

Via the user web portal it is also possible to upload a document for print and, if set up in SafeCom Mobile Print Web Interface, a specific URL to be printed.

By default the SafeCom server does not impose a limitation on file size, but a maximum file-size limit can be implemented. Due to browser limitations the SafeCom Mobile Print server does not know the actual size of the upload until upload is completed. If the limit is set to 10 MB, for example, a user can still upload a 20 MB job. However the job is deleted and an error message shown once upload is completed. This ensures no jobs that exceed the set limit are processed.

#### Upload document for print

To upload a document for print:

- 1. Open and log in to the User Web Portal.
- 2. Click the **Web Print** tab in the top menu.

Users can upload Microsoft Office documents (doc, docx, xls, xlsx, ppt, and pptx), PDF, TXT, RTF, as well as OpenOffice documents.

**Note** Microsoft Office and OpenOffice must be set up to be supported in the SafeCom Mobile Print Web Interface.

- 3. To upload a document for print, click **Browse** under **Upload Document To Print** and select the file locally. Click **Next**.
- 4. To print a web address or a web link to a document, enter the URL address or the web link in the **Web Address To Print** field and click **Next**.

**Note** The web addresses entered must be publicly accessible. SafeCom Mobile Print cannot access URLs that require authentication or a specific user session, as

SafeCom Mobile Print connects to the URL directly as a new user and attempt to retrieve the contents.

After uploading a job for print, the user is redirected to the **My Print Jobs** page. In the list of print jobs, the job is now listed at the top, and when the status changes to **Printed**, the document is ready to be collected at the printer.

If **Privacy with Authentication** is selected as the **Print behavior**, after uploading the document, the user is required to select a printer on the displayed printer selection section, as well as advanced settings for print (if available).

#### **Driver Print**

To configure use of Driver Print:

- 1. Open and log in to the **User Web Portal.**
- 2. Click the **Driver Print** tab in the top menu.
- 3. Select your Operating System (Windows, Mac OS or Linux).
- 4. Select how you would like to print.

With **simple print**, users print using a generic PostScript driver they already have on their computer. Setup is very quick and simple, users can print without downloading and installing special drivers. SafeCom Mobile Print will convert the PostScript on the server to PDF and store encrypted. When the user releases the job, the PDF is printed using the correct driver installed on the SafeCom Mobile Print server compatible with the output device.

With **advanced print** users use a printer driver which is compatible with the printers they want to print to, which will make it possible to use the advanced features of the output printer, such as binding and stapling. SafeCom Mobile Print does not convert or modify the print data stream when sending Advanced. It is forwarded as is to the destination print queue, when released.

Users can create multiple printers on their computer for different print queues in the SafeCom Mobile Print system.

5. Click **Continue** and follow the on-screen steps.

#### **Guest printing**

Guest printing allows you to print your documents with SafeCom Mobile Print without having to access the LDAP authentication server. For more information on setting up guest printing, see SafeCom authentication.

The guest printing process is as follows:

- 1. Submit your print job via the SafeCom Mobile Print server.
- 2. A guest user account is created automatically for you, and the system sends you an email message containing the credentials (User ID and PIN code) needed for accessing the SafeCom Mobile Print web portal, and which you can use to authenticate yourself at the printer, and print your document.

## **Private Print Clouds**

With Private Print Clouds, users can print from their laptops or workstations using Advanced Driver Print, to a virtual print queue on the SafeCom Mobile Print server. Jobs are held paused in this queue, until the user walks to a device and pull their jobs. Users can release jobs in a

number of ways, including from a web interface, on the panel display of multifunction devices, or by swiping a card on a card reader.

Virtual print clouds and pull printing is often referred to as other terms such as follow me printing.

The typical workflow is:

- 1. User prints from their workstation to the virtual print queue on the SafeCom Mobile Print server.
- 2. User walks to the device of their choice and logs in with swipe card, or entering their username and password, depending on the configuration.
- User can view waiting jobs on panel display, and can select jobs to print, which are then pulled from virtual cloud queue on the SafeCom Mobile Print server and sent to print on the device

A release printer is not required to have a full panel display for release. A network printer can be used with a network attached card reader as an alternative. Print jobs in the private print cloud, can also be released from the SafeCom Mobile Print web interface.

#### Pull print essentials

When a user prints a job on the client workstation or laptop using Driver Print, the print job is rendered using a manufacturer's printer driver, in a print language such as Postscript or PCL. This rendered print data is sent to the SafeCom Mobile Print server where it is stored as is, until the user decides to release job. When print job is released, the SafeCom Mobile Print server sends the raw print data as delivered from the original printer driver, via the Windows spooler system, to the output printer.

Using a driver compatible with the output device is a must. If the user prints using a Postscript driver, but the output device uses PCL, the print job will fail.

When you create the Private Print Cloud queue in SafeCom Mobile Print, specify what driver to use, and if deploying printers via login script or group policies, use the appropriate compatible driver.

If you have a mixed fleet of devices with multiple manufacturers and models, you can create multiple Private Print Cloud queues, with separate drivers.

The same output device can also be associated with multiple Private Print Clouds.

It is strongly recommended to thoroughly test driver compatibility if you have a mixed printer environment.

#### **Create Private Print Cloud**

To create a virtual private print cloud, first add output devices with Advanced Driver Print enabled, then click **Private Print Clouds** and click to add new queue.

| Queue ID: CloudA                    |              |                                 |                     |  |  |  |  |
|-------------------------------------|--------------|---------------------------------|---------------------|--|--|--|--|
| Printer Name: Pull print Building A |              |                                 |                     |  |  |  |  |
| Device model: Acme MFP S100         |              |                                 |                     |  |  |  |  |
| Compatible Output Dev               | ices         |                                 |                     |  |  |  |  |
| Devices selected below, are devices | ; where prin | t jobs sent to this virtual que | ue can be released. |  |  |  |  |
| Not included                        |              | Included                        |                     |  |  |  |  |
| Building B printer 113              | 1            | Building Aprinter 100           | <b>A</b>            |  |  |  |  |
| Building B printer 116              | ]            | Building Aprinter 109           |                     |  |  |  |  |
| Building B printer 118              |              | Building Aprinter 11            |                     |  |  |  |  |
| Building B printer 120              | >>           | Building Aprinter 111           |                     |  |  |  |  |
| Building B printer 125              |              | Building Aprinter 112           |                     |  |  |  |  |
| Building B printer 126              | >            | Building Aprinter 114           |                     |  |  |  |  |
| Building B printer 127              | <            | Building Aprinter 115           |                     |  |  |  |  |
| Building B printer 13               |              | Building Aprinter 119           |                     |  |  |  |  |
| Building B printer 130              | <<           | Building Aprinter 121           |                     |  |  |  |  |
| Building B printer 134              |              | Building Aprinter 122           |                     |  |  |  |  |
| Building B printer 137              |              | Building Aprinter 124           |                     |  |  |  |  |
| Building B printer 14               |              | Building Aprinter 128           | ▼                   |  |  |  |  |

Create a recognizable Queue ID, as this is can later be used for printing to the queue. Enter a descriptive Printer Name and the Device Model for the output devices.

#### Print to Private Print Cloud

Print to the private print clouds using Driver Print feature in SafeCom Mobile Print, either via http/https IPP printing or using the built-in LPD server.

| Printer ID | \$<br>Description     | External ID | \$ |   |
|------------|-----------------------|-------------|----|---|
| CloudA     | Pull print Building A | BC2E4966    | ÷  | 8 |

To print to the queue created above via IPP, make sure Driver Print has been configured and enabled in the SafeCom Mobile Print Admin. Then log on to the SafeCom Mobile Print end user web portal, and choose **Driver Print** and **Advanced**.

| Please choose how you w | ould like to print:                                  | 1. Select Destination Printer                                                                                           |
|-------------------------|------------------------------------------------------|----------------------------------------------------------------------------------------------------|
| C Simple (1)            | Print as easy as possil<br>configuration             | Begin by choosing the printer that you would like to print to, and instructions specific to that printer will be shown. |
| C Simple Direct (       | <ol> <li>Easy setup, no printer<br/>queue</li> </ol> | Pull print Building A                                                                                                   |
| • Advanced (3)          | Print using a printer d<br>of advanced output fe     | 2. You Have Selected:                                                                                                   |
|                         | driver.                                              | Print queue: Pull print Building A                                                                                      |
|                         |                                                      | Printer model: Acme MFP \$100                                                                                           |
|                         |                                                      | Print jobs sent to this selected print queue will be paused until released on one of the following<br>devices:          |
|                         |                                                      | Building A printer 100     Building A printer 109     Building A printer 11                                             |
|                         |                                                      | Ruilding & printer 111     Ruilding & printer 112     Ruilding & printer 114                                            |

Select the print queue, and instructions for that queue and operating system will appear. For more information on Driver Print, see Driver print configuration.

## Using the SafeCom Mobile Print iOS app

#### Configuration

When using the SafeCom Mobile Print app for the first time it is required to connect it to the mobile gateway server application.

To do that, select the **Settings** tab in the app and tap the **Discover** button. The discovery process will try to find the gateway service announcement via mDNS and DNS-SD. Once it is found the domain name and port number of the mobile gateway host is automatically inserted in the text field.

If the mobile app consistently is not able to discover the gateway, this may result in mobile devices also not being able to discover the SafeCom Mobile Print printers enabled for AirPrint.

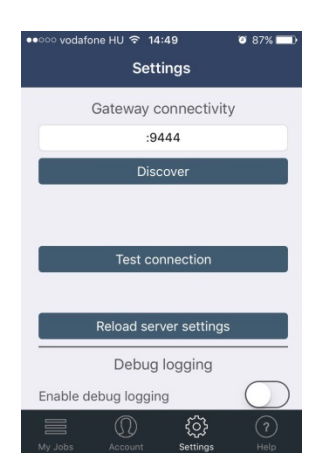

To validate the connection details, use the connection test. The connection test will use the connection details from the text field to connect to the mobile gateway server. If it succeeds, the **Save** button appears.

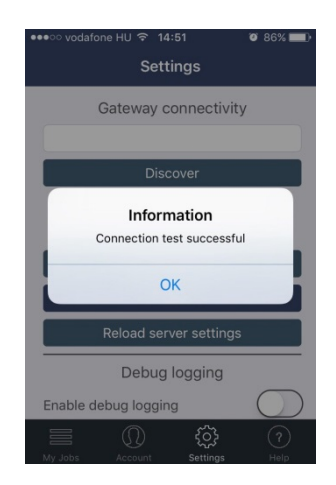

When the connection test has succeeded you should persist the settings by tapping the **Save** button.

This process also retrieves the SafeCom Mobile Print server settings to re-layout the UI of the app according to the configuration made on the SafeCom Mobile Print server.

Kofax SafeCom Mobile Print Administrator's Guide

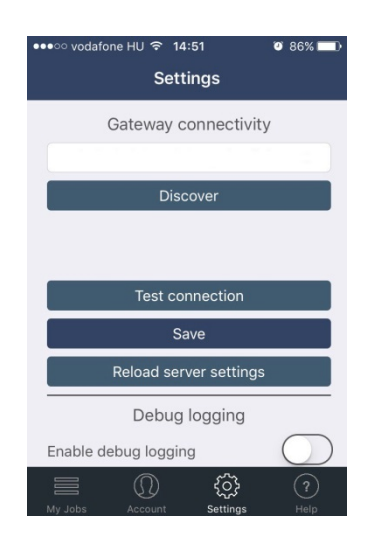

#### Account

Depending on the release configuration of the SafeCom Mobile Print server the second tab of the app is Account.

#### Account

Enter account information here if the release configuration is either Privacy with authentication or Direct with authentication. This is especially required for the job release functionality of the app.

Use the Create guest account button for guest account creation.

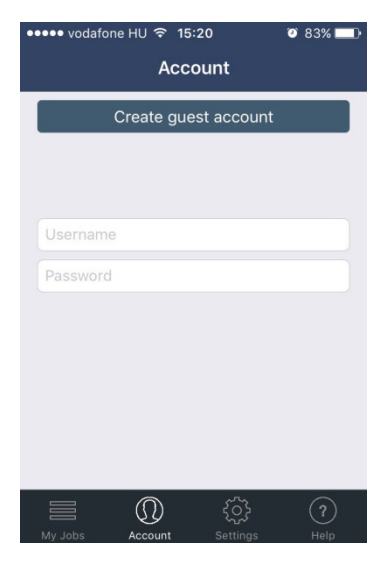

#### Creating a guest account

This screen allows to create guest accounts. Be aware that this feature may be disabled, depending on your SafeCom Mobile Print server settings.

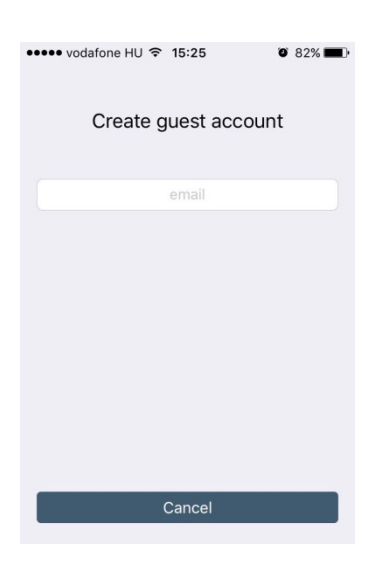

#### Releasing available print jobs

Available print jobs for an authenticated user are listed in the **MyJobs** tab. Use the refresh button in the toolbar to re-load the list.

| ●●●●○ vodafon                 | e HU 🗢 15:3                   | 4 07           | 78% 💷 י   |
|-------------------------------|-------------------------------|----------------|-----------|
| Select                        | My Jo                         | bs             | C         |
| Ready                         | to print                      | History        |           |
| IMG_0022<br>pages: 1, date    | <b>.JPG</b><br>27 Oct 2016 15 | ::33           | >         |
| IMG_0044<br>pages: 1, date    | .JPG<br>27 Oct 2016 15        | 5:31           | >         |
| IMG_1845.<br>pages: 1, date   | PNG<br>27 Oct 2016 15         | 5:31           | >         |
| http://safe<br>pages: 1, date | com.eu/<br>27 Oct 2016 15     | 5:30           | >         |
|                               |                               |                |           |
|                               |                               |                |           |
|                               |                               |                |           |
|                               |                               |                |           |
| My Jobs                       | Account                       | کی<br>Settings | ?<br>Help |

Swipe left on a job for quick access to print and delete. Multiple jobs can be selected for batch release/delete using the **Select** button.

#### Release with customized output options

The **MyJobs** screen is in fact a master detail screen. Choosing a job opens the job details. On this screen are also the configurable output options.

Output options can only be applied for a single job release.

The values for copies, duplex (simplex, long edge, short edge), black/white and page range can be configured.

Kofax SafeCom Mobile Print Administrator's Guide

| •••• vodafone HU           | ବ 15:35              | 77%         |
|----------------------------|----------------------|-------------|
| 🗸 My Jobs 🛛 J              | ob details           |             |
| Title<br>http://safecom.eu | I                    |             |
| Date<br>Thursday 27 Octo   | ber 2016 at 15:30:06 | 5           |
| Pages                      |                      | 1           |
| OUTPUT OPTIC               | INS                  |             |
| Copies                     | 1                    | +           |
| Duplex                     |                      | Simplex     |
| Force black/v              | vhite                | $\bigcirc$  |
| Page range                 |                      | 1 - 1       |
|                            | Delete               |             |
|                            | Print                |             |
| My Jobs Accord             | unt Settings         | (?)<br>Help |

#### Selecting the output printer

Releasing one or more jobs using the **Print** button will open the printer selection screen if there is more than one available printer to choose from.

#### Print using Open in... or the Print with Mobile Print action

There are two options to print content from one app using the SafeCom Mobile Print app:

- Open in...
- The share or action extension (iOS 8.0 or newer)

Open in... is only supported by a minor number of apps.

The action extension is supported by a higher number of apps. In both cases the apps that distribute the data must support either **Open in...** or the action extension.

#### Printing with Open in...

To print documents using **Open in...** select the export symbol in the app of which you would like to print the content and choose **Open in...** In the next dialog choose **Open with Mobile Print**.

#### Printing using the Print with Mobile Print action

To print documents using the action extension select the export symbol in the app of which you would like to print the content. In the bottom of the export dialog are two rows of available apps for sharing. The SafeCom Mobile Print action extension is in the lower row.

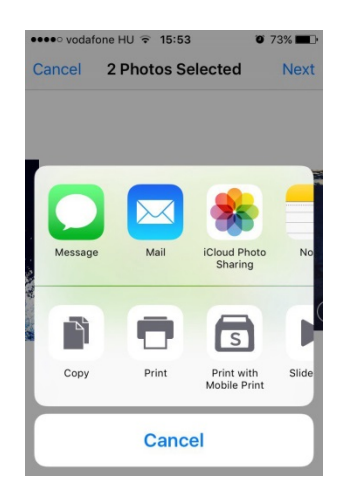

If the Print with Mobile Print symbol is not visible at first it must be manually enabled.

To do that click the More button and enable Print with Mobile Print in the next screen.

| 🚥 vodafone HU ᅙ   | 15:53    | 0 73% 🔳 |
|-------------------|----------|---------|
| Ac                | tivities | Done    |
| Сору              |          |         |
| Print             |          |         |
| Print with Mobile | Print    |         |
| Slideshow         |          |         |
| Hide              |          |         |
|                   |          |         |
|                   |          |         |
|                   |          |         |
|                   |          |         |

After doing this the **Print with Mobile Print** should from then on be visible in the export dialog if the document to be printed is supported by SafeCom Mobile Print. After the **Print with Mobile Print** symbol was selected you may need to choose an output printer if more than one printer is available.

#### Setting custom output options

Similarly as for releasing a print job it is also possible to configure output options when submitting a job.

The values for number of copies, duplex (simplex, long edge, short edge) and black/white can be configured.

#### Output printer selection

During the process of releasing a job or printing a shared document using **Open in...** or the **Print with Mobile Print** action it may be required to choose an output printer from a list of available printers. If only one printer is available you will not see this screen.

#### Favorites

The favorites section is the default screen when the printer selection opens. Here you can quickly choose from your favorite printers. To remove printers from the favorites either swipe left on a printer and select **Delete** or select the **Edit** button from the tool bar.

Any available printer can be defined as favorite. To do that open the **All** section to show all available printers.

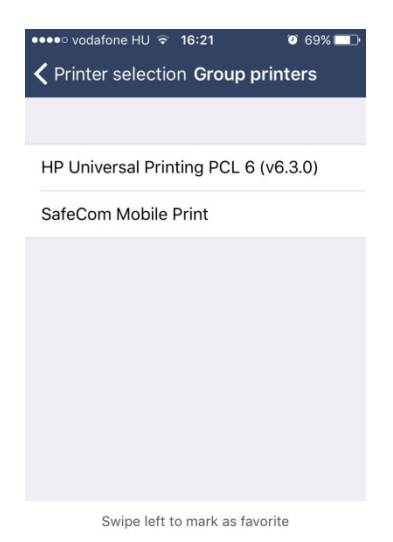

#### Available printers

Available printers are display in a two level master-detail view.

Printers may be configured to be part of a printer group. If there is only one or no group at all the printers are shown right away.

Otherwise a printer group must be chosen to select a printer of that group.

If a printer is chosen by tapping on it, it will be used as the output printer.

It is also possible to define printers as favorites by swiping left on a printer and clicking **Favorite**.

| ••••• vodafone HU           | o 68% ■⊃∙<br>rinters |  |  |  |  |  |
|-----------------------------|----------------------|--|--|--|--|--|
| HP Universal Printing PCL 6 | (v6.3.0)             |  |  |  |  |  |
| 1obile Print Favorite       |                      |  |  |  |  |  |
|                             |                      |  |  |  |  |  |
|                             |                      |  |  |  |  |  |
|                             |                      |  |  |  |  |  |
|                             |                      |  |  |  |  |  |
|                             |                      |  |  |  |  |  |
|                             |                      |  |  |  |  |  |

Swipe left to mark as favorite

#### Scan a printer

Instead of choosing a printer from the lists it is also possible to scan a printer from a QR-code. To do that, choose the **Scan** section button.

A new screen opens with a camera view. Get the QR-code in view to be scanned.

If the QR-code is a valid SafeCom Mobile Print printer QR-code as configured in the SafeCom Mobile Print server it is automatically chosen as output printer.

Due to iOS security and iOS action extension API limitations the **Print with Mobile Print** action cannot access the camera and thus scanning does not work.

#### AirPrint vs. Open in... vs. Print with Mobile Print action

SafeCom Mobile Print on iOS offers three ways of printing content.

The iOS native method AirPrint has the widest app support, meaning it is possible to print from almost all apps that have printable content.

Output options like number of copies, duplex, and so forth are currently not supported for native AirPrint method.

**Open in...** is only available in a very low number of apps. Apps supporting this share the content with the SafeCom Mobile Print app. The SafeCom Mobile Printapp sends the shared data to the SafeCom Mobile Print server for conversion. Output options are supported.

The action extension works similar as the **Open in...** method only that it is available from a larger range of apps. Output options are supported.

QR-code scanning is not available.

## Troubleshooting

#### Common LDAP authentication error codes

Configuring Lightweight Directory Access Protocol (LDAP) can be complex. Included in SafeCom Mobile Print is a testing function, but before using the test function you need to obtain the path and settings of the internal LDAP system. We recommend using a LDAP browser, together with the path, to view the directory and gain a better understanding of how LDAP is implemented at your company.

#### Using a LDAP browser

One example of a free LDAP Browser is available from Softerra. If you can connect with the Browser, you can navigate through the tree to see where the users are stored. When you find the directory with the users, look at the top bar of the LDAP Browser to get your Start Search DN path. Groups can be found in the same way.

Using the LDAP Browser, you can verify a user's information. Typically you use "sAMAccountName" or "cn".

#### Log files

When configuring LDAP authentication, it is useful to enable debug logging in **General Settings**. This ensures that any relevant details are logged to file. Log files are located in \logs subdirectory of the SafeCom Mobile Print installation.

#### LDAP errors

## Error: com.server.exception.DBException: Error in bind() from LDAP source: [server]:[port]

This is a very general error, and it means something went wrong when trying to bind to LDAP/AD. Check to see if the LDAP/AD server name and/or port number you have specified is incorrect or an incorrect DN was specified as the administrator username.

## Error: javax.naming.CommunicationException: [server]:[port] [Root exception is java.net.ConnectException: Connection refused: connect]

The port name you have specified for the LDAP/AD server is incorrect.

## Error: javax.naming.CommunicationException: [server]:[port] [Root exception is java.net.UnknownHostException: [server]]

The LDAP/AD server name you have specified is incorrect.

# Error: javax.naming.NamingException: Cannot parse url: [protocol]://[server]:[port] [Root exception is java.net.MalformedURLException: Not an LDAP URL: [protocol]://[server]:[port]]

The protocol you have specified is not correct.

#### Error: javax.naming.AuthenticationException: [LDAP: error code 49 - Invalid Credentials]

The DN path or password which you have specified for the administrator is invalid. Any of the below results in this error:

- Pointed to non-user DN
- Pointed to a non-existent user, but in existing DN
- Pointed to non-existent DN
- Pointed to an existing user, but non existing DN
- Pointed to an incorrect admin DN, uid instead of cn
- Pointed to a non administrator user
- Pointed to a valid admin but password is incorrect

## Error: com.server.exception.DBException: Error in searchForUserList from LDAP plugin: [LDAP: error code 32 - No Such Object]

Very general error when there is a problem finding the users in LDAP/AD. Could be that the DN pointing to the users is pointing to the wrong place or is just incorrect and does not exist.

## Error: javax.naming.NameNotFoundException: [LDAP: error code 32 - No Such Object]; remaining name '[DN]'

The DN path which points to where the users are located in the directory is invalid.

## Error: com.server.exception.DBException: Error in searchForUserList from LDAP plugin: [LDAP: error code 2 - Bad search filter]

Invalid search filter passed to the LDAP/AD server.

## Error: javax.naming.directory.InvalidSearchFilterException: Missing 'equals'; remaining name '[DN]'

The filter specified is wrong or CPS constructed a bad filter.

## Error: javax.naming.directory.InvalidSearchFilterException: Unbalanced parenthesis; remaining name [DN]

You did not have correct opening and closing of parenthesis in your search filter.

## Error: Error in bind from LDAP source: [LDAP: error code 49 - Invalid Credentials] javax.naming.AuthenticationException

Could not authenticate the user trying to log in. This can be the result of an incorrect username or password, or an incorrect prefix and/or suffix specified in the LDAP Authentication screen, depending on the type of LDAP/AD system. Could also mean the authentication type is incorrect.

## Error: Error in bind from LDAP source: [LDAP: error code 34 - invalid DN] javax.naming.lnvalidNameException

This is caused by a bad prefix specified in the LDAP Authentication screen, on most LDAP/AD systems. This could mean you did not specify a prefix at all, which means the LDAP/AD server did not receive a full DN from SafeCom Mobile Print or that you did not specify a correct prefix, such as CN instead of UID, which results in the LDAP/AD server not receiving a correct DN from SafeCom Mobile Print.

This can also be caused by a missing comma at the beginning of the suffix or an extra comma at the end of the suffix. This error could also mean the authentication type is incorrect.

#### Error: NoSuchAttributeException

This is caused by providing a name for an attribute which is not correct or does not exist.

#### Active Directory Specific Errors

Error: com.server.exception.DBException: Error in bind() from LDAP source: [LDAP: error code 49 - 80090308: LdapErr: DSID-0C09030F, comment: AcceptSecurityContext error, data 525, vece] javax.naming.AuthenticationException

The administrator domain name, username, and or password is incorrect in the LDAP Authentication screen.

Error: com.server.exception.DBException: Error in searchForUserList from LDAP plugin: [LDAP: error code 32 - 0000208D: NameErr: DSID-031001C6, problem 2001 (NO\_OBJECT), data 0, best match of: '[DN]' ] javax.naming.NameNotFoundException

A non-existent DN specified in the Start Search field.

Error: javax.naming.PartialResultException [Root exception is javax.naming.CommunicationException: [server]:[port] [Root exception is java.net.UnknownHostException: [server]]]

An incorrect DN was specified in the Start Search field.

Error: com.server.exception.DBException: Error in searchForUserList from LDAP plugin: [DN]: [LDAP: error code 34 - 0000208F: NameErr: DSID-031001B3, problem 2006 (BAD\_NAME), data 8350, best match of: '[DN],' ] javax.naming.InvalidNameException

An incorrectly formatted DN was specified.

## Error: javax.naming.NameNotFoundException: [LDAP: error code 32 - 0000208D: NameErr: DSID-03100198, problem 2001 (NO\_OBJECT), data 0, best match of: "]; remaining name "

This error appears if you do not have Group settings filled in, but have User Search filled in. Some systems do not care, while some systems experience problems with the empty DN.

#### Error: Error in bind from LDAP source: [LDAP: error code 49 - 80090308: LdapErr: DSID-0C09030F, comment: AcceptSecurityContext error, data 52e, vece ] javax.naming.AuthenticationException

Could not authenticate the user trying to log in. This can be the result of an incorrect username or password, or an incorrect prefix and/or suffix specified in the LDAP Authentication screen, depending on the type of LDAP/AD system. Could also mean the authentication type is incorrect. Also an incorrect username attribute or incorrect name attribute can cause this. Common cause of this error is a user trying to log in with DOMAIN\login instead of just login.

## Error: javax.naming.NamingException: [LDAP: error code 1 - 000020D6: SvcErr: DSID-03100690, problem 5012 (DIR\_ERROR), data 0 ];

The DN specified in the Start Search tab is incorrect, wrong, or incorrectly formatted.

# Clustering for High Availability and Scalability

With the SafeCom Mobile Print clustering features, you can configure SafeCom Mobile Print for Enterprise scalability via load balancing, multi-server deployments and high availability through failover and redundancy.

The cluster configuration options are numerous, you can find some typical configurations below:

• High availability redundancy with multiple servers in failover cluster.

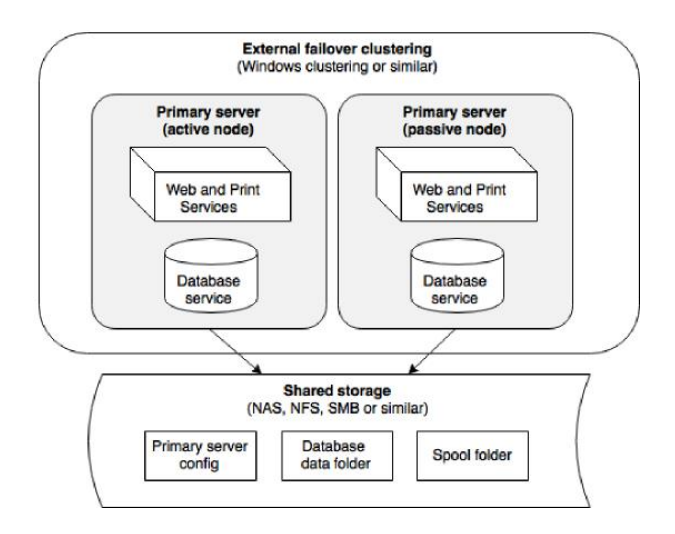

Primary servers in a failover cluster configuration, with one active primary server and any number of passive standby server nodes in case the active fails.

High scalability with several additional servers for load balancing and job processing.

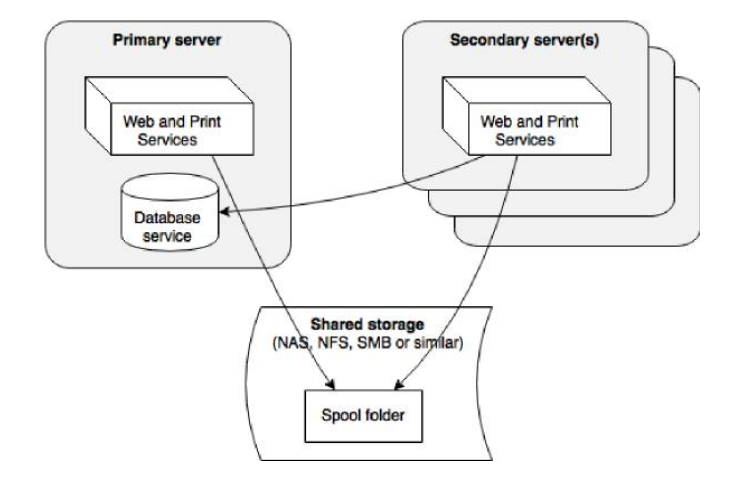

A single primary server and any number of additional secondary servers for load balancing and job processing for very high print job volumes.

 High availability and high scalability combining both failover clustering and load balancing.

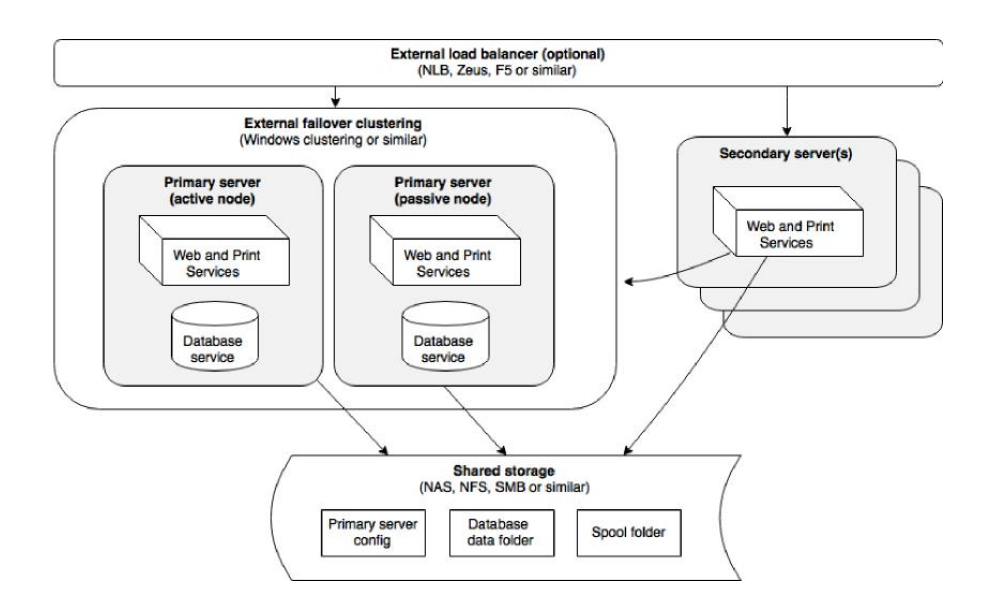

A configuration for highest availability and redundancy, and highest scalability for very large job processing, with multiple primary servers in a failover cluster and multiple secondary servers for scalability behind a load balancer.

The configuration possibilities with high availability and scalability are endless, and these examples and guides are for common configurations only. For the best configuration for a particular project, contact your SafeCom Mobile Print specialist for guidance and recommendation.

#### Cluster servers overview

When a SafeCom Mobile Print server starts up and connects to the SafeCom Mobile Print database, it will register itself in the SafeCom Mobile Print system.

| Server name | Description                                 |   | Address      | Configuration    |                |   |
|-------------|---------------------------------------------|---|--------------|------------------|----------------|---|
| LONDON1     | Server 1 in failovercluster A               | ٠ | 192.168.0.11 | primary shared   | <b>(</b> )     | 8 |
| LONDON2     | Server 2 in failovercluster A               | • | 192.168.0.12 | primary shared   | <b>®</b>       | 8 |
| ASIA1       | Secondary server in remote region           | ٠ | 192.168.0.16 | secondary local  | <b>*</b>       | 8 |
| LONDON3     | Additional server for load balancing        | ٠ | 192.168.0.13 | secondary shared | <b>\$</b>      | 8 |
| LONDON4     | Additional server for load balancing        |   | 192.168.0.14 | secondary shared | <b>@</b>       | 8 |
| MAIL1       | Dedicated server to just downloading emails |   | 192.168.0.15 | secondary local  | <b>@</b>       | 8 |
| NEWYORK1    | Secondary server in remote region           |   | 192.168.0.10 | secondary local  | <del>ن</del> ي | 8 |

Servers are continually checked for status. If a server fails, an alert is displayed in the view and a notification email is sent to the administrator notification email address, if configured.

ASIA1

Secondary server in remote region • 192.168.0.16 secondary local

ERROR! Timeout connecting to remote server, check logs for details

Clicking the server address opens a new browser window with the administration interface of the server.

🛞 🔞

#### Server types

There are two types of servers:

**Primary servers**: Primary servers run all the SafeCom Mobile Print Web, Print and Database services, and manages overall internal processes as well as licensing when using Enterprise licenses. A single SafeCom Mobile Print server installation will always run as a primary server.

**Note** There must only be one active primary server in a cluster configuration, as the primary server run essential database and management tasks.

• **Secondary servers**: Secondary servers run the SafeCom Mobile Print Web and Print services, and are designed to be additional servers for load balancing, additional job processing and printing, or additional servers configured for specific roles, such as servers dedicated to downloading emails and similar.

| Possible Functions                      | Primary | Secondary |
|-----------------------------------------|---------|-----------|
| Web services                            | Yes     | Yes       |
| Print Service                           | Yes     | Yes       |
| Database Service                        | Yes     | No        |
| Job conversion and printing             | Yes     | Yes       |
| Web Print                               | Yes     | Yes       |
| Driver Print                            | Yes     | Yes       |
| Email Print                             | Yes     | Yes       |
| Mobile Print                            | Yes     | Yes       |
| Google Cloud Print                      | Yes     | No        |
| Management of Devices                   | Yes     | No        |
| Configuration of Wide Area Mobile Print | Yes     | No        |

Google Cloud Print services run only from the Primary server.

#### **Configuration types**

A SafeCom Mobile Print server in a cluster configuration can use either its own configuration, or it can use a configuration shared by multiple servers.

Local configuration

| Server Description: | Dedicated server to just downloading emails |  |
|---------------------|---------------------------------------------|--|
| The server MAIL1 is | a:                                          |  |
| O Primary se        | erver 🕕                                     |  |
| Secondary           | y server 📵                                  |  |
| With its co         | nfiguration stored:                         |  |
| Ocally              | y on MAIL1 server only                      |  |
| ⊖ Share             | d on remote path:                           |  |

A local configuration means the server uses its own configuration stored locally on the server. It will use printers from the central system database, but all other settings, such as email or authentication configuration, are set locally. This is useful in a cluster configuration when adding additional secondary servers which perform a dedicated role, such as downloading email from a mail server.

Shared configuration

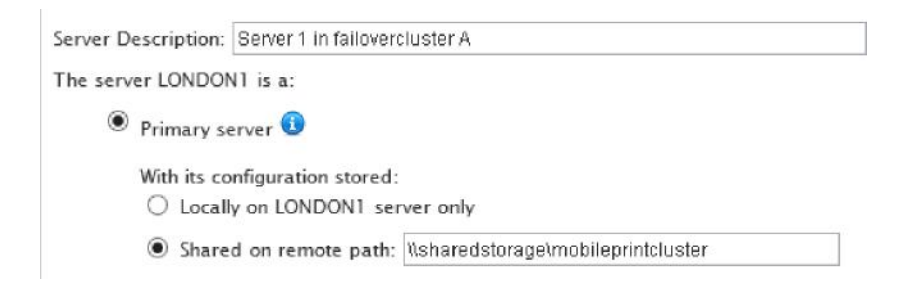

A shared configuration means that the configuration is stored in a shared location such as a network file share or similar, and shared between multiple servers. Configuration can be set from any of the shared servers, using that same shared configuration.

In a cluster configuration with numerous servers with different roles, different groups of servers can share different configurations, for example, a group of secondary servers dedicated to job processing can share their own specific configuration.

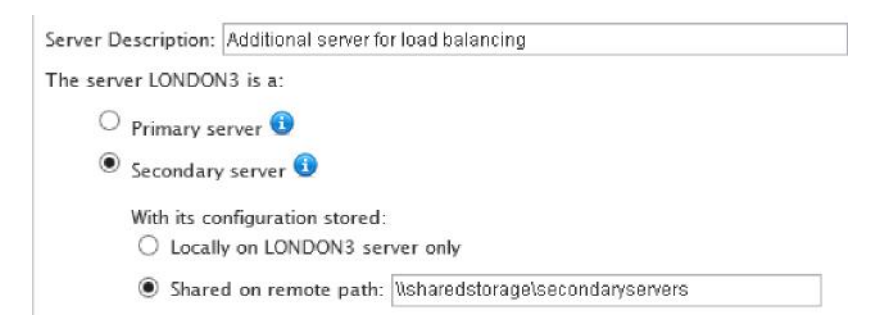

#### Prerequisites for a cluster configuration

For a successful SafeCom Mobile Print cluster configuration, all servers in the cluster must have stable and fast network connections.

- High speed network, such as 1 Gigabit Ethernet
- Highly available shared storage, such as NAS or SAN
- Firewall ports open for servers:
  - Primary server type:
    - HTTP tcp port (default): 7290 or
    - HTTPS tcp port (default): 9443
    - Database server port 7291
    - Secondary server type:
      - HTTP tcp port (default): 7290 or
      - HTTPS tcp port (default): 9443

Secondary servers connect to the primary server for job information, licensing validation and similar. The primary server connects to the secondary server for regular status checks.

|    | From secondary to primary:<br>HTTP TCP ports (default): 7290 <b>or</b><br>HTTPS TCP port (default): 9443<br>Database server TCP port: 7291 |           |
|----|----------------------------------------------------------------------------------------------------|-----------|
| 11 | •                                                                                                    | <br>11    |
| •  |                                                                                                    | <br>• /// |

Primary server

From primary to secondary: HTTP TCP ports (default): 7290 or HTTPS TCP port (default): 9443 Secondary server

#### Configuring a primary server

A primary server in a cluster configuration is a standard SafeCom Mobile Printserver, running all the usual SafeCom Mobile PrintWeb, Print and Database services. An existing single SafeCom Mobile Print can automatically act a primary server for other secondary servers in a cluster configuration.

1. Install a primary server simply by running the SafeCom Mobile Print installer, and choose to install **Server as part of a cluster configuration**.

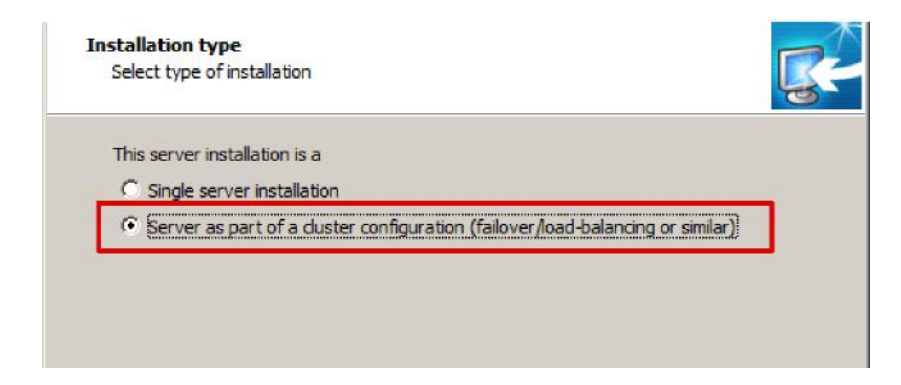

2. Select This server will run the database service.

| Istallation type<br>You have selected to install this serv | ver in a duster configuration                    |
|------------------------------------------------------------|--------------------------------------------------|
| Choose if this server will run the data                    | abase service or connect to an existing database |
| C This server will connect to an ex                        | isting database                                  |
| Existing database server IP/hostnam                        | ne:                                              |
| Port (default 7291):                                       | 7291                                             |

This installs a server with the standard Web, Print and Database services, as a standard single SafeCom Mobile Printserver.

#### Open firewall on primary server

Since secondary servers communicate with the database running on the primary server, ensure that firewalls allow incoming traffic on default database TCP port 7291. SafeCom Mobile Print includes a command line script for easily configuring the Windows firewall on the server.

The script is located in the tools sub folder of the SafeCom Mobile Print installation folder, typically C:\Program Files (x86)\SafeCom Mobile Print\tools.

Run this script as Administrator and select option 1 to open ports for server.

| Vindows\s | ystem32\cmd.exe                  |  |
|-----------|----------------------------------|--|
|           | Open Firewall ports for services |  |
| 1         | Open ports for Server            |  |
| 2         | Open ports for Driver print      |  |
| 3         | Open ports for Mobile Gateway    |  |
| x         | Exit                             |  |

This creates the necessary rules in the local Windows firewall.

#### Configure shared spool

Aside from the normal configuration of SafeCom Mobile Print, such as creating and adding print queues to SafeCom Mobile Print, it is necessary to configure the spool directory where SafeCom Mobile Print stores files received from users are being processed and stored until printing.

- 1. Open the SafeCom Mobile Print Administrators interface.
- 2. Go to General Settings.
- 3. Under **Application Settings** change the **Application spool folder** to a highly available shared storage, accessible by all servers in the cluster.

Application spool folder: \\sharedstorage\mobileprint\spool

Important: Changing spool folder will NOT move any pending files presently in spool

This must be entered as a full path to the directory, either a network share UNC path, for example \\fileserver\spool or a local mapped drive and folder, for example x:\spool.

4. Confirm that the user account under which the SafeCom Mobile Print Web service is running has read and write rights to the shared path.

#### Configuring additional secondary servers

Secondary servers run the SafeCom Mobile PrintWeb and Print services, and are designed to be additional servers for load balancing, additional job processing and printing, or additional servers configured for specific roles, such as servers dedicated to downloading emails and similar.

1. Install a secondary server simply by running the SafeCom Mobile Print installer, and choose **Server as part of a cluster configuration**.

| This server installa | ation is a                                                       |   |
|----------------------|------------------------------------------------------------------|---|
| C Single server      | installation                                                     |   |
| Server as par        | t of a duster configuration (failover/load-balancing or similar) | 1 |

2. Select **This server will connect to an existing database** and enter the server IP/hostname of the primary server or primary server failover cluster IP address.

| You have selected to install this server in | n a cluster configuration                      |
|---------------------------------------------|------------------------------------------------|
| Choose if this server will run the database | ise service or connect to an existing database |
|                                             | rvice                                          |
| This server will connect to an existing     | ng database                                    |
|                                             |                                                |
|                                             |                                                |
| Existing database server IP/hostname:       | 192.168.0.116                                  |

3. Click **Next** and a connection is attempted to the database service, which may take a few seconds.

| Setup |                                         |                                  |                                       |                            | × |
|-------|-----------------------------------------|----------------------------------|---------------------------------------|----------------------------|---|
| E) 🤅  | A connection could<br>on 192.168.0.117: | not be establis<br>7291. Want to | hed to the databa<br>change address a | ase specified<br>and port? |   |
|       |                                         |                                  |                                       |                            |   |

4. If a connection cannot be established and an error is shown, either go back and change the parameters or continue. Be aware that the secondary SafeCom Mobile Print server will not function without a working connection to the primary database.

#### Configure shared spool

- 1. After installation, open the SafeCom Mobile Print Administrators interface on the secondary server.
- 2. Go to General Settings.
- 3. Under **Application Settings** change the **Application spool folder** to the same shared storage as the primary server.

| Application spool folder: | Nsharedstorage\mobileprint\spool                              |         |
|---------------------------|---------------------------------------------------------------|---------|
| Important: Chang          | ing spool folder will NOT move any pending files presently in | n spool |

4. Confirm that the user account under which the SafeCom Mobile Print Web service is running has read and write rights to the shared path.

#### Modify secondary servers cluster configuration

1. In the SafeCom Mobile Print Admin go to **Clustering** and choose to edit the new server's entry.

2. Enter the secondary server's hostname or IP address and port on the network, so other servers in the cluster can communicate with the server. For your own reference, you may want to enter a server description as well.

| Host: 192.168.0.169                                                                                      | Port: 9443                             | Use SSL 🗹                                        |                   |       |
|----------------------------------------------------------------------------------------------------|----------------------------------------|--------------------------------------------------|-------------------|-------|
| Verify that the hostname                                                                                 | e/IP address and                       | port is accessible                               | from all servers. |       |
| erver Description: An additional                                                                         | server for job proces                  | sing                                             |                   |       |
| Administrator: C:\Windows\sy                                                                             | stem32\cmd.exe                         |                                                  |                   | - [0] |
| NIcens\Administrator\T                                                                                   | Meskton ) inconfi                      | "                                                |                   |       |
| indows IP Configuration                                                                                  | i i i i i i i i i i i i i i i i i i i  | 5                                                |                   |       |
|                                                                                                    |                                        |                                                  |                   |       |
|                                                                                                    |                                        |                                                  |                   |       |
| thernet adapter Local A                                                                                  | irea Connection                        |                                                  |                   |       |
| thernet adapter Local A<br>Connection-specific D<br>Link-local IPv6 Addre                                | rea Connection                         | :<br>P-2812HNU-F1                                | :9ba5:b381×12     |       |
| thernet adapter Local A<br>Connection-specific D<br>Link-local IPv6 Addre<br>IPv4 Address<br>Subnet Mask | rea Connection<br>NS Suffix . :<br>:ss | :<br>P-2812HNU-F1<br>192.168.0.169<br>255.255.55 | :9ba5:b381%12     |       |

3. Choose whether the secondary server's configuration is local to the server, or if it should use a shared configuration.

| œ | Secondary server 🕕                                                    |  |
|---|-----------------------------------------------------------------------|--|
|   | With its configuration stored:<br>• Locally on OFFICE2010 server only |  |
|   | C Shared on remote path:                                              |  |

4. Specify the parent server as a specific primary server if there are no failover cluster configuration or external load balancers included in the configuration.

| Spe | cify parent serv | er:                    |   |
|-----|------------------|------------------------|---|
| œ   | Specific parent  | server:                |   |
|     | Parent server:   | LONDON1 (192.168.0.11) | - |

5. Alternatively, specify the parent server if the primary server is behind a central failover cluster IP address/hostname or an external load balancer.

#### Replicate printers from primary

Printers that exist on the primary server, must be replicated to the secondary server. See Replicate printers across all servers for more information.

# Installing SafeCom Mobile Print in a Windows failover cluster

For high availability and redundancy, SafeCom Mobile Printcan be installed in a Windows active/passive failover cluster, using Windows clustering services.

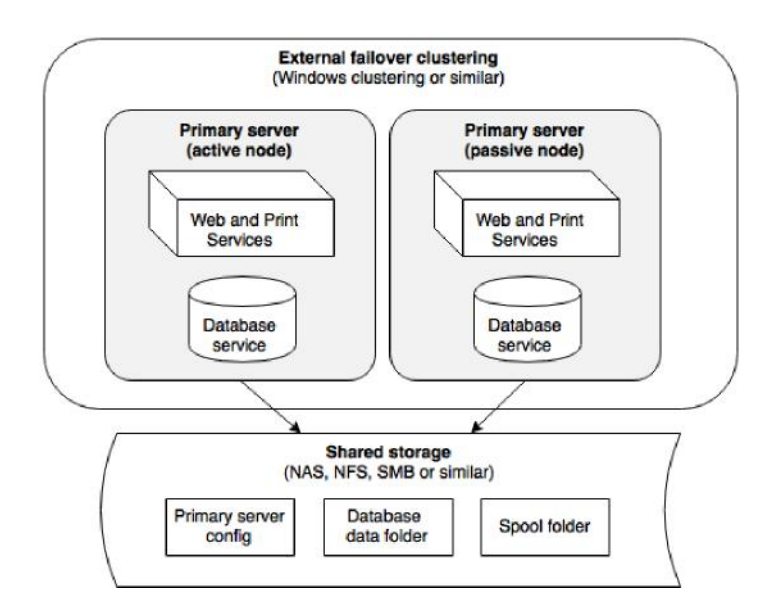

This guide does not cover the core setup and configuration of a Windows cluster, as comprehensive literature already exists on the subject, but assumes that Windows clustering services have been successfully installed.

#### Validate cluster

1. Begin by validating the cluster.

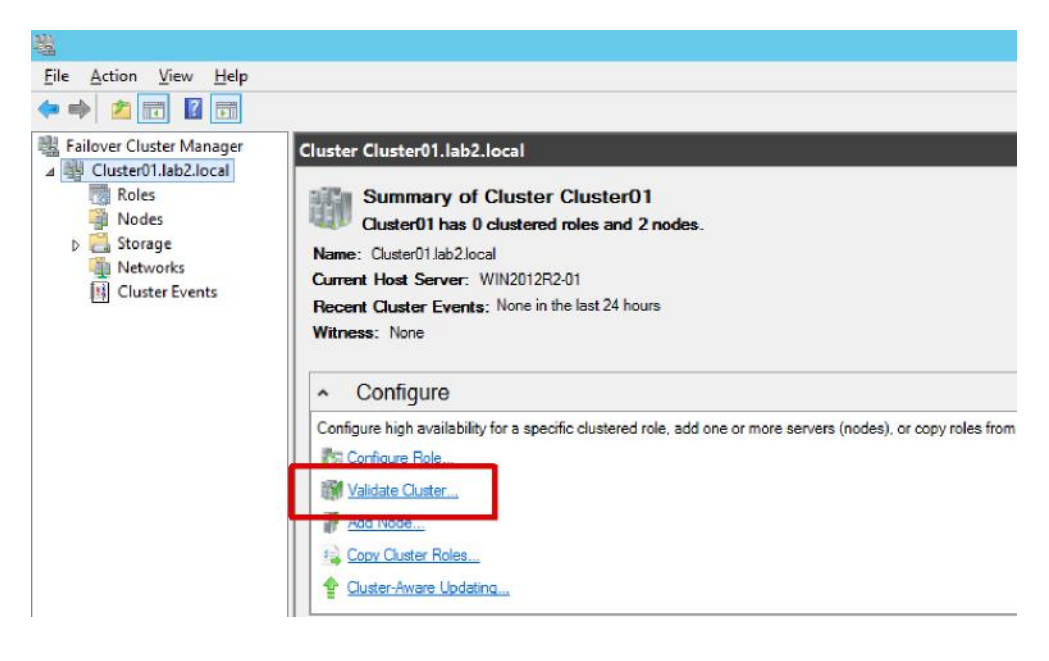

2. Select Run all tests.

| <b>W</b>                 | Validate a Configuration Wizard                                                                                                    |  |  |  |  |  |  |
|--------------------------|----------------------------------------------------------------------------------------------------|--|--|--|--|--|--|
| Testing                  | Options                                                                                                    |  |  |  |  |  |  |
| Before You Begin         | Choose between running all tests or running selected tests.                                                                           |  |  |  |  |  |  |
| Testing Options          | The tests examine the Ouster Configuration, Hyper-V Configuration, Inventory, Network, Storage, and                                   |  |  |  |  |  |  |
| Review Storage<br>Status | System Configuration.<br>Microsoft supports a cluster solution only if the complete configuration (servers, network, and storage) can |  |  |  |  |  |  |
| Confirmation             | pass all tests in this wizard. In addition, all hardware components in the cluster solution must be "Certified                        |  |  |  |  |  |  |
| Validating               | for windows Server 2012 Hz.                                                                                                    |  |  |  |  |  |  |
| Summary                  |                                                                                                    |  |  |  |  |  |  |
|                          | Run all tests (recommended)                                                                                                    |  |  |  |  |  |  |
|                          | Run only tests I gelect                                                                                                    |  |  |  |  |  |  |
|                          |                                                                                                    |  |  |  |  |  |  |

3. Include all cluster storage devices in the validation tests.

|                                     | Validate a Configuration Wizard      |                                              |   |  |  |
|-------------------------------------|--------------------------------------|----------------------------------------------|---|--|--|
| Review :                            | Storage Status                       |                                              |   |  |  |
| Before You Begin<br>Testing Options | You can select additional storage to | validate from the list below.<br>Assigned To |   |  |  |
| Review Storage<br>Status            | 🗹 📇 Cluster Disk 1                   | Available Storage                            |   |  |  |
| Confirmation                        |                                      |                                              |   |  |  |
| Validating                          |                                      |                                              | 1 |  |  |

4. The tests must complete successfully without errors for SafeCom Mobile Print to run successfully in a failover cluster configuration.

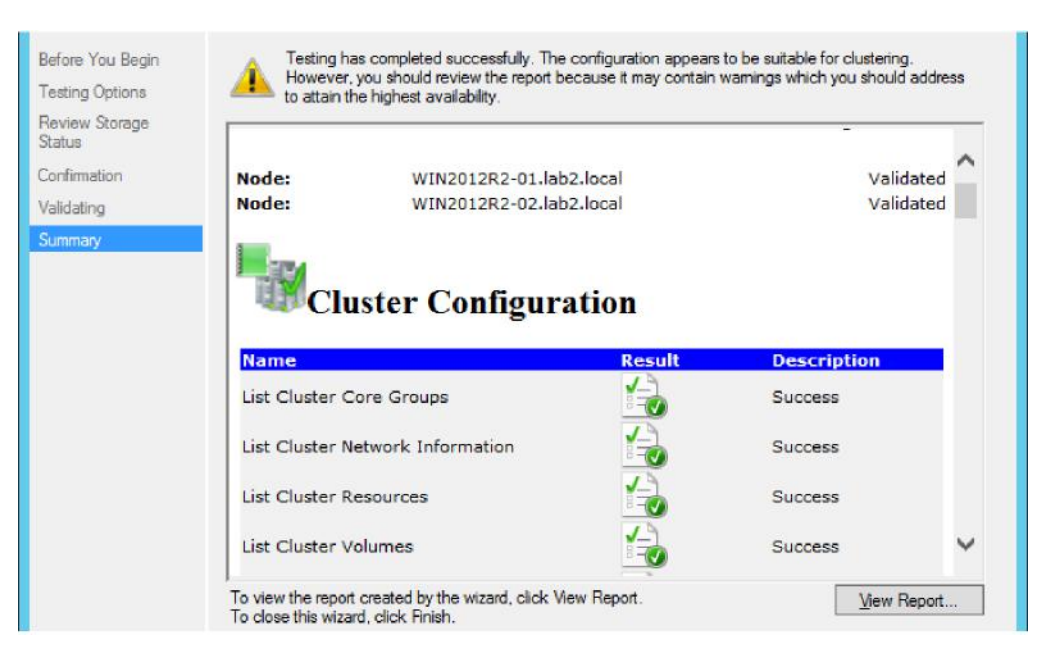

#### Install SafeCom Mobile Print on first active node

1. SafeCom Mobile Print must be installed on the active node. To make sure that SafeCom Mobile Print is installed on the active node, ensure that the current host is the current host owner.

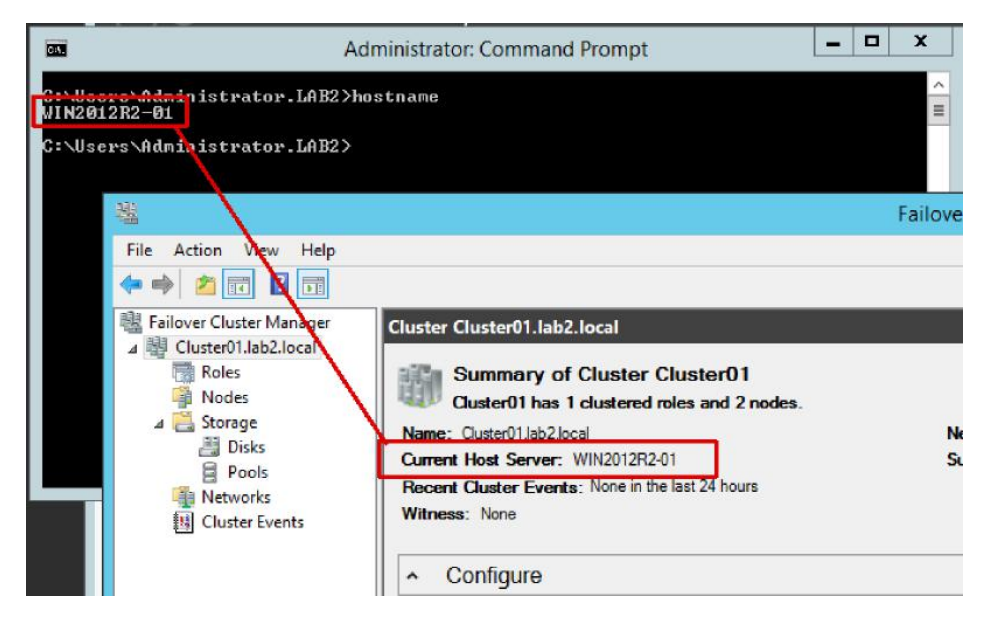

2. Confirm that the current active node has access to all relevant cluster disk storage.

| 槝                        | Failover Cluster Manager |          |               |              |     |          |   |
|--------------------------|--------------------------|----------|---------------|--------------|-----|----------|---|
| File Action View Help    |                          |          |               |              |     |          |   |
| Failover Cluster Manager | Disks (1)<br>Search      |          |               |              |     |          |   |
| Roles                    | Name                     | Status   | Assigned To   | Owner Node   | Dis | k Number | C |
| 🛛 📇 Storage              | 🚑 Cluster Disk 1         | 🕥 Online | filecluster01 | WIN2012R2-01 |     |          | 1 |
| Pools                    |                          |          |               |              |     |          |   |

- 3. Now run the installer, choosing any local directory on the server.
- 4. Select Server as part of a cluster configuration.

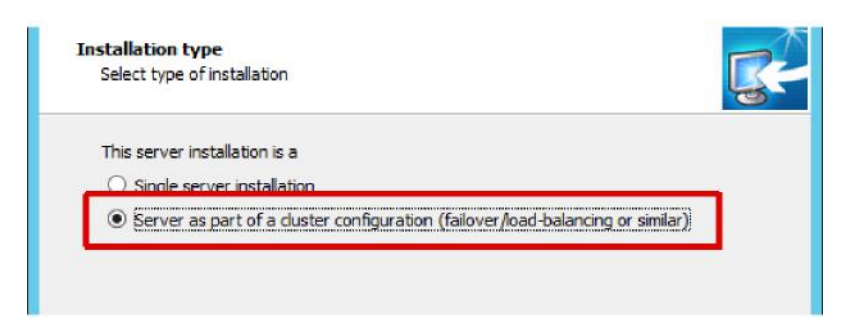

5. Select This server will run the database service.

| nstallation type<br>You have selected to install this server in | a duster configuration   | R                    |
|-----------------------------------------------------------------|--------------------------|----------------------|
| Choose if this server will run the database                     | se service or connect to | an existing database |
| O This server will connect to an existin                        | ig database              |                      |
| Existing database server IP/hostname:                           |                          |                      |
|                                                                 |                          | -                    |

#### Change service logon accounts

 After the installer finishes, open the Windows services and change the logon account of the SafeCom Mobile Print Web service and the SafeCom Mobile Print Data service.
 Note The SafeCom Mobile PrintPrint Service, the SafeCom Mobile Print Print

Service must always run as localsystem.

- 2. The service logon account used must have full read/write rights to the shared cluster storage.
- 3. Restart services to confirm that the services can successfully start under the new accounts, then stop all services (start and stop of services will be controlled by the cluster services).

#### Move database to shared storage

As the database will be run by any of the nodes in the cluster, the database must be placed in a shared storage or cluster disk, accessible to all nodes in the failover cluster.

1. With services confirmed stopped, move the \data subfolder of the SafeCom Mobile Print installation folder, by default C:\Program Files (x86)\SafeCom Mobile Print to the shared storage, for example \\dc1\mobileprint.

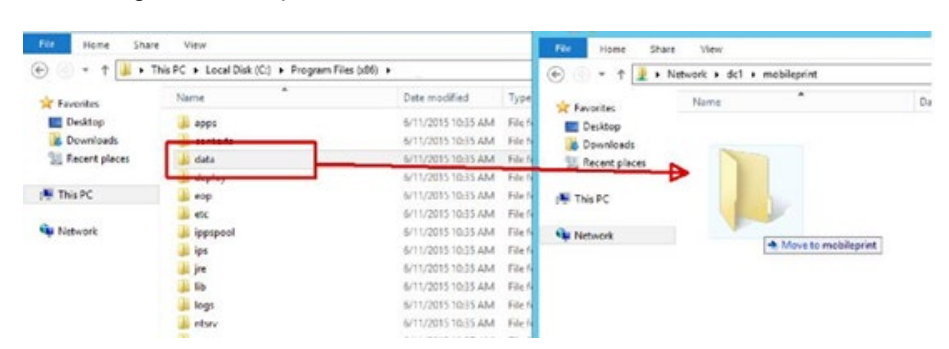

- 2. Browse to the \ntsrv folder under the SafeCom Mobile Print installation folder.
- Open the eopdata.conf file in an editor, for example Notepad++.
   Modify the following entry from:
  - wrapper.java.additional.1=-Dderby.system.home=../data

To the absolute path of the new location of the data folder, for example: wrapper.java.additional.l=-Dderby.system.home=\\dcl\mobileprint\data

Or another shared cluster disk path, such as z:\mobileprint\data

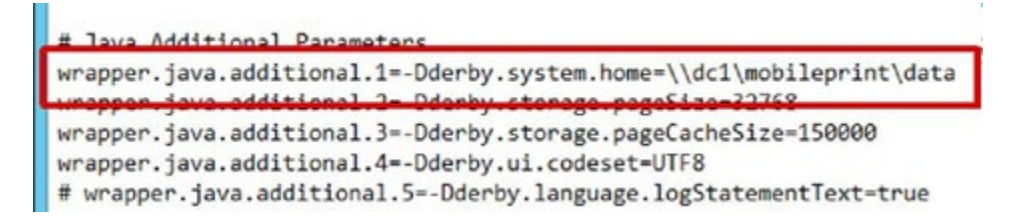

5. Save the file.

If the overall SafeCom Mobile Print cluster configuration is planned to include additional secondary role servers, ensure that the firewall on the primary node has been configured to allow for incoming connections on the database port 7291 (default). See Open firewall on primary server on configuring Windows firewall with a script.

Repeat the following steps on all additional nodes:

- 1. Run the installer, choose Server is part of cluster and the server will run the database service.
- 2. Change logon account on SafeCom Mobile Print Web and Database to the same service account.
- Stop all SafeCom Mobile Print services.
   Edit the ntsrv\eopdata.conf to have the SafeCom Mobile Print Data service use the shared \data folder.

When all nodes have the SafeCom Mobile Print services installed, configure the SafeCom Mobile Print cluster resource in the Windows cluster services.

- 1. On the current cluster owner node, open Windows Failover Cluster Manager, select the cluster and click Configure Role.
- 2. Enter a name and the address for the SafeCom Mobile Print primary cluster as it will be accessed by users and other secondary SafeCom Mobile Print servers.
- 3. Select any storage as needed for the cluster configuration.
- 4. Skip the section on Windows registry replication, as SafeCom Mobile Print does not store values in the registry.

With the cluster resource created and first service added, add SafeCom Mobile Print Data and SafeCom Mobile Print Print Services to the cluster resource.

1. Under the Roles section, right-click the cluster resource, choose Add Resource and Generic Service.

| 趣                          |           |                              |                                                                                 |                                   |                     |                |       |  |
|----------------------------|-----------|------------------------------|---------------------------------------------------------------------------------|-----------------------------------|---------------------|----------------|-------|--|
| File Action View Help      |           |                              |                                                                                 |                                   |                     |                |       |  |
| 🗢 🄿 🙍 📷 🚺                  |           |                              |                                                                                 |                                   |                     |                |       |  |
| 📲 Failover Cluster Manager | Roles (1) |                              |                                                                                 |                                   |                     |                |       |  |
| ⊿ 📲 Cluster01.lab2.local   | Search    |                              |                                                                                 |                                   |                     |                |       |  |
| Roles                      |           |                              |                                                                                 |                                   | 1                   | 1              | 1     |  |
| Nodes                      | Name      |                              | Status                                                                          | Туре                              | Owner Node          | Priority       | Infor |  |
| Storage                    | nts       | 100                          | Start Role     Stop Role                                                        |                                   | WIN2012R2-02        | Medium         |       |  |
| Networks                   |           | 104                          |                                                                                 |                                   |                     |                |       |  |
| I Cluster Events           |           |                              |                                                                                 |                                   |                     |                |       |  |
|                            |           | LIGEL                        | Move                                                                            |                                   |                     |                |       |  |
|                            |           | () Change Startup Priority ► |                                                                                 |                                   |                     |                |       |  |
|                            |           | 15                           | Information Details           Image: Show Critical Events           Add Storage |                                   |                     |                |       |  |
|                            |           | (B)                          |                                                                                 |                                   |                     |                |       |  |
|                            |           | 3                            |                                                                                 |                                   |                     |                |       |  |
|                            |           |                              |                                                                                 |                                   |                     |                |       |  |
|                            |           |                              | Add Resource                                                                    | •                                 | Client Access Poin  |                |       |  |
|                            |           |                              | More Actions                                                                    | •                                 | Generic Application | 1              |       |  |
|                            |           | -                            | _                                                                               | Generic Script<br>Generic Service |                     |                |       |  |
|                            |           | ^                            | Kemove                                                                          |                                   |                     |                |       |  |
|                            |           |                              |                                                                                 | Properties                        |                     | More Resources |       |  |
|                            |           |                              |                                                                                 |                                   | 1                   | 58.).<br>1     |       |  |
- 2. Select the SafeCom Mobile Print Data service
- 3. Repeat for the SafeCom Mobile Print Print Service.
- 4. Confirm that all services have been added by selecting the cluster group and viewing the resources, and bring all services online.

The SafeCom Mobile Print Web interface is now accessible on the cluster IP address. If not accessible, confirm that there are no firewalls blocking access on the current active node, otherwise check logs on the active node.

#### Modify primary cluster nodes configuration

Next configure the primary nodes to share the same configuration, so when the active node changes, everything remains the same.

1. Confirm the current active node and go to the **Clustering** section of the SafeCom Mobile Print Admin interface, and click to edit the current active node.

| Server name  | Description |   | Address   | Configuration   |   |   |
|--------------|-------------|---|-----------|-----------------|---|---|
| WIN2012R2-01 |             | ٠ | 127.0.0.1 | primary local   | - | 8 |
| WIN2012R2-02 |             | • | 127.0.0.1 | secondary local | - | 8 |

2. Enter the cluster IP address under **Host**, a description and set the store configuration in a location accessible by all nodes in the cluster. This shared location can either be a network share, or a cluster disk which moves with the active node.

| The server | WIN2012R2-01 addre        | ss on the networ | rk (for communication between servers): |
|------------|---------------------------|------------------|-----------------------------------------|
| Host       | 192.168.193.75            | Port: 7290       | Use SSL                                 |
| Verify     | y that the hostname       | /IP address ar   | nd port is accessible from all servers  |
| Server Des | cription: Node 1 in Prim  | aryCluster01     |                                         |
| The server | WIN2012R2-01 is a:        |                  |                                         |
| • PI       | rimary server 🕕           |                  |                                         |
| w          | ith its configuration sto | red:             |                                         |
| (          | C Locally on WIN2012      | R2-01 server on  | ily                                     |
|            | Shared on remote p        | ath: Ndc1\mobile | print                                   |

- 3. Repeat this for all other primary cluster nodes.
- 4. Enter the cluster host, description, set it as a Primary server and to use the same shared configuration.

| The server | WIN2012R2-02 address        | on the | e networ | k (for communication between servers): |
|------------|-----------------------------|--------|----------|----------------------------------------|
| Host:      | 192.168.193.75              | Port   | 7290     | Use SSL                                |
| Verify     | y that the hostname/l       | P add  | ress ar  | d port is accessible from all servers. |
| Server Des | cription: Node 2 in Primar  | yClust | er01     |                                        |
| The server | WIN2012R2-02 is a:          |        |          |                                        |
|            | rimary server 🛈             |        |          |                                        |
| w          | ith its configuration store | d:     |          |                                        |
| (          | C Locally on WIN2012R2      | -02 s  | erver on | h                                      |
| 0          | Shared on remote path       | h: Ndc | 1\mobile | print                                  |

5. Save changes.

When returning to the list, a warning is displayed that only a single primary server can run at the same time. With the failover configuration in place, Windows starts and stops services as necessary, so only a single active node exists.

#### Change the primary servers spool folder

The spool directory of SafeCom Mobile Print, where print jobs are held while being processed, awaiting release and so forth, must be located in a shared storage, such as network share or cluster disk volume that moves with the active node.

1. Create a dedicated folder, for example \\dc1\mobileprint\spool and then go to **General Settings**.

| Application spool folder: | Ndc1\mobileprint\spool                                            |     |
|---------------------------|-------------------------------------------------------------------|-----|
| Important: Chang          | ing spool folder will NOT move any pending files presently in spo | ool |

- 2. Under Application Settings change the Application spool folder to the shared storage.
- 3. Confirm that the user account under which the SafeCom Mobile PrintWeb service is running has read and write rights to the shared path.
- 4. The cluster configuration is now complete.

It is strongly recommended to thoroughly test failover, by simulating failures and changing the active node several times, confirming in between each switch, that SafeCom Mobile Print is functioning correctly.

| Name              | Status    | Туре                                        | Owner | Node  |        | Priority     | Information |
|-------------------|-----------|---------------------------------------------|-------|-------|--------|--------------|-------------|
| 🔅 PrimaryCluster1 | 💽 Running | Generic Service<br>Start Role<br>Stop Role  | WIN   | 2012R | 2-01   | Medium       |             |
|                   |           | Move                                        | •     |       | Rest P | ossible Node |             |
|                   | 3         | Change Startup Priority                     |       |       | Select | Node         |             |
|                   | <b>*</b>  | Information Details<br>Show Critical Events |       |       |        |              |             |

**Note** Ensure that all printers created on the active primary server are replicated across all nodes in the failover cluster, or printing will fail, when nodes failover.

## Adding external load balancer for high front-end scalability

SafeCom Mobile Print clusters can be combined with external load balancing, to achieve very high scalability and redundancy.

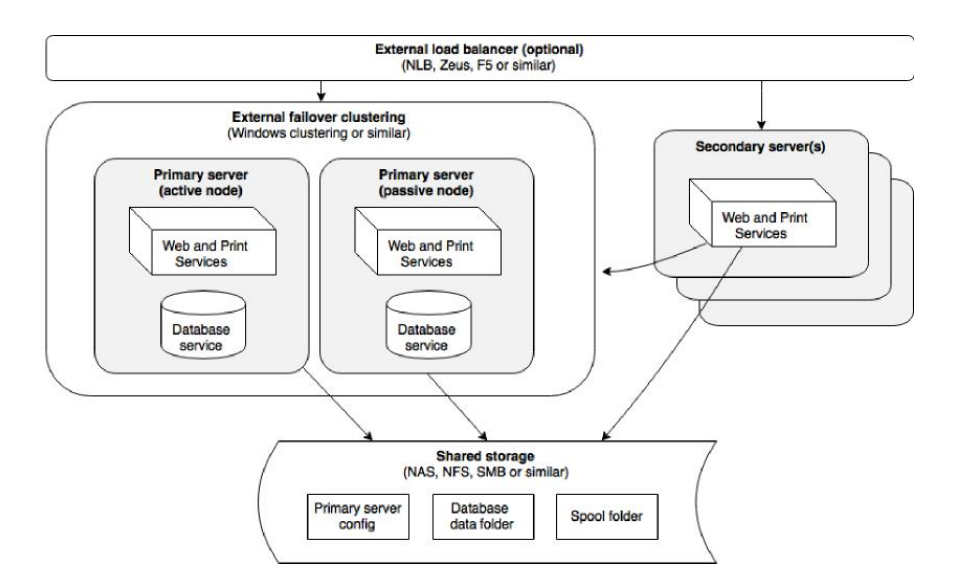

Use an external load balancer, when many users will access the front-end interfaces, such as Web Print, Driver Print or Mobile Print, to balance the requests between many servers behind the load balancer.

Configure primary and secondary servers as needed, as described above, then add an external load balancer, such as F5 (<u>https://f5.com</u>) or Zen (<u>http://www.zenloadbalancer.com</u>) which be either a physical appliance or a software based load balancer, or Windows NLB (<u>https://technet.microsoft.com/library/hh831698.aspx</u>).

The configuration possibilities with high availability and scalability are endless, and these examples and guides are for common configurations only. For the best configuration for a particular project, contact your SafeCom Mobile Print specialist for guidance and recommendation.

## Replicate printers across all servers

Since any server in a cluster configuration can be sending print jobs to printers, all servers are required to have all print queues installed.

In many cases, customers using a single "follow me" print queue, this is trivial, since there has to be only a single print queue on each server. But for customers with thousands of printers, it is impractical to manually create and manage print queues across servers.

Fortunately, it is very simple to script print replication across many servers using the Windows Print Migration tools.

### Using Windows Print Migration Printbrm.exe command-line tool

The Windows print migration tool, printbrm.exe, is an excellent tool for replicating printers across multiple servers.

For detailed information about print migration on Windows servers, see:

- <u>https://technet.microsoft.com/en-us/library/cc722360.aspx</u>
- <u>https://technet.microsoft.com/en-us/library/jj134237.aspx</u>

The migration tool is included in the Print Management Windows tools that come with the Print Server role service on Windows servers.

**Note** For Print Migration to work using printbrm.exe, at least one printer must be created and shared on all servers involved in replication.

1. Add the Print and Document Services Role on all servers.

| Before You Begin<br>Installation Type | Select one or more roles to install on the selected server.<br>Roles |    | Description                           |
|---------------------------------------|----------------------------------------------------------------------|----|---------------------------------------|
| Server Selection                      |                                                                      | ~  | Print and Document Services           |
| Server Roles                          | Application Server                                                   |    | enables you to centralize print serve |
| Features                              | DHCP Server                                                          | 18 | tasks. With this role, you can also   |
| Print and Document Servi              | Eax Server                                                           |    | receive scanned documents from        |
| Role Services                         | If File and Storage Services (2 of 12 installed)                     |    | documents to a shared network         |
| Confirmation                          | Hyper-V                                                              |    | resource, Windows SharePoint          |
| Rendt                                 | Alen anti Delley and Assess Convices                                 | -  | Services site, or e-mail addresses.   |
|                                       | Print and Document Services                                          |    |                                       |
|                                       | Kemote Access                                                        |    |                                       |
|                                       | Remote Desktop Services                                              |    |                                       |
|                                       | Volume Activation Services                                           |    |                                       |

2. Check the Print Server role service.

| 1                                                                                         | Add Roles and Features Wiz                                            | zard 📃 🗖                                                                                                    |
|-------------------------------------------------------------------------------------------|-----------------------------------------------------------------------|----------------------------------------------------------------------------------------------------|
| Select role services                                                                      | ;                                                                     | DESTINATION SERVER<br>WIN2012R2-01Jab2.local                                                                                                    |
| Before You Begin<br>Installation Type                                                     | Select the role services to install for Print and Do<br>Role services | cument Services Description                                                                                                    |
| Server Selection<br>Server Roles<br>Features<br>Print and Document Servi<br>Role Services | Print Server Ulstributed scan server Internet Printing                | Print Server includes the Print<br>Management snap-in, which is used<br>for managing multiple printers or<br>print servers and migrating originers. |
|                                                                                           | LPD Service                                                           | to and from other Windows print<br>servers.                                                                                                    |
| Confirmation                                                                              |                                                                       |                                                                                                    |

- 3. Create at least one print queue on all servers and share this queue.
- Choose to not publish the shared printer in the domain directory, to avoid users printing to the queue directly.
   With the Print Management tools installed, we can replicate printers. Open a
- With the Print Management tools installed, we can replicate printers. Open a command prompt as administrator, as a user with administrative rights on source and destination server on the source server, containing all the printers to replicate.
   Back up the printers using the command line:

7. Now in the same command line window, run the command to restore the backup file to the new destination server.

Printbrm.exe -r -s \\newserver -f printers.printerexport

```
C:\temp>C:\Windows\System32\spool\tools\printbrn -r -s \\win2012r2-02 -f printer

operation mode: pestore

larget file path: C:\temp\printers.printerexport.

Queue publish mode: none

Overwrite mode: keep existing settings

Queue ACL mode: keep existing settings

Queue ACL mode: keep existing settings

Queue ACL mode: keep existing settings

Queue ACL mode: keep existing settings

Queue ACL mode: keep existing settings

Queue ACL mode: keep existing settings

Queue ACL mode: keep existing settings

Queue ACL mode: keep existing settings

Queue ACL mode: keep existing settings

Queue ACL mode: keep existing settings

Queue ACL mode: keep existing settings

Queue ACL mode: keep existing settings

Queue ACL mode: keep existing settings

Queue ACL mode: keep existing settings

Queue ACL mode: keep existing settings

Queue ACL MolLIA CS54SeriesPCL

Xerox A4 Office PCL6 Color Class Driver V1.2

LISTING PRINTER POLY

KICOM Aficie MPC C4501A PCL 6, Windows X64, None

RICOM Aficie MPC C4501A PCL 6, Windows X64, None

IP Output Gateway PS, Windows X64, None

IP Output Gateway PS, Windows X64, None

IP Output Gateway PS, Windows X64, None

IISTING PRINTER PORIS

192.168.193.2, TCP

LISTING PRINTER PORESSORS

XOMYIJ_P Windows X64 TPWinPr.dll

Restoring Printer Drivers...

Restored printer driver XiOCC AlfONLIA C554SeriesPCL 6, Windows X64, 3

Restored printer driver RICOM Aficie MP C4501A PCL 6, Windows X64, 3

Restored printer driver RICOM Aficie MP C4501A PCL 6, Windows X64, 3

Restored printer driver Microsoft enhanced Point and Print compatibility driver,

Windows IN X86, 3

Restored printer driver Microsoft enhanced Point and Print compatibility driver,

Windows IN X86, 3

Restored printer driver Microsoft enhanced Point and Print compatibility driver,

Windows IN X86, 3

Restored printer Ports...

Restored printer Ports...

Restored printer driver Microsoft enhanced Point and Print compatibility driver,

Windows IN X86, 3

Restored printer Ports...

Restored print processory Windows X64, KOAYIJ_P.dll, KOAYIJ_P

Resto
```

8. Printers now exist on destination server, identical to the source.

The above commands can be included in a BAT or CMD file and be scheduled using Windows Task Manager, for example:

```
@echo off
C:\Windows\System32\spool\tools\printbrm -b -s \\primary -f c:\temp\printer
s.printerexport C:\Windows\System32\spool\tools\printbrm -r -s \\secondary1 -f
c:\temp\printer s.printerexport C:\Windows\System32\spool\tools\printbrm -r -s
\\secondary2 -f c:\temp\printer s.printerexport
```

## Licensing in clustered configurations

SafeCom Mobile Print Clustering features are available in Trial, Professional and Enterprise license levels. No license key required to deploy an SafeCom Mobile Print cluster during the initial trial license.

If using a Professional license, a Professional license key must be entered on each server in the cluster configuration.

If using an Enterprise license, an Enterprise license key is only needed on the first primary server. All other servers in the cluster configuration validate their license from the parent server, the primary server containing the Enterprise license, and it is not necessary to enter any license keys on additional servers.

# SafeCom Mobile Print clustering in high-availability virtual configurations

Virtual server platforms such as VMWare, Hyper-V and Xen offer features to achieve very high availability and very quick disaster recovery of individual virtual servers, and are generally recommended as part of a disaster recovery policy.

SafeCom Mobile Print can work seamlessly with virtual machine platforms, as the use of a virtual server is transparent to the SafeCom Mobile Print server application. This includes Windows print servers with Hyper-V high availability.

The high availability features offered by the virtual platforms, generally only apply to the individual virtual server instance as a whole, and does not in itself provide an application level redundancy, so a multi-server SafeCom Mobile Print cluster configuration is still recommended, if high application availability or redundancy is required.